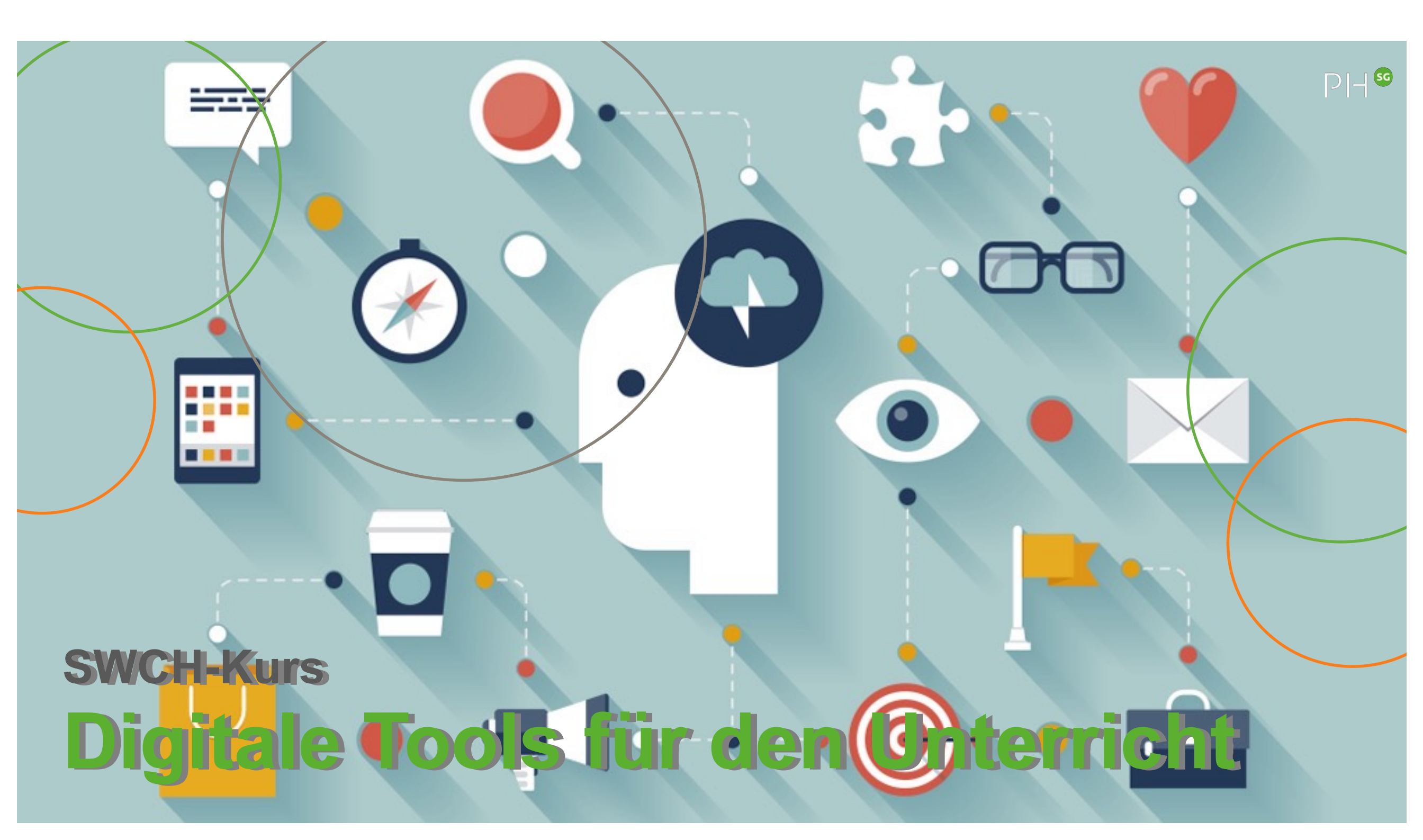

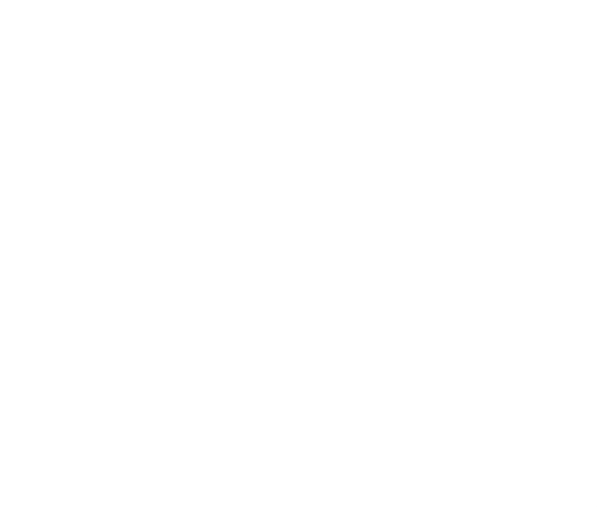

# 

## **Webtools**

### **Classroom screen**

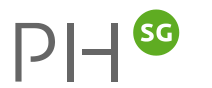

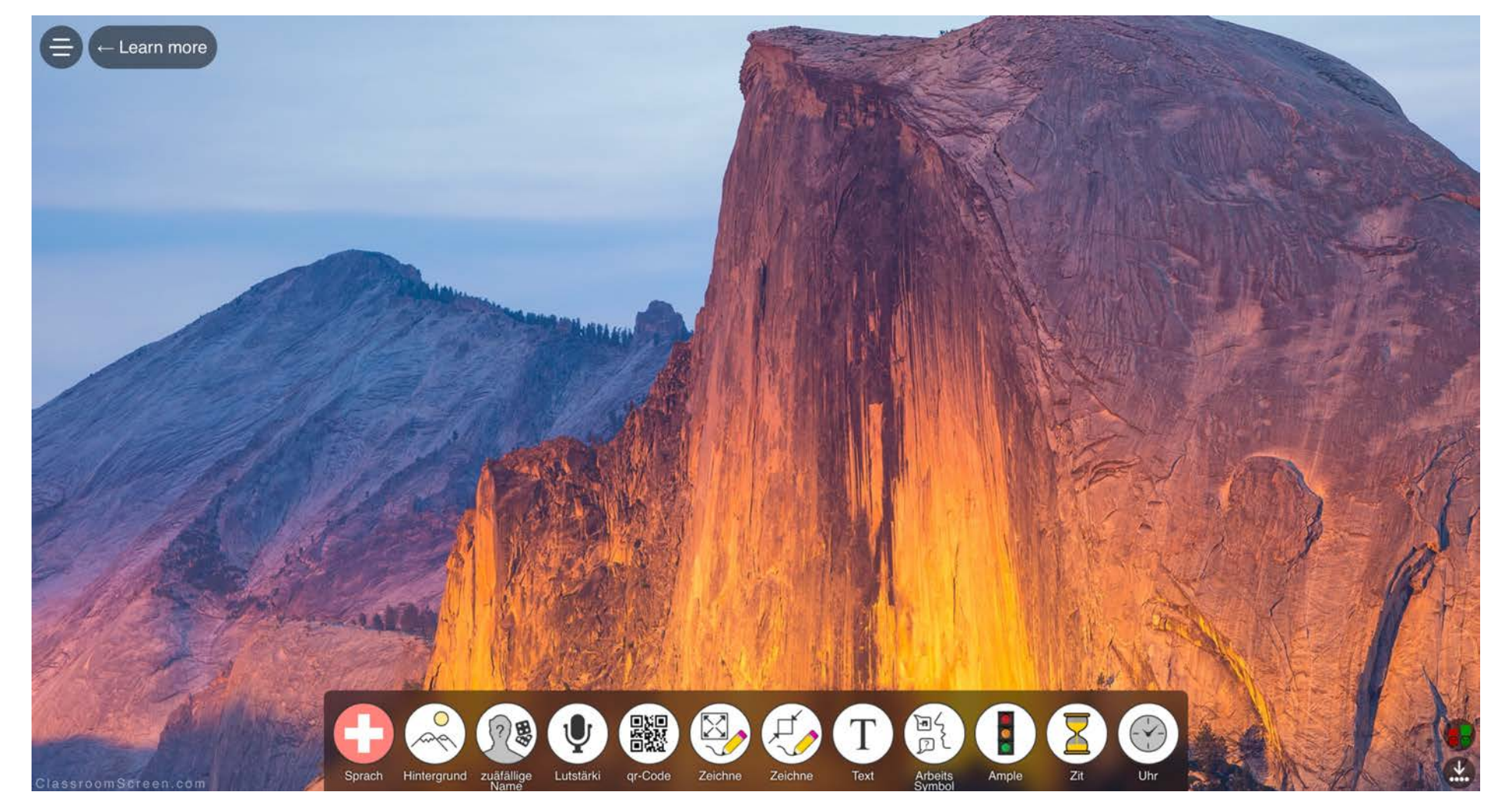

https://classroomscreen.com

### Kinderweltreise

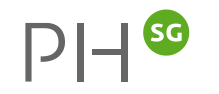

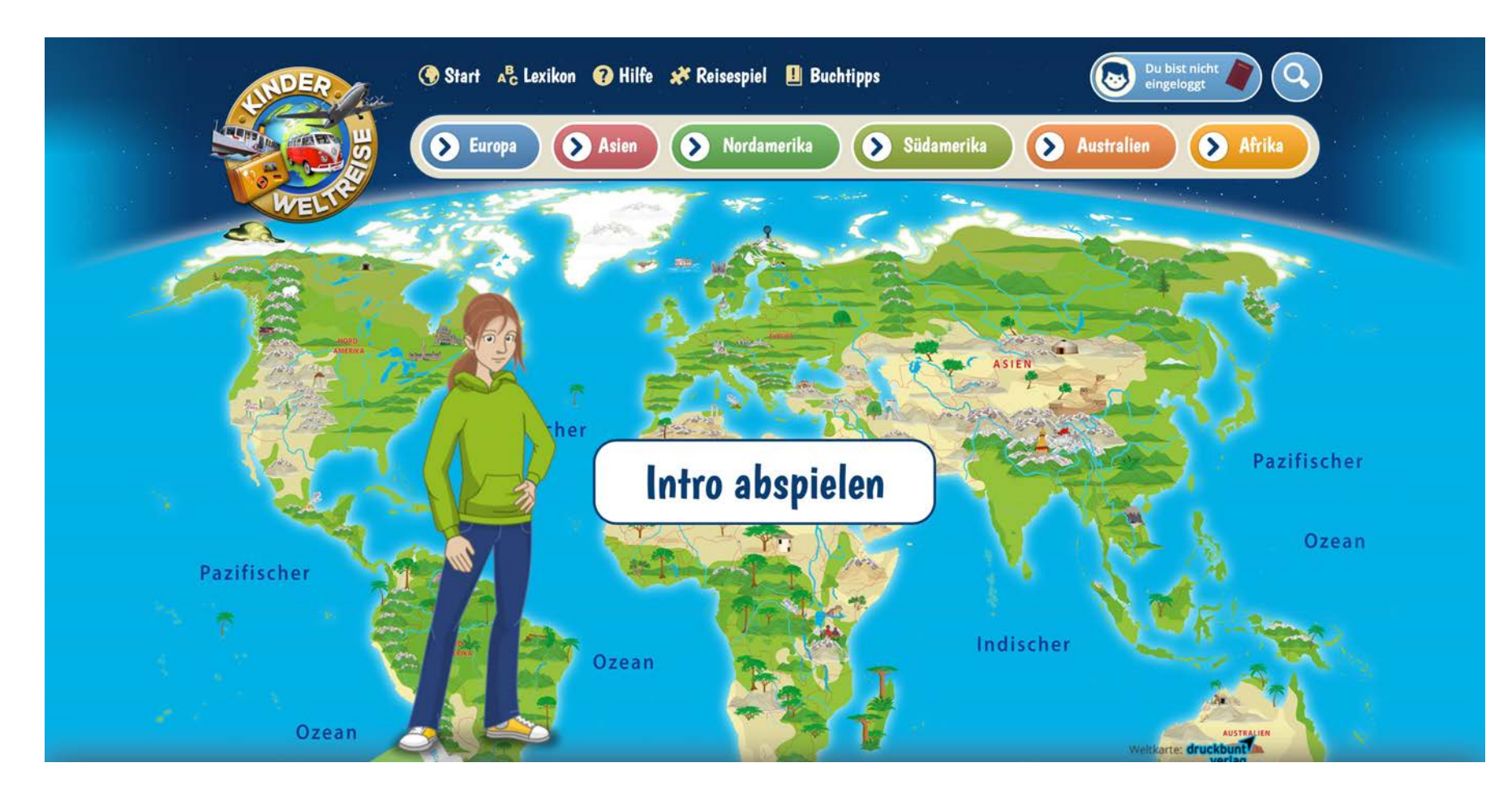

https://www.kinderweltreise.de

### UNTERRICHSIDEEN FÄCHER

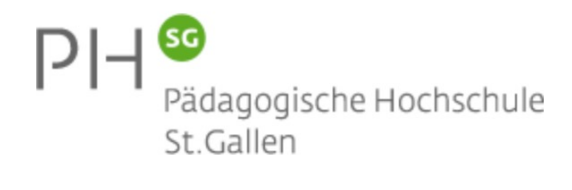

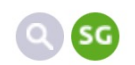

MIA FÄCHER DIST

DISTANCE LEARNING WEITERBILDUNG LEHRMITTEL NEWS RESSOURCEN LINKS KONTAKT

### Medien und Informatik im Unterricht Unterrichtsideen, Ressourcen und Materialien

#### Fächer

HOME

- Gesamtübersicht/Suche
- 🗄 Sprachen
- 🗄 Mathematik
- Natur/Mensch/Gesellschaft
- 🗄 Gestalten
- 🗄 Musik
  - Bewegung und Sport
  - Berufliche Orientierung

Unterrichtsideen Medien und Informatik – geordnet nach Fächern

Die Anwendungskompetenzen und ebenfalls bis und mit 4. Primarklasse die Modullehrpläne Medien und Informatik werden integriert in den Fachbereichen unterrichtet.

- Natur/Mensch/Gesellschaft
- Sprachen

Fächer

- Mathematik
- Musik
- Gestalten
- Sport
- Berufliche Orientierung
- Übersicht/Suche

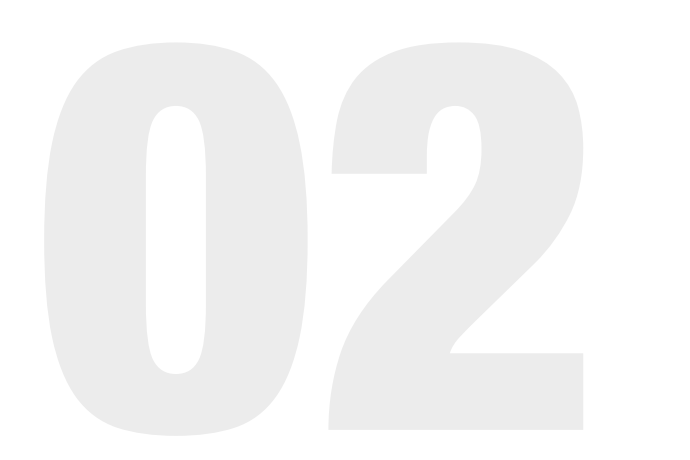

## MIA-Unterrichtsideen

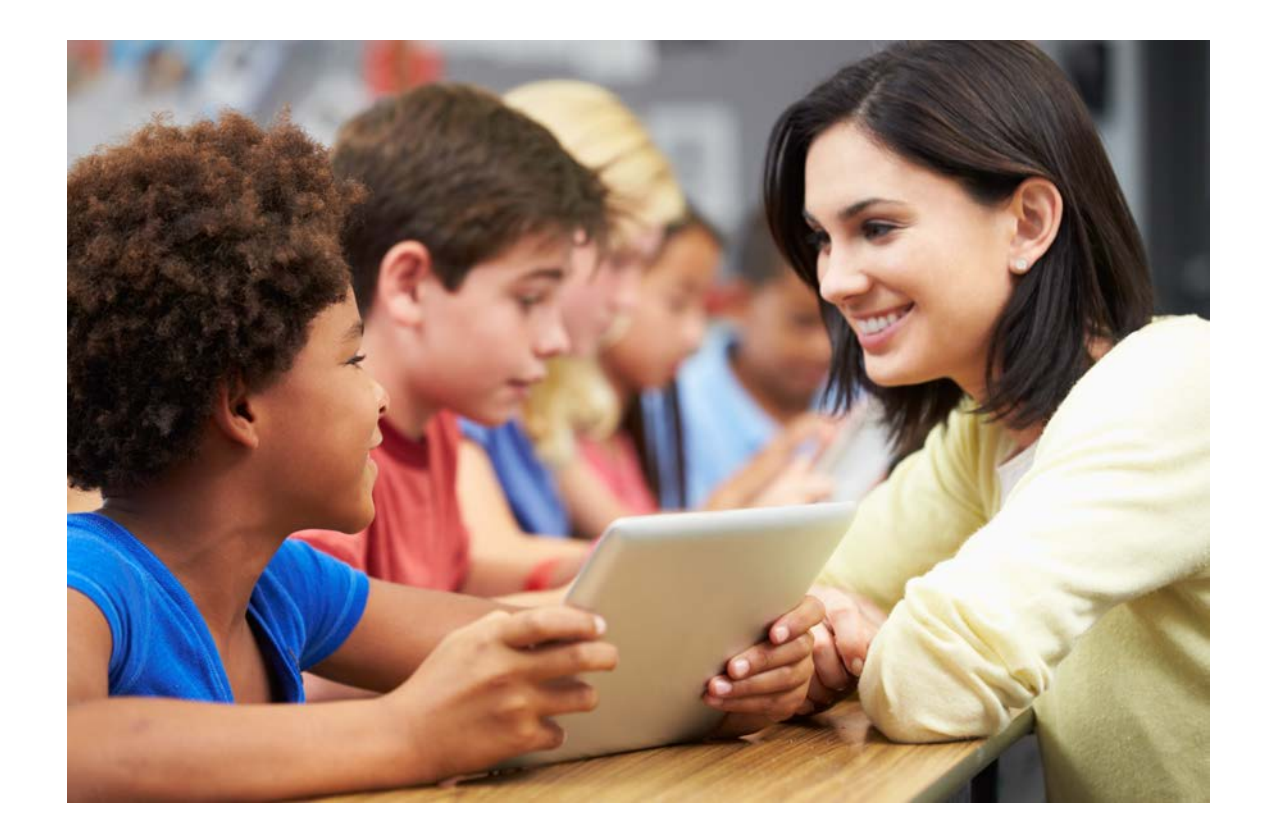

### UNTERRICHSIDEEN MIA

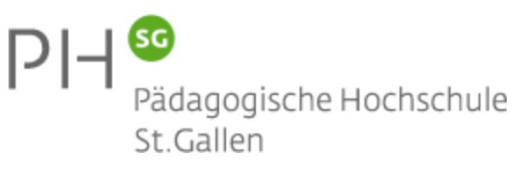

HOME MIA FÄCHER DISTANCE LEARNING WEITERBILDUNG LEHRMITTEL NEWS RESSOURCEN LINKS KONTAKT

#### Medien und Informatik im Unterricht Unterrichtsideen, Ressourcen und Materialien

#### MIA

#### 🗉 1 | Medien

#### 🗉 1 Leben in der

#### Mediengesellschaft

- 🗄 a Erfahrungen
- 🗉 b Vor- und Nachteile &
- Medienreflexion
- c Folgen medialer & virtuellerHandlungen
- 🗄 d Verschiedene Lebenswelten
- 🗉 e Chancen und Risiken
- 🗄 f Einflüsse der Mediatisierung
- B g Funktion & Bedeutung der Medien
- 2 Medien und Medienbeiträge

#### 1 Leben in der Mediengesellschaft

Die Schülerinnen und Schüler können sich in der physischen Umwelt sowie in medialen und virtuellen Lebensräumen orientieren und sich darin entsprechend den Gesetzen, Regeln und Wertesystemen verhalten.

#### Die Schülerinnen und Schüler ...

- a können sich über Erfahrungen in ihrer unmittelbaren Umwelt, über Mediener- D.4.C.1.a fahrungen sowie Erfahrungen in virtuellen Lebensräumen austauschen und über ihre Mediennutzung sprechen (z.B. Naturerlebnis, Spielplatz, Film, Fernsehen, Bilderbuch, Hörspiel, Lernprogramm).
  - können Vor- und Nachteile direkter Erfahrungen, durch Medien oder virtuell vermittelter Erfahrungen benennen und die persönliche Mediennutzung begründen.

können Folgen medialer und virtueller Handlungen erkennen und benennen *NMG.7.1.e* (z.B. Identitätsbildung, Beziehungspflege, Cybermobbing).

QSC

## «Webtools»

<u>Classroomscreen</u> <u>Kinderweltreise</u> <u>Onilo</u>

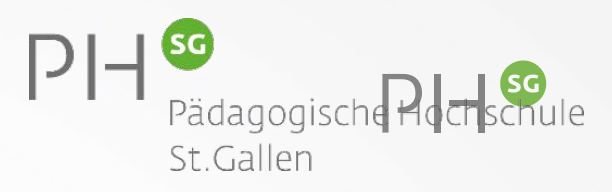

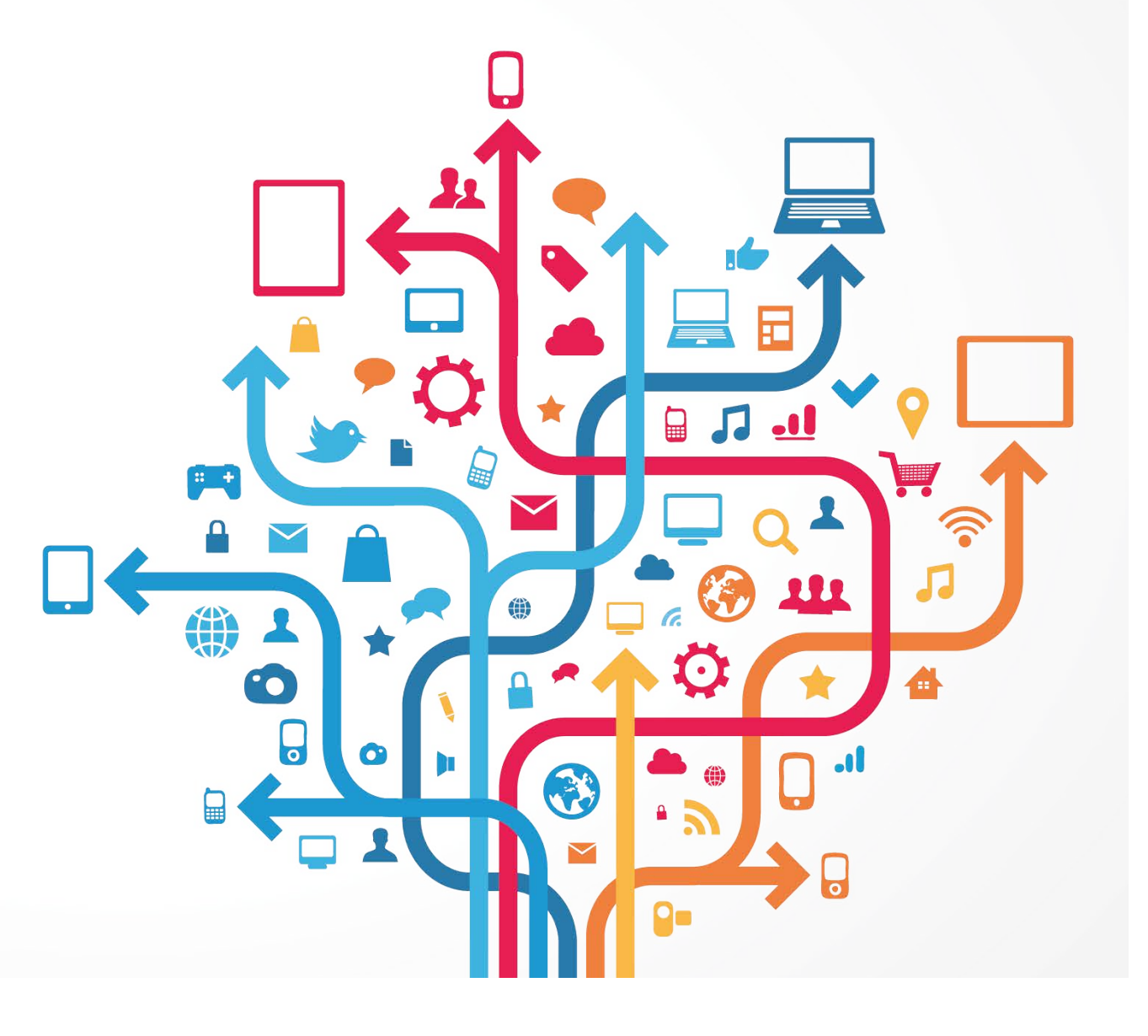

## Kooperative Tools

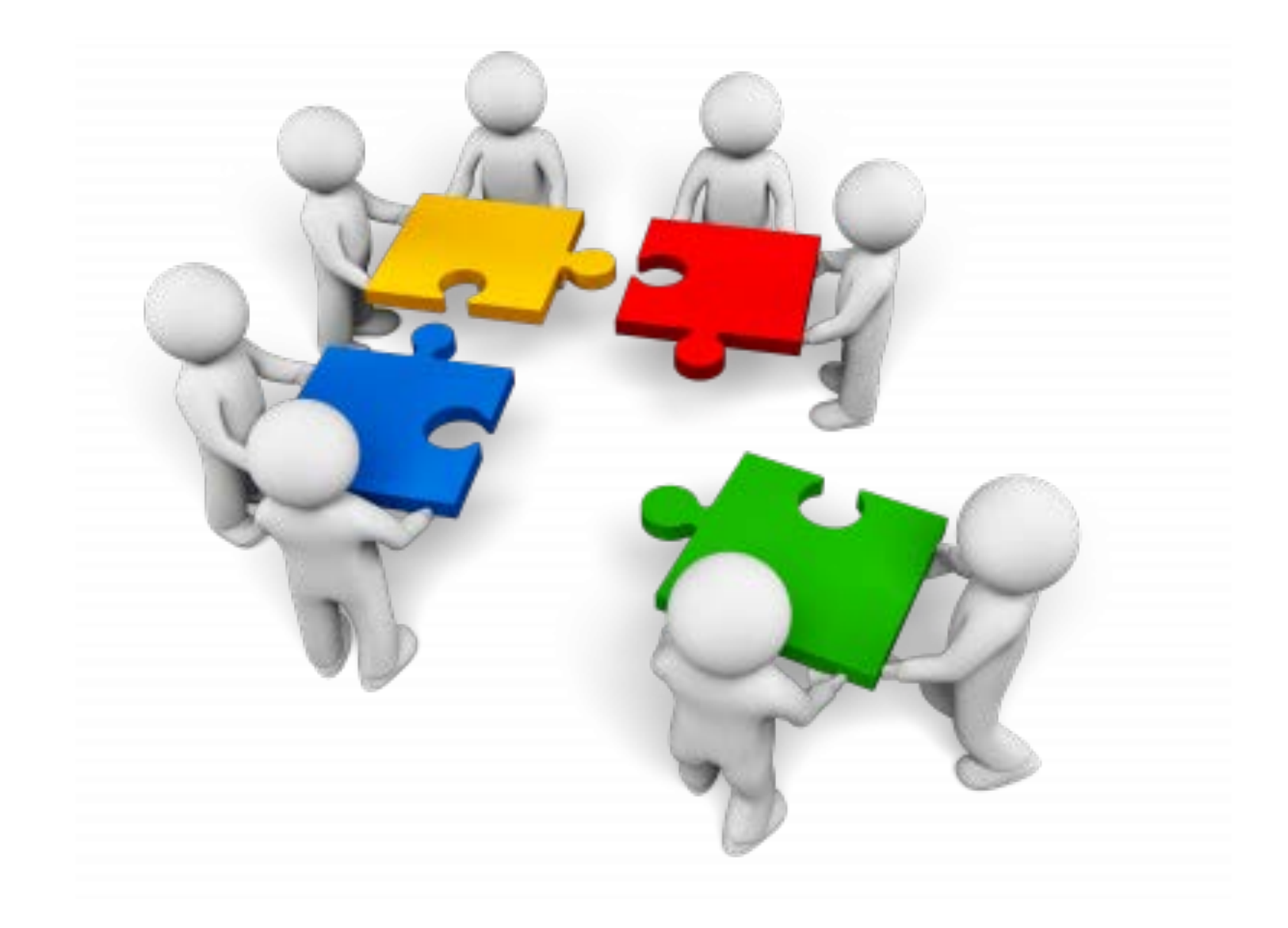

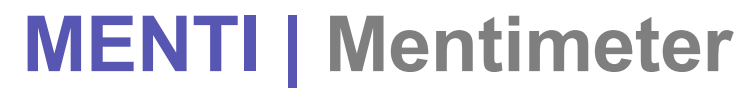

Gehen Sie auf www.menti.com und benutzen Sie den Code 69 17 08

Haben Sie eine MI-Weiterbildung besucht?

衬 Mentimeter

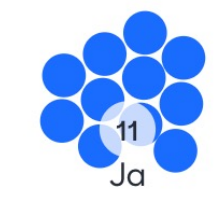

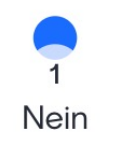

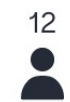

### **Mentimeter**

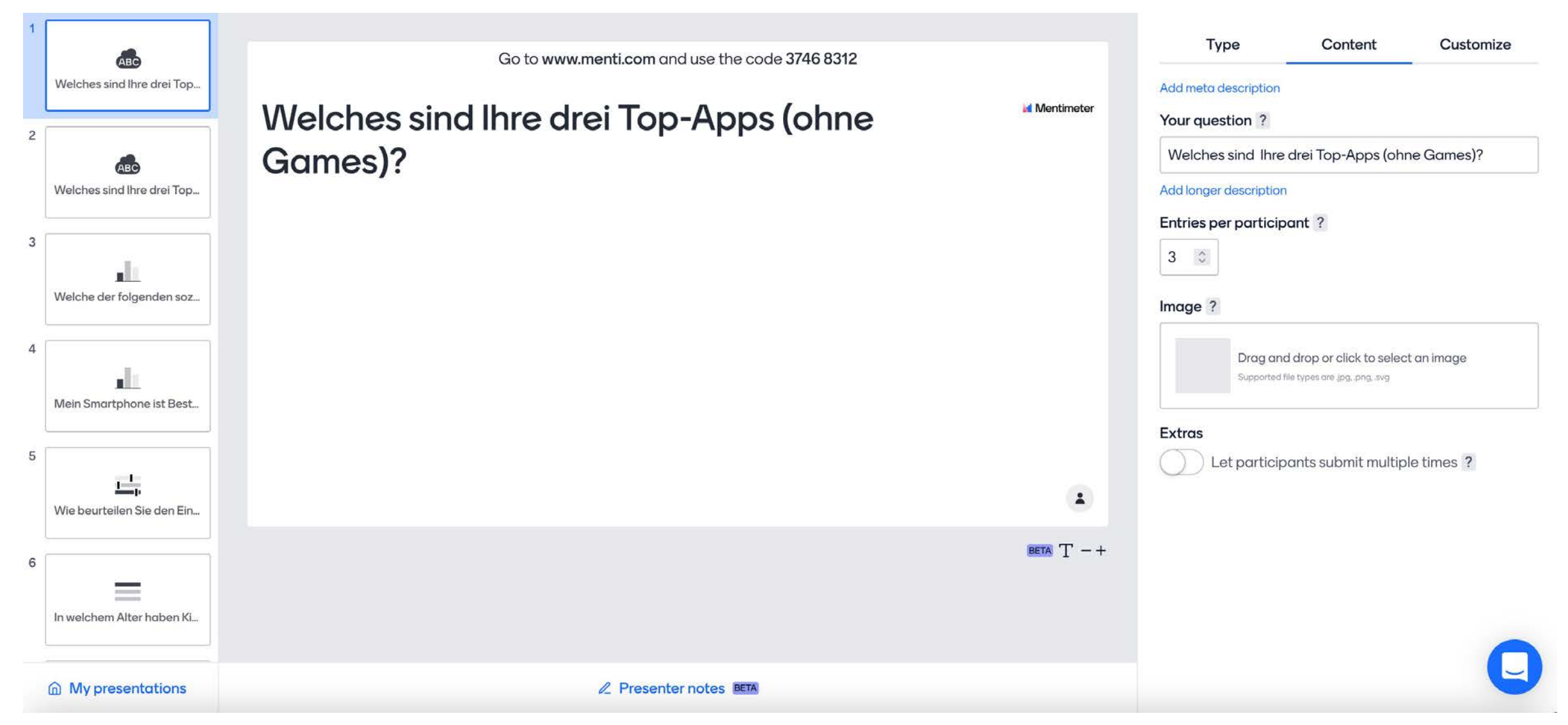

SG

### https://www.mentimeter.com/

### **PADLET | MS Amden**

🚯 Yara Krättli 🌸 21h Herzlich willkommen -. im Online-Schulzimmer von Frau Krättli.

#### AKTUELLE INFOS

#### Willkommen zurückl

Am Dienstag haben wir für Deutsch ein MeetUp auf Teams! 08:10: Klasse orange 10:10: Klasse gelb

Wenn ihr das Deutsch- und BG-Mäppchen komplett fertig habt, gebt es in der Schule ab. Ich sammle diese bei mir. Alle Hefte (Englisch, Sprachstarken) behaltet ihr bei euch.

#### Erklärvideo zu unserem Online-Schulzimmer

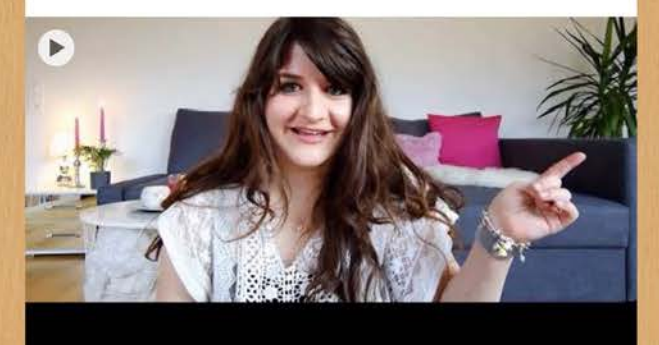

Erklärvideo zu unserem Online-Schulzimmer by Yara YouTube

#### Liebe Kinder

Ich hoffe, ihr geniesst die Zeit zu Hause und seid gesund! Lasst uns das Beste aus dieser Situation machen und herausfinden, wie Lernen auch noch funktionieren kann.

Das hier ist unser "Online-Schulzimmer" für die nächsten Wochen, solange die Schule geschlossen bleibt.

Es gibt rechts Felder mit verschiedenen Funktionen:

- Bei den verschiedenen Fächern könnt ihr nachschauen, was es zu tun gibt und findet dort die Lernmaterialien.

- Unter "Forum" könnt ihr mir und den anderen Kinder Fragen zu den Aufgaben stellen (geordnet nach Thema).

- Im "Chat" können wir miteinander chatten und uns "einfach so" austauschen.

- Unter "Uploads" könnt ihr eure Dateien hochladen, die ich mir anschauen soll (z.B. ein Foto eurer Aufgabe).

Achtung: Ihr müsst jeweils auf das Feld unter dem Titel klicken, damit ihr auf die neue Seite geleitet werdet.

Falls irgendetwas nicht funktioniert oder ihr Kontakt mit mir wollt, ohne dass die anderen mitlesen können, schreibt mir eine Mail: yara.kraettli@psamden.ch

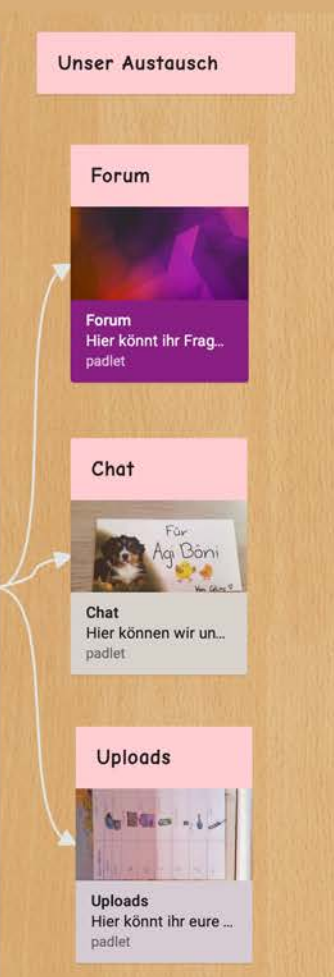

Musik

Musik

4. und 6. Klasse

### Deutsch Deutsch 4. - 6. Klassen padlet

Woche 4 PB p 40-42

Englisch

melekiettuh

### **BG/Werken** BG & Werken 4. - 6. Klassen Englisch 5. padlet

Infos & Material zu den Fächern

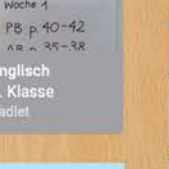

Englisch 3.

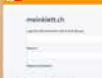

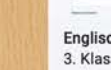

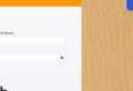

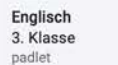

🗘 🖾 REMAKE 🕐 TEILEN 🚥 🚝

### **PADLET | Studierende PHSG**

#### padlet

#### 🔁 Guido Knaus + 12 = 1T.

#### Entdeckendes Lernen – Fahrzeug bauen A-L

Bauen Sie mit Alltagsmaterialien (Schachtel, Holzspiess-chen, Getränkeflaschendeckel, Bierdeckel, Trinkhalmen, Petflaschen etc.) ein Fahrzeug, welches ohne Motor/ Antrieb möglichst weit eine Rampe hinunterfährt. 1. Dokumentieren Sie den Lernprozess Laden Sie anschliessend ein Bild oder noch ein Film Ihres Fahrzeugs in das Padlet. 2. Notieren Sie hier Ihre (Fach-)Fragen, die während dem Bau des Fahrzeugs aufgetaucht sind. 3. Beschreiben Sie hier Ihre gemachten Erkenntnisse

🗘 🗇 REMAKE 🔿 TEILEN 📩 …

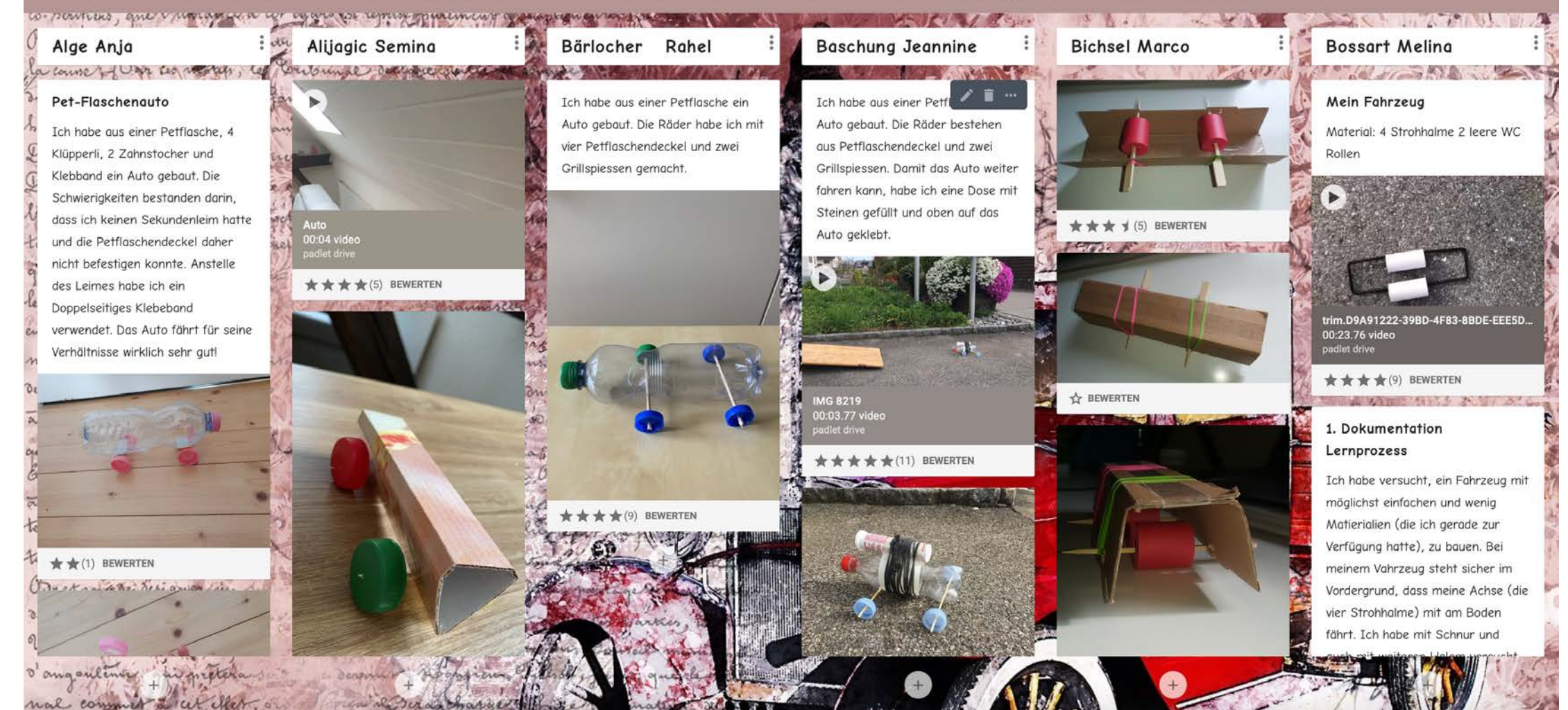

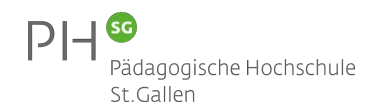

### PADLET | Wand

Beginne mit einem leeren ...

| Wand VORSCHAU                                | Leinwand VORSCHAU                                                         | Stream VORSCHAU                                                     | Raster VORSCHAU                               |
|----------------------------------------------|---------------------------------------------------------------------------|---------------------------------------------------------------------|-----------------------------------------------|
| Inhalt ziegelsteinähnlich<br>anordnen.       | Verstreue, gruppiere und<br>verbinde Inhalte auf alle<br>möglichen Arten. | Optimiere Inhalte in einem leicht<br>zu lesenden Top-to-Bottom-Feed | Ordne den Inhalt in Reihen aus<br>Feldern an. |
| AUSWÄHLEN                                    | AUSWÄHLEN                                                                 | AUSWÄHLEN                                                           | AUSWÄHLEN                                     |
|                                              |                                                                           |                                                                     |                                               |
| Regal VORSCHAU                               | Backchannel VORSCHAU                                                      | Map Vorschau                                                        | Timeline VORSCHAU                             |
| Stapel Inhalt in einer Reihe von<br>Spalten. | Communicate in a chat like environment.                                   | Add content to points on a map.                                     | Place content along a horizontal line.        |
| AUSWÄHLEN                                    | AUSWÄHLEN                                                                 | AUSWÄHLEN                                                           | AUSWÄHLEN                                     |

### **Board.net**

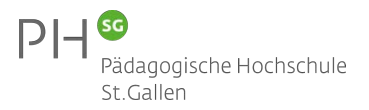

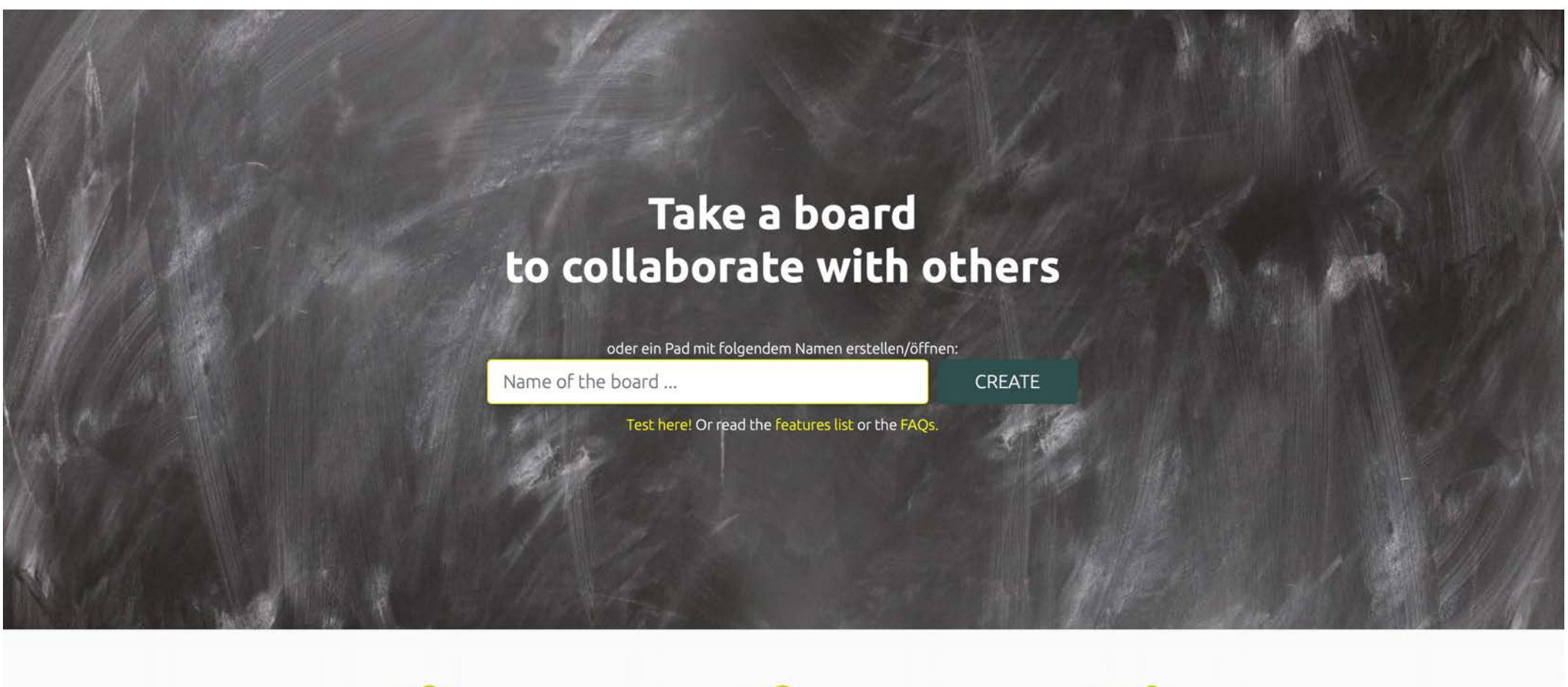

Free Etherpad

Donate

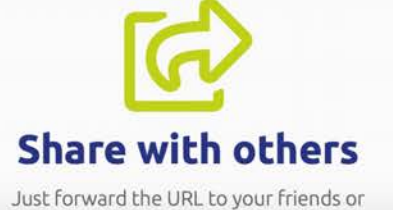

https://board.net

### **Kooperative Geschichte**

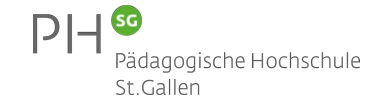

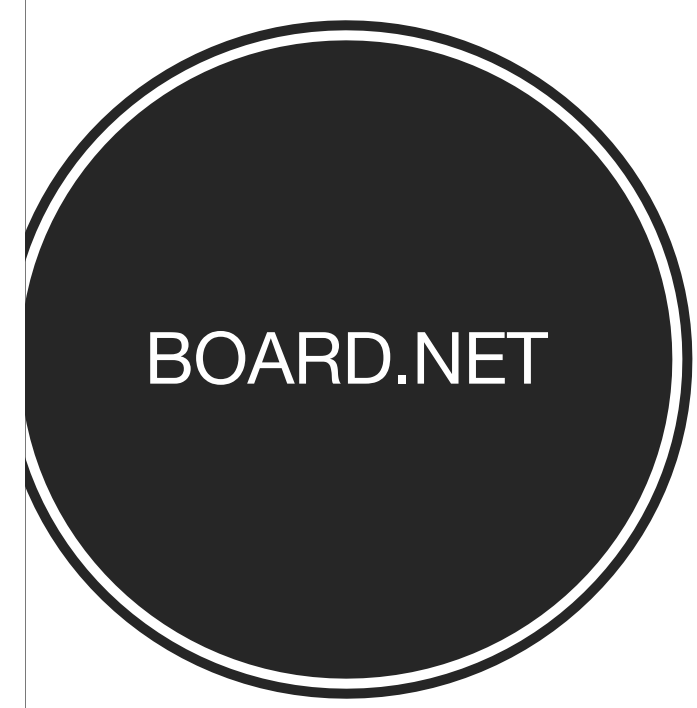

|           | 1      | U      | 5      | 12<br>3  | ≔       |        |         | C       | C       | Ø)     |        |       |       |       |       |        |         |        |       |      |       |        |         | ⇒       | 0     | ☆       | \$     |  | 1 |
|-----------|--------|--------|--------|----------|---------|--------|---------|---------|---------|--------|--------|-------|-------|-------|-------|--------|---------|--------|-------|------|-------|--------|---------|---------|-------|---------|--------|--|---|
|           | Gem    | einsa  | m Ge   | schich   | ten so  | hreib  | en      |         |         |        |        |       |       |       |       |        |         |        |       |      |       |        |         |         |       |         |        |  |   |
| 2         | D'     |        |        | 12.1     |         |        |         | 10 14   |         |        |        |       |       |       |       |        |         |        |       |      |       |        |         |         |       |         |        |  |   |
|           | Die u  | ingiuc | KIICNE | Kaiser   | in mus  | sterte | das we  | ense Ka | aninche | en und | traute | e inr | ren A | Augen | nicht |        |         |        |       |      |       |        |         |         |       |         |        |  |   |
|           | Das ł  | Kanin  | chen h | atte ro  | te Aug  | en ur  | id sah  | sehr g  | efählic | n aus. |        |       |       |       |       |        |         |        |       |      |       |        |         |         |       |         |        |  |   |
| 10<br>K   | Es rie | echte  | sehr s | tark na  | ch Fäl  | kalien | und na  | ach All | kohol.  |        |        |       |       |       |       |        |         |        |       |      |       |        |         |         |       |         |        |  |   |
|           | Trotzo | dem r  | nahm   | die Kais | serin d | as Ka  | ninche  | en auf  | und ga  | b ihm  | den N  | lam   | en Da | avid. |       |        |         |        |       |      |       |        |         |         |       |         |        |  |   |
| 8 - M - B | Das H  | Kannie | chen [ | David w  | urde s  | oglei  | ch von  | der K   | aiserin | an die | Hofm   | nago  | d Fab | oiana | überg | jeben  | , sie s | olle   | es do | ch w | asch  | en gel | nen.    |         |       |         |        |  |   |
|           | Als da | las Ka | nnincl | nen vor  | der v   | vunde  | rvollen | und s   | chöne   | n Hofn | nagd I | Fabi  | iana  | gewa  | scher | n wurd | de, ga  | ıb sie | das   | Kanr | ninch | en we  | ider zu | rück an | die K | aiserin | Esther |  |   |
|           |        |        |        |          |         |        |         |         |         |        |        |       |       |       |       |        |         |        |       |      |       |        |         |         |       |         |        |  |   |
|           |        |        |        |          |         |        |         |         |         |        |        |       |       |       |       |        |         |        |       |      |       |        |         |         |       |         |        |  |   |
|           |        |        |        |          |         |        |         |         |         |        |        |       |       |       |       |        |         |        |       |      |       |        |         |         |       |         |        |  |   |
|           |        |        |        |          |         |        |         |         |         |        |        |       |       |       |       |        |         |        |       |      |       |        |         |         |       |         |        |  |   |
|           |        |        |        |          |         |        |         |         |         |        |        |       |       |       |       |        |         |        |       |      |       |        |         |         |       |         |        |  |   |
|           |        |        |        |          |         |        |         |         |         |        |        |       |       |       |       |        |         |        |       |      |       |        |         |         |       |         |        |  |   |
|           |        |        |        |          |         |        |         |         |         |        |        |       |       |       |       |        |         |        |       |      |       |        |         |         |       |         |        |  |   |
|           |        |        |        |          |         |        |         |         |         |        |        |       |       |       |       |        |         |        |       |      |       |        |         |         |       |         |        |  |   |
|           |        |        |        |          |         |        |         |         |         |        |        |       |       |       |       |        |         |        |       |      |       |        |         |         |       |         |        |  |   |
|           |        |        |        |          |         |        |         |         |         |        |        |       |       |       |       |        |         |        |       |      |       |        |         |         |       |         |        |  |   |
|           |        |        |        |          |         |        |         |         |         |        |        |       |       |       |       |        |         |        |       |      |       |        |         |         |       |         |        |  |   |

Chat Q 0

https://board.net

### **QR Code – One Drive**

### 1 QR-Code erstellen:

- mit Text hinterlegt
- mit Link zu einer Website oder einem YouTube-Video
- mit einem Link zu einem PDF, gespeichert in Ihrem OneDrive-Ordner, mit der Freigabe → Jeder mit dem Link → Bearbeitung nicht zulassen

### 1 Überprüfung QR-Code:

• QR-Codes gegenseitig überprüfen

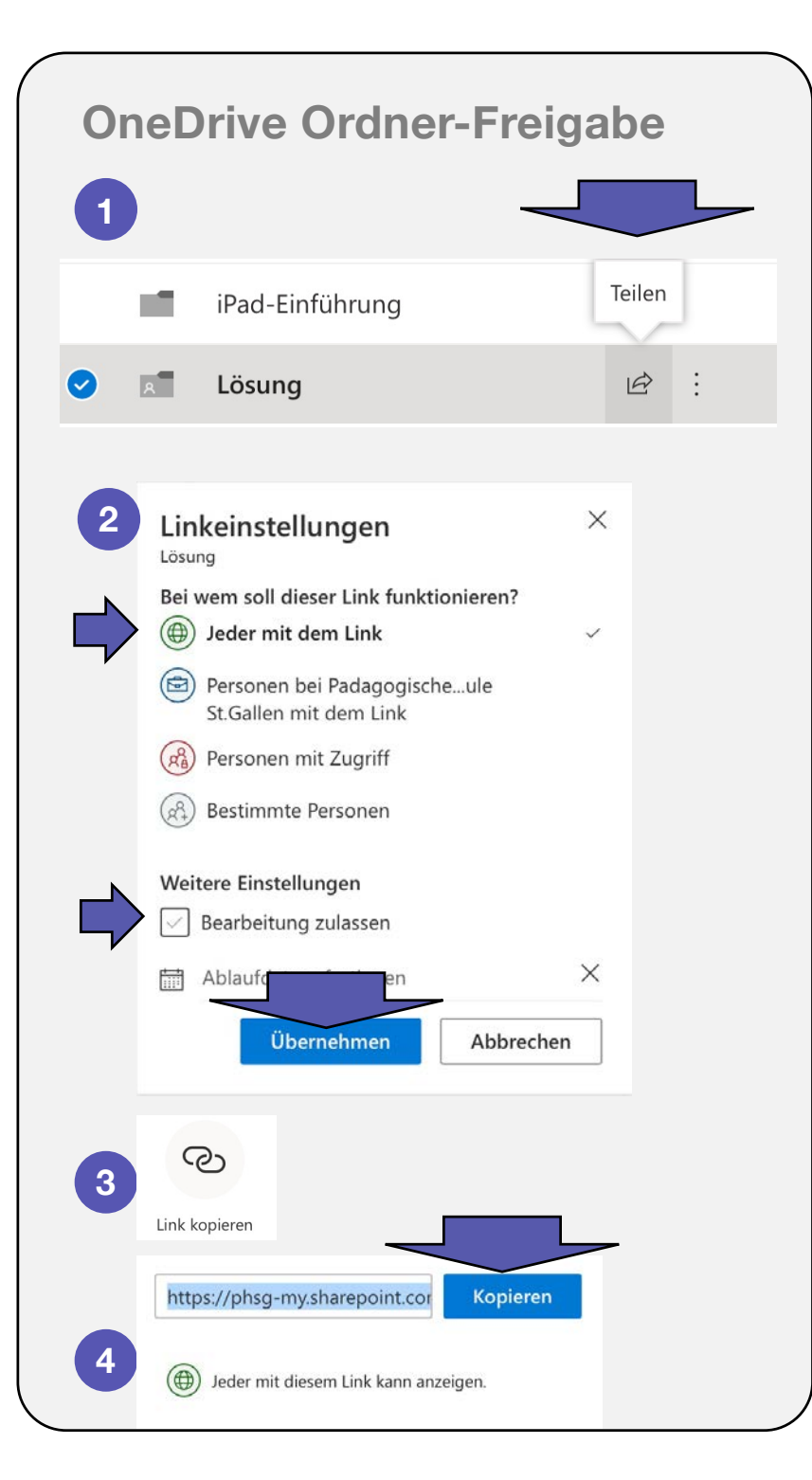

### **QR Code – Dropbox**

#### 1 QR-Code erstellen:

- mit Text hinterlegt
- mit Link zu einer Website oder einem YouTube-Video
- mit einem Link zu einem PDF, gespeichert in Ihrem Dropbox-Ordner, Rechtsklick auf Ordner → Freigeben → Link kopieren

### 1 Überprüfung QR-Code:

• QR-Codes gegenseitig überprüfen

|   | Dropbox Ordr                            | ner-Freiga                     | be                              |                   | Ň                 |
|---|-----------------------------------------|--------------------------------|---------------------------------|-------------------|-------------------|
|   | 1                                       |                                |                                 |                   |                   |
|   | Dropbox > Dis donc                      |                                |                                 |                   |                   |
|   | Name +                                  |                                | Geändert 👻                      |                   |                   |
| C | 1. Marseille-Cassis 🛠                   |                                | -                               | Nur Sie           | Freigeben         |
|   | 2. Le Bassin d'Arcachon                 |                                |                                 | ∂ Nur Sie         |                   |
|   | 3. Carnac                               |                                | 12                              | ∂ Nur Sie         |                   |
|   | 4. Paris-Londres                        |                                | -                               |                   |                   |
|   | 5. Mulhouse                             |                                |                                 |                   |                   |
|   | 6. Le Val de Travers                    |                                |                                 |                   |                   |
|   | 7. Paris                                |                                |                                 |                   |                   |
|   | 8. La Camargue                          |                                | -                               |                   |                   |
|   | 2                                       |                                | 3                               |                   |                   |
|   | 1. Marseille-Cassis                     | ¢ ×                            | 1. Marseille-Cassis             |                   | ¢×                |
|   | An: E-Mail-Adresse oder Name            | Kann bearbeiten 👻              | An: E-Mail-Adresse oder Name    |                   | Kann bearbeiten 👻 |
| , | Nachricht hinzufügen (optional)         |                                | Nachricht hinzufügen (optional) |                   |                   |
|   |                                         |                                |                                 |                   |                   |
|   |                                         |                                |                                 |                   |                   |
|   |                                         |                                |                                 |                   |                   |
|   | Alle mit dem Link können den Under Link | keinstellungen - Link kopieren | https://www.dropbox.com/sh/o    | a9g5nsom041ght/AA | Link ausblenden   |

### QR Code – Google Drive Freigabe

#### 1 QR-Code erstellen:

- mit Text hinterlegt, mit Link zu einer Website oder einem YouTube-Video
- mit einem Link zu einem PDF, gespeichert in Ihrem GoogleDrive-Ordner,

Rechtsklick auf Ordner oder Datei gespeichert in GoogleDrive mit der Freigabe  $\rightarrow$  Jeder mit dem Link  $\rightarrow$  can view

### 2 Überprüfung QR-Code:

• QR-Codes gegenseitig überprüfen

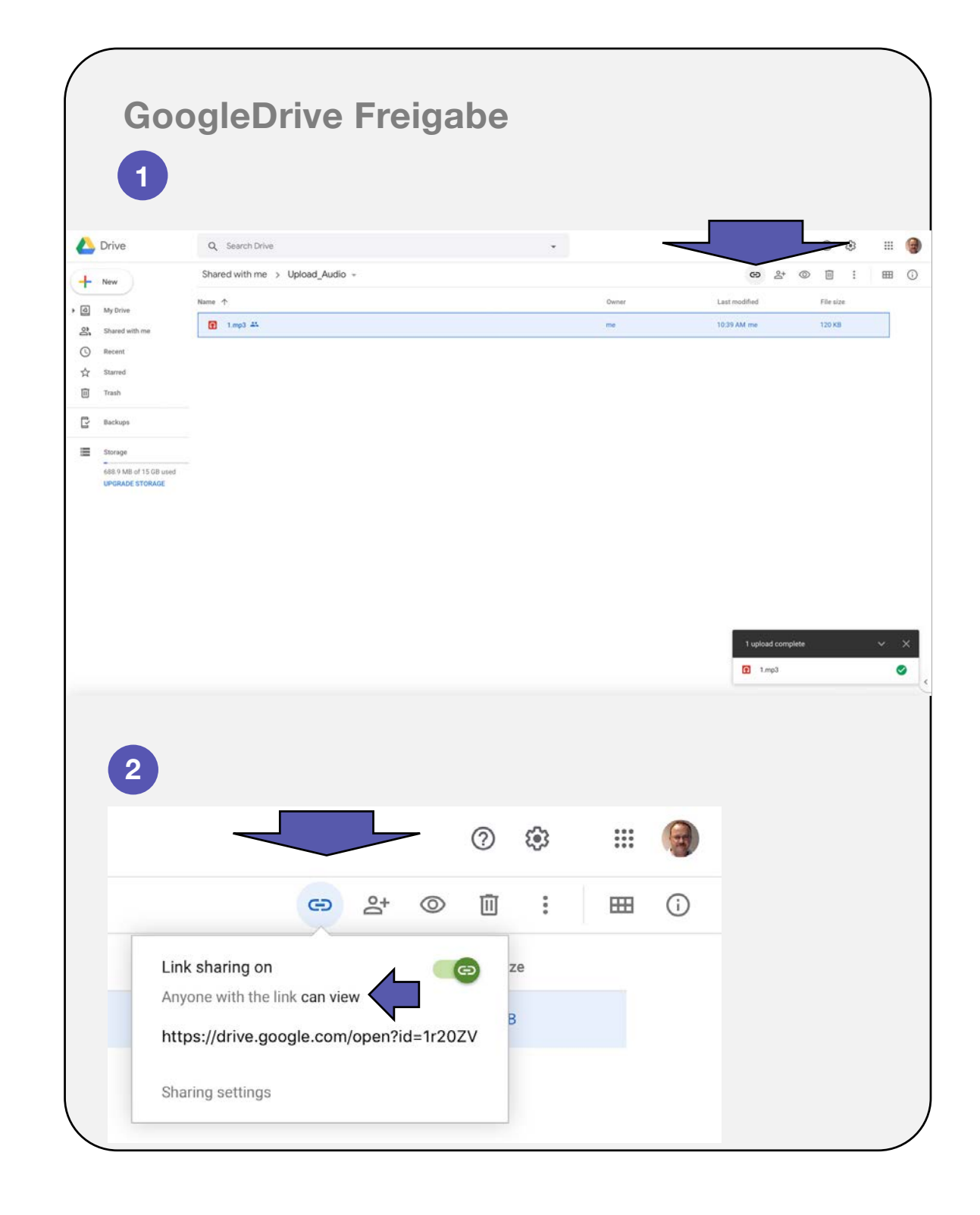

## Unterrichtsideen

Lernen mit dem iPad

## Unterrichtsideen / Apps / Projekte, ...

Präsentiere hier Interessantes zu «Lernen mit dem iPad»

### **OFFICE 365 – POWER POINT ONLINE**

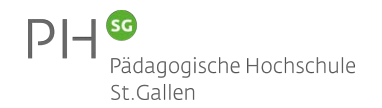

### **Unterrichtsideen / Apps / Projekte, ...**

Präsentiere hier Interessantes zu «Lernen mit dem iPad»

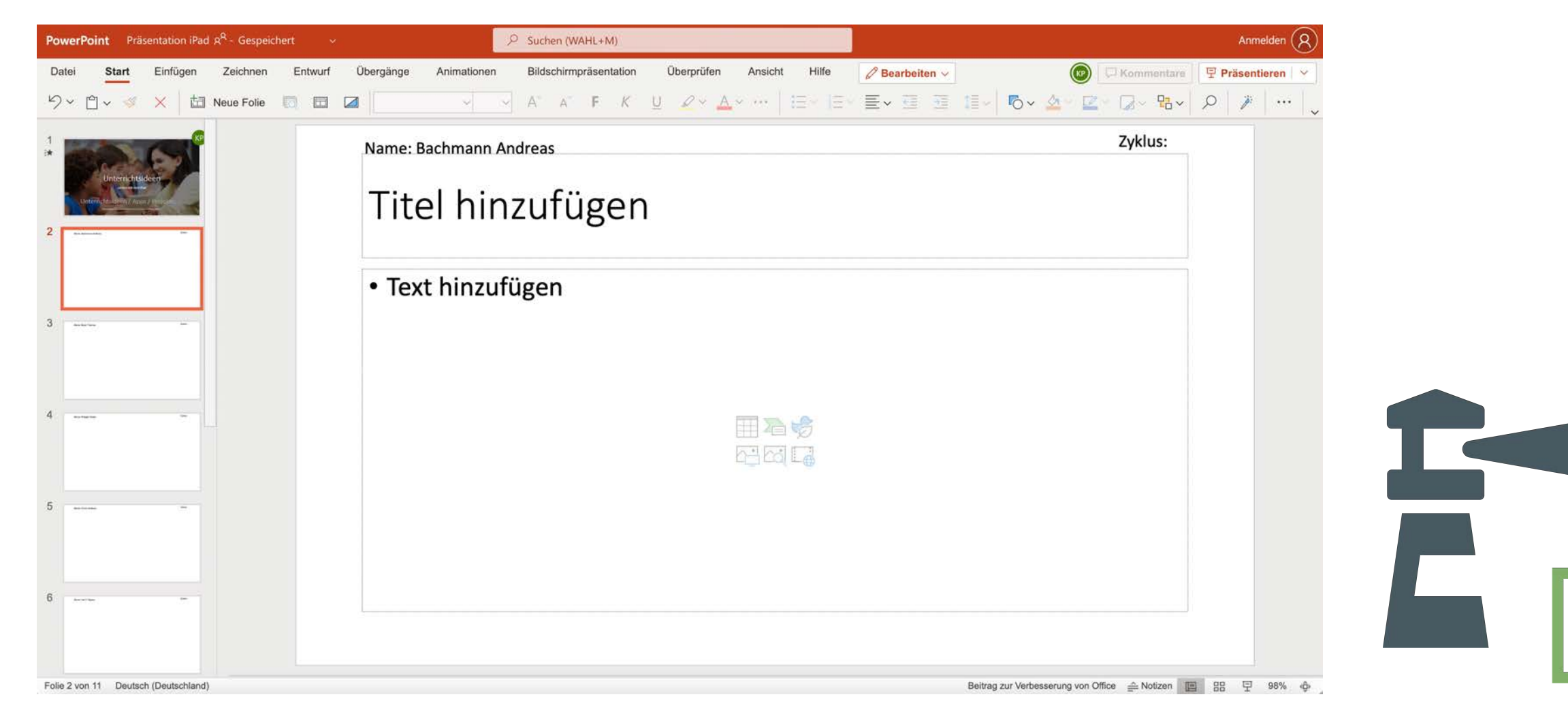

### ZUSAMMENARBEITEN IN WORD

## W

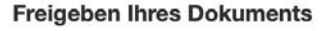

So geben Sie eine Datei in Word frei:

1. Wählen Sie im Menüband Freigeben aus.

Oder wählen Sie Datei > Freigeben aus.

**Hinweis:** Wenn Ihre Datei nicht bereits auf OneDrive gespeichert ist, werden Sie aufgefordert, die Datei auf OneDrive hochzuladen, um sie freizugeben.

- Wählen Sie in der Dropdownliste die Person(en) aus, für die Sie die Datei freigeben möchten, oder aber geben Sie einen Namen oder eine E-Mail-Adresse ein.
- 3. Fügen Sie eine Nachricht hinzu (optional), und wählen Sie **Senden** aus.

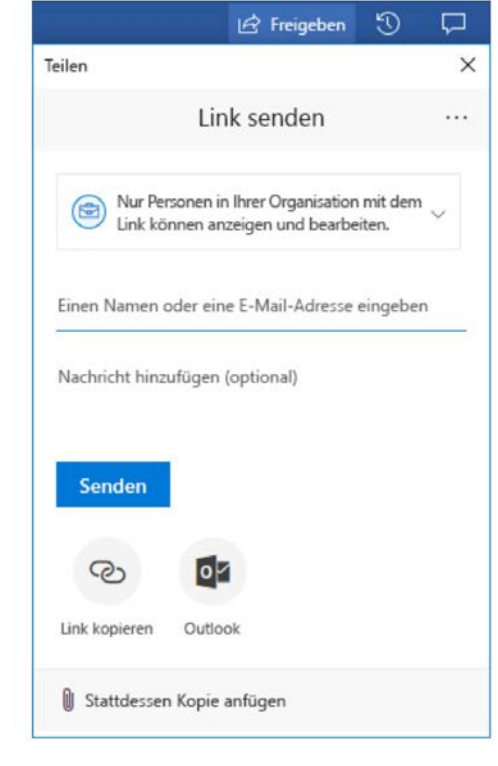

#### **Gemeinsames Bearbeiten eines Dokuments**

Nachdem Sie Ihr Dokument freigegeben haben, können Sie an dieser Datei mit anderen gleichzeitig zusammenarbeiten.

- Für eine optimale Erfahrung arbeiten Sie in Word für das Web zusammen, und zeigen Sie die Änderungen in Echtzeit an.
- Unter Freigeben werden die Namen der Personen angezeigt, die ebenfalls an der Datei arbeiten.
- Durch Farbkennzeichnungen können Sie genau sehen, an welcher Stelle im Dokument jede Person arbeitet.

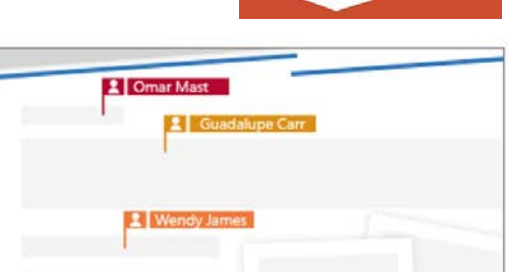

Nachverfolgen und Überprüfen von Änderungen

- Wählen Sie zum Nachverfolgen von Änderungen Überprüfen > Änderungen nachverfolgen aus.
- Um Änderungen zu überprüfen, setzen Sie den Cursor vor eine Änderung, und wählen Sie Folgendes aus:
  - Annehmen, um die Änderung beizubehalten, oder
  - Ablehnen um sie zu entfernen.

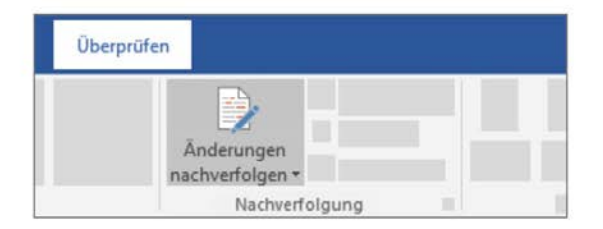

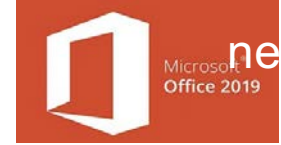

### **OFFICE 365 – WORD ONLINE**

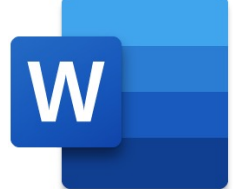

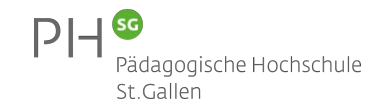

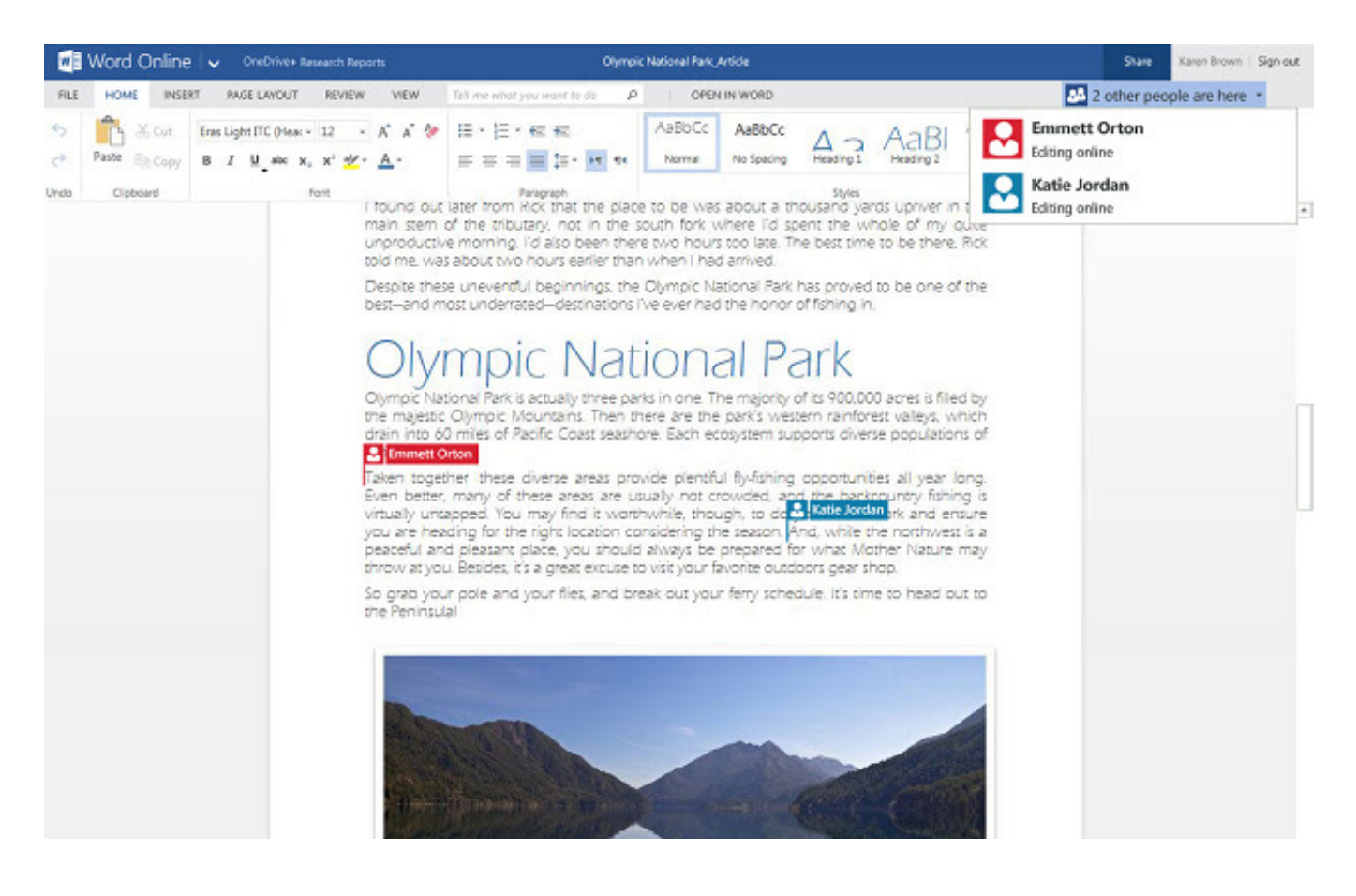

### OFFICE 365 – WORD ONLINE W

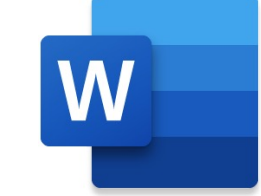

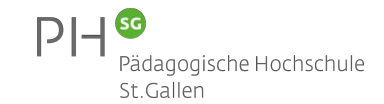

### **Digitale Tools für** den Unterricht

#### **Ammann Evelyne**

Titel

Text

#### **Büchi Karin**

Titel

Text

#### **Flury Thomas**

Titel

#### Fritsche Silvia

Titel

Text

Text

#### **Geiser Martin**

Titel

Text

#### **Huber Judith**

Titel

Text

#### **Isler Marcel**

Titel

Text

#### **Jeppesen Markus**

Titel

Text

2

#### Kölliker Lisa

Titel

Text

#### **Meier Markus**

Titel

Text

#### **Rui Keller Gerda**

Titel

#### Text

Scharfenberg Imka

Titel

Text

#### Schmucki Melanie

Titel

Text

3

### OFFICE LENS

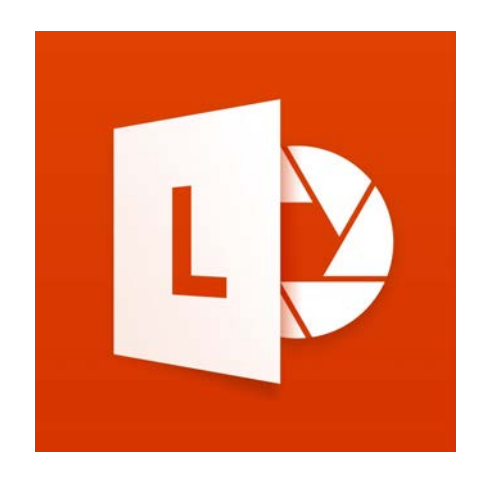

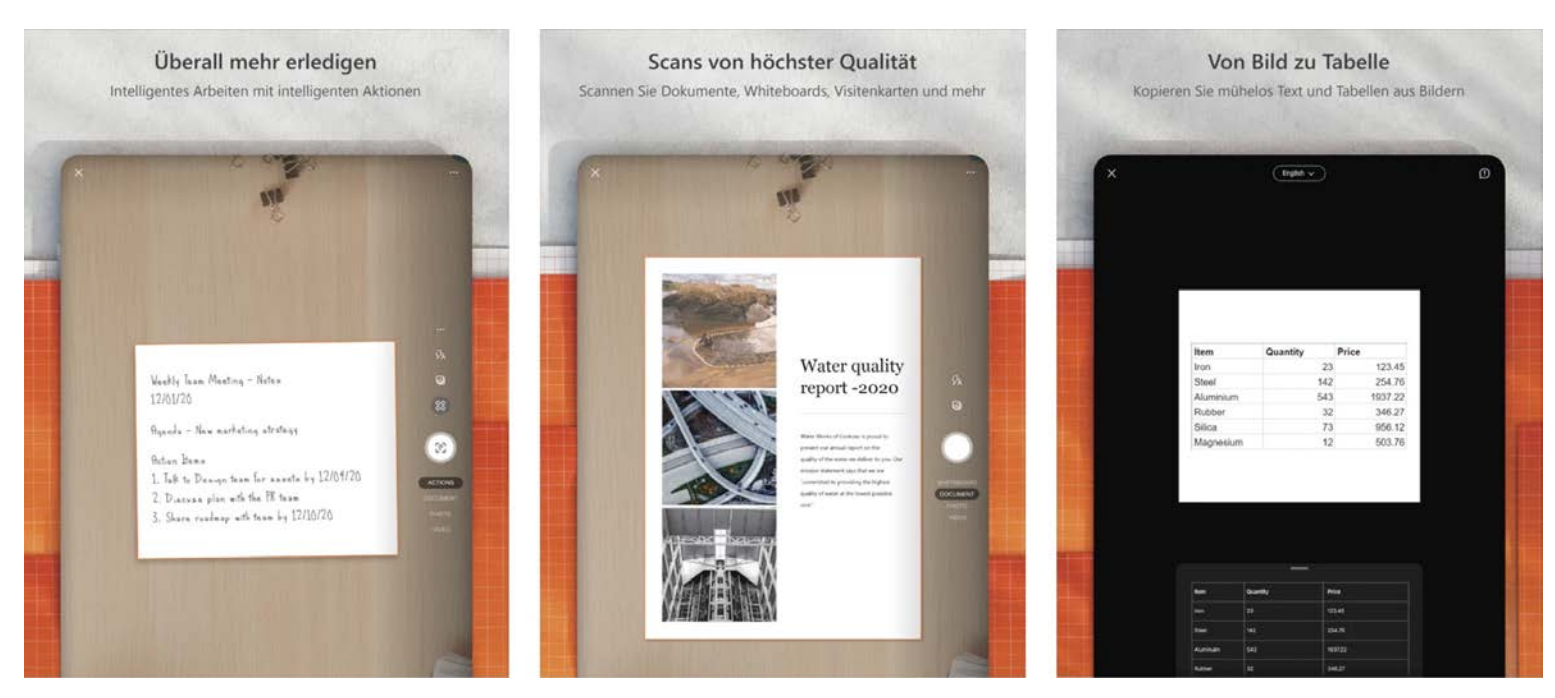

- > Scan App
- Typenoption (Foto, Dokument, Visitenkarte etc.)
- > Ergebnis direkt in OneNote ablegbar

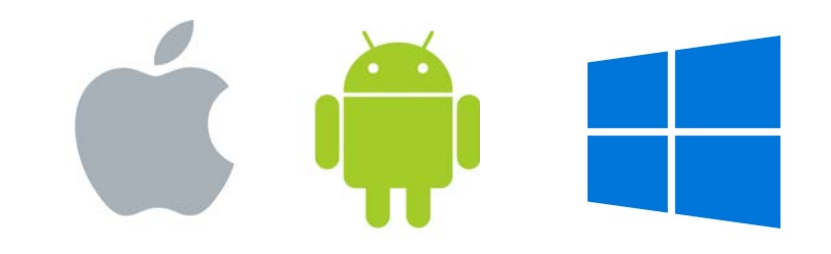

### **OFFICE LENS**

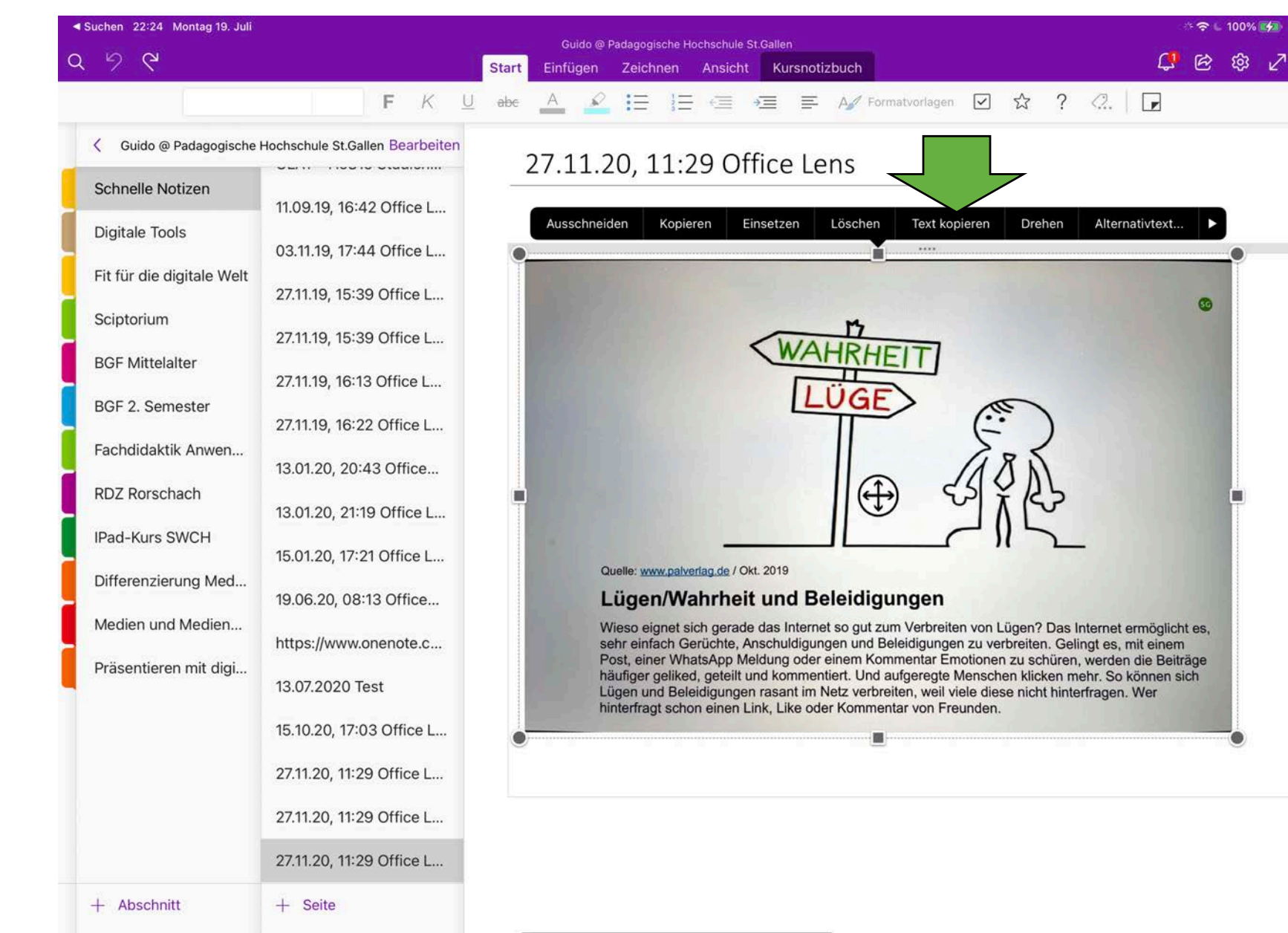

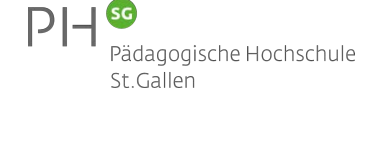

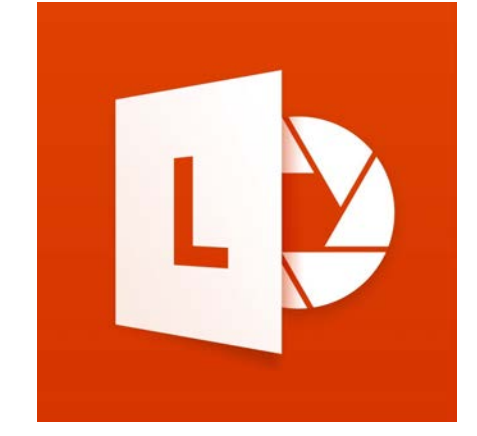

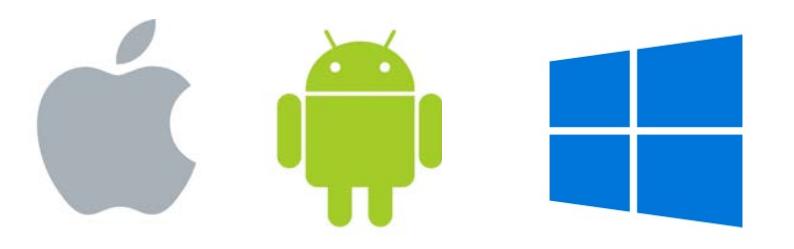

### OFFICE LENS

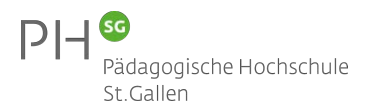

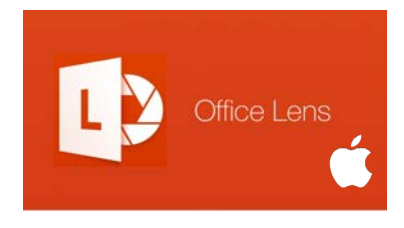

Anleitung Office Lens (iOS) bit.ly/olens-ios

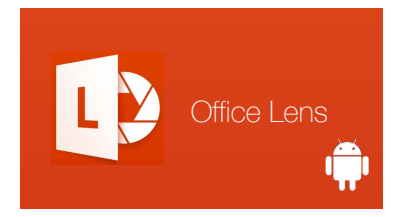

> Anleitung Office Lens (Android) bit.ly/olens-android

### GoogleDocs

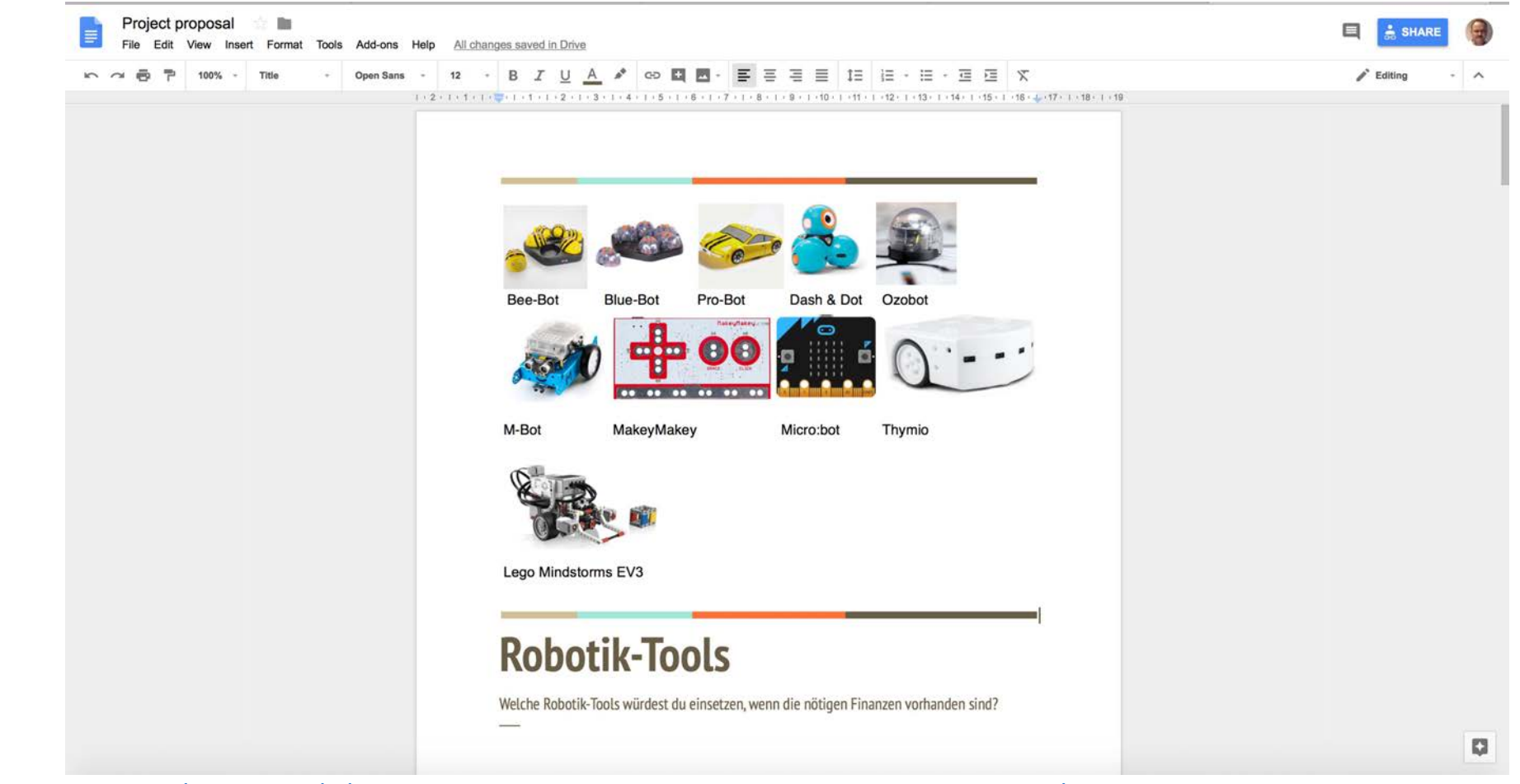

https://docs.google.com/document/d/1BsaskpemraQavi2BSozmU9OeYONw0NBhve4qBVb2aQo/edit?usp=sharing

https://docs.google.com

### **Google Presentation**

LERN ARRANGEMENT

PH 3

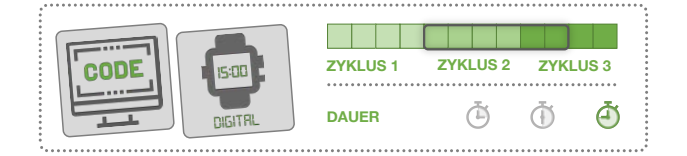

DAS KANNST DU SCHON ... Für diese Aufgaben brauchst du kein besonderes Vorwissen

#### **MBOT**

Mit der Robotikplattform mBOT kann man viele spannende Projekte umsetzen und die wichtigsten Grundlagen der Informatik erleben.

#### AUFTRAG

Scanne den grünen QR-Code unten mit der Kamera eines iPads.

Klicke dich durch die Präsentation, die sich öffnet und führe die Aufträge durch.

Einen möglichen Lösungsvorschlag findest du jeweils auf der nächsten Folie. Bei schwierigeren Aufgaben hat es Tipps, welche dir bei der Bearbeitung eine Hilfestellung geben können.

Für die Programmierung des mBOT benötigst du ein Notebook / Laptop.

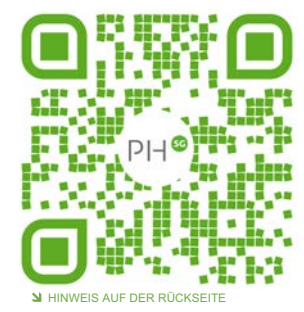

elle: mBOT / Bild: Manuel Garzi

dicital

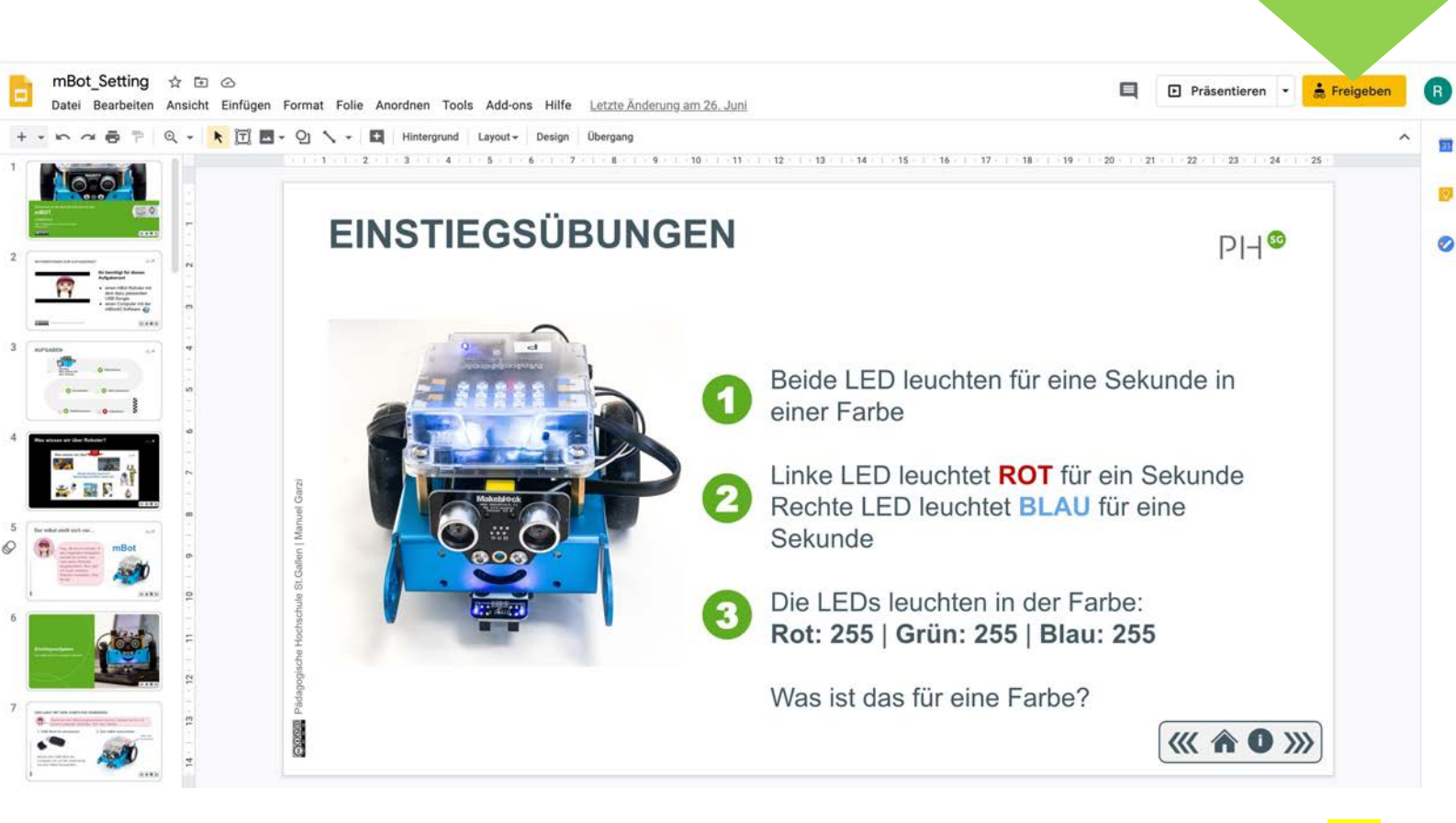

https://docs.google.com/presentation/d/1FkuFBhTXbE7EDrWII9gSoEl6FuHFLmeYd95Abg0NSxI/edit?us p=sharing

https://docs.google.com/presentation/d/1FkuFBhTXbE7EDrWII9gSoEl6FuHFLmeYd95Abg0NSxI/<mark>presen</mark> <mark>t</mark>?usp=sharing

Pädagogische Hochschule St.Gallen Institut ICT & Medien | RDZ Rorschach

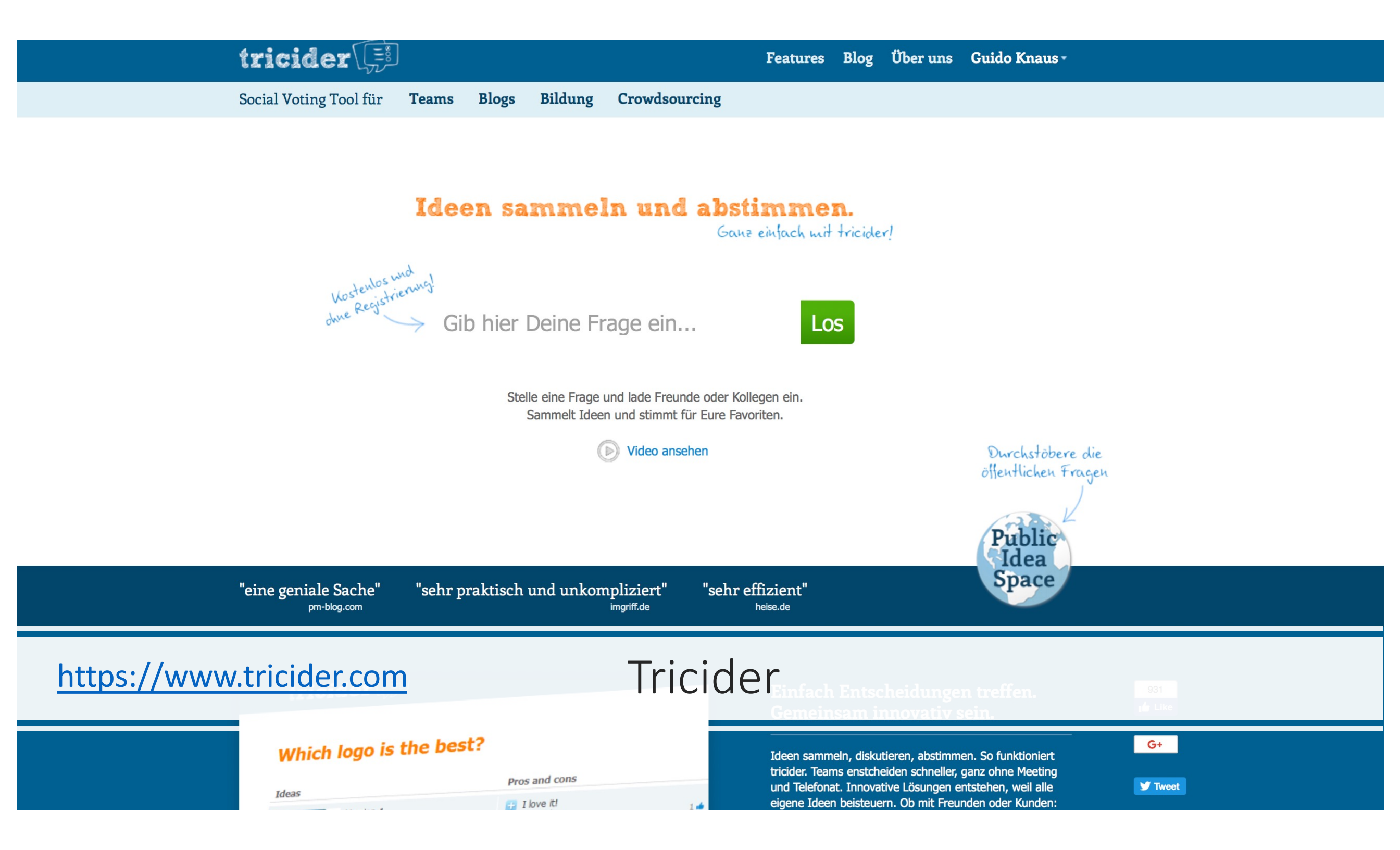

| tricider                              |                                             | + Neue Umfrage erstellen | Guido Knaus -   |
|---------------------------------------|---------------------------------------------|--------------------------|-----------------|
| Welches La<br>Beschreibung hinzufügen | nd ist für dich am schönsten?               | Teilen und Einladen      | Deadline ändern |
| Ideen                                 | Pro und Contra                              | Abstimmung               |                 |
| Idee hinzufügen                       | Sei der Erste, der<br>eine Idee vorschlägt! |                          |                 |

### https://www.tricider.com/admin/3bqnnTEZOGd/dDAUaNYBeN

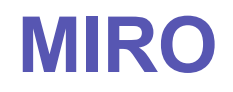

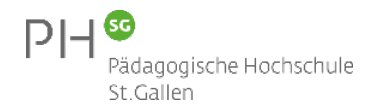

| miro Unterrichten mit digitalen Medien 🌣                                                                                                    | <u>土</u>                                                                     | ي 🟹 🖌 | 🕀 Share 네 ⑦ 수 Q 🗉 |
|----------------------------------------------------------------------------------------------------|------------------------------------------------------------------------------|-------|-------------------|
| Kernmodu<br>« <b>Unterr</b>                                                                                                    | l Medien und Informatik   Digitaler Lernpfad<br>ichten mit digitalen Medien» | PH®   |                   |
| <ul> <li>N</li> <li>□</li> <li>T</li> <li>□</li> <li>□</li> <li>∴</li> <li>AUFTRAG</li> <li>?</li> <li>NHALT</li> <li>?</li> <li>REFLEXION</li> </ul> |                                                                              |       |                   |

https://miro.com

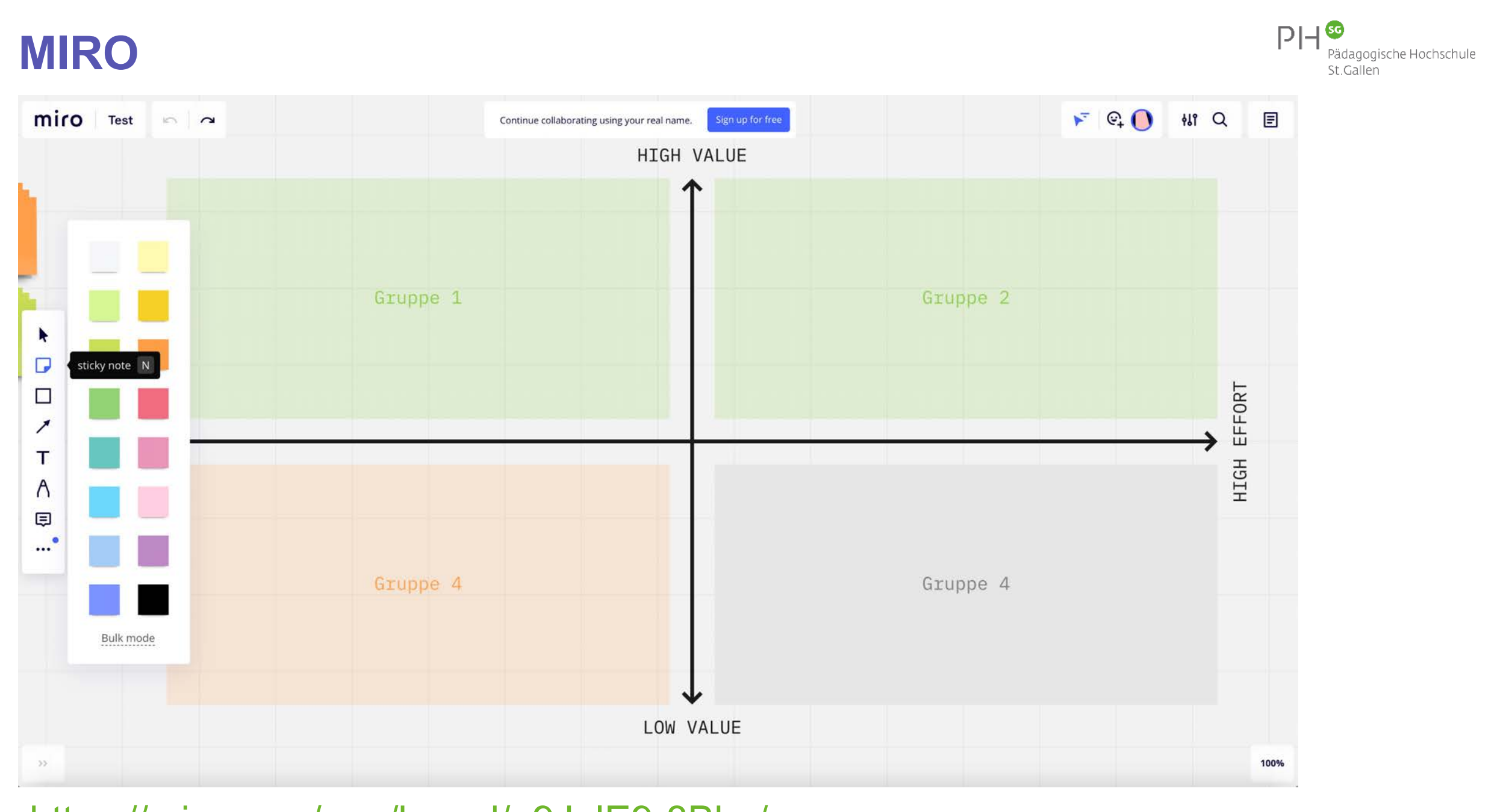

https://miro.com/app/board/o9J IE9-8Bk=/

**MIRO** 

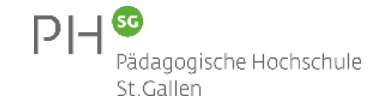

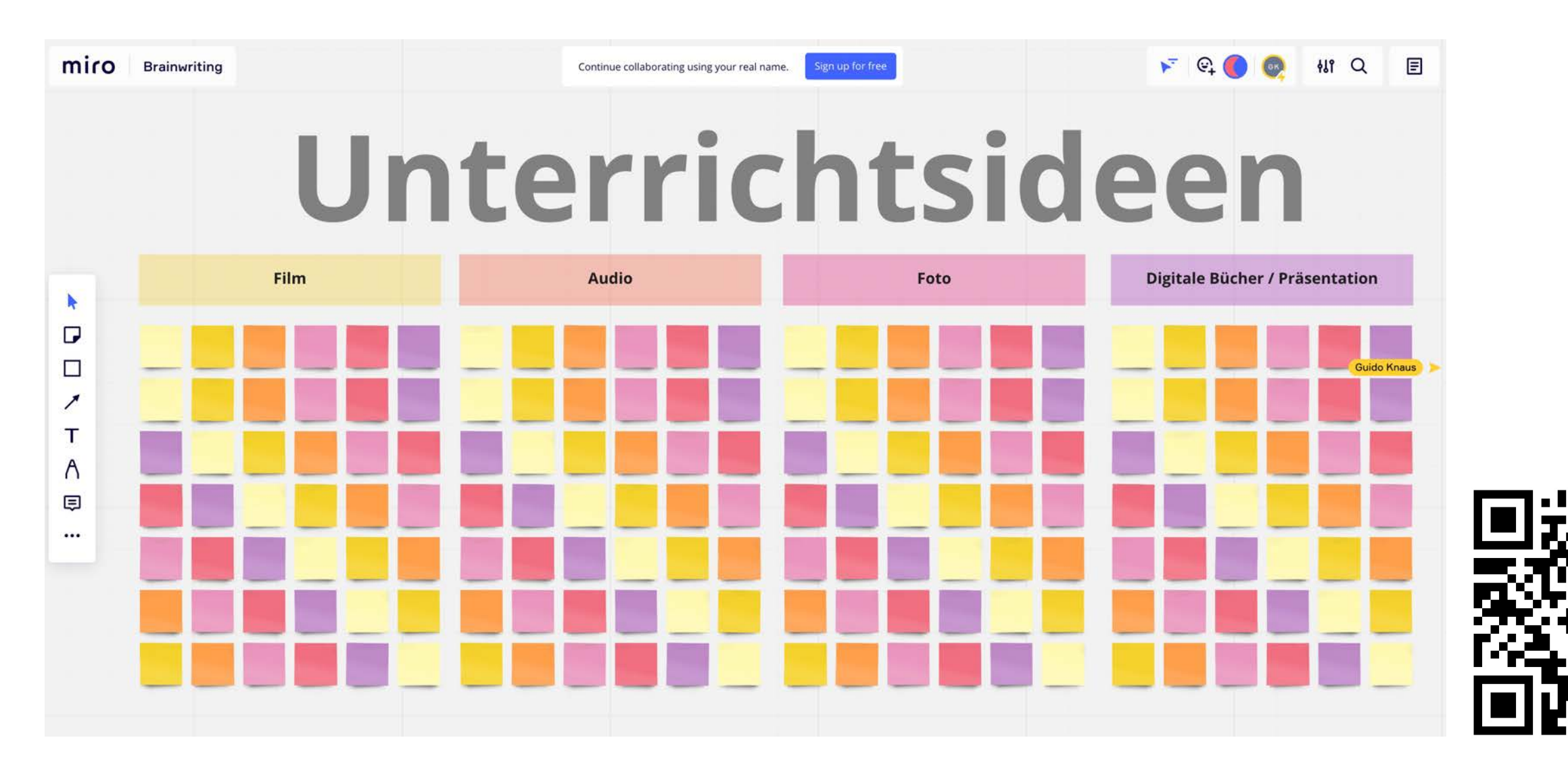

https://miro.com/app/board/o9J\_I5jbQI4=/

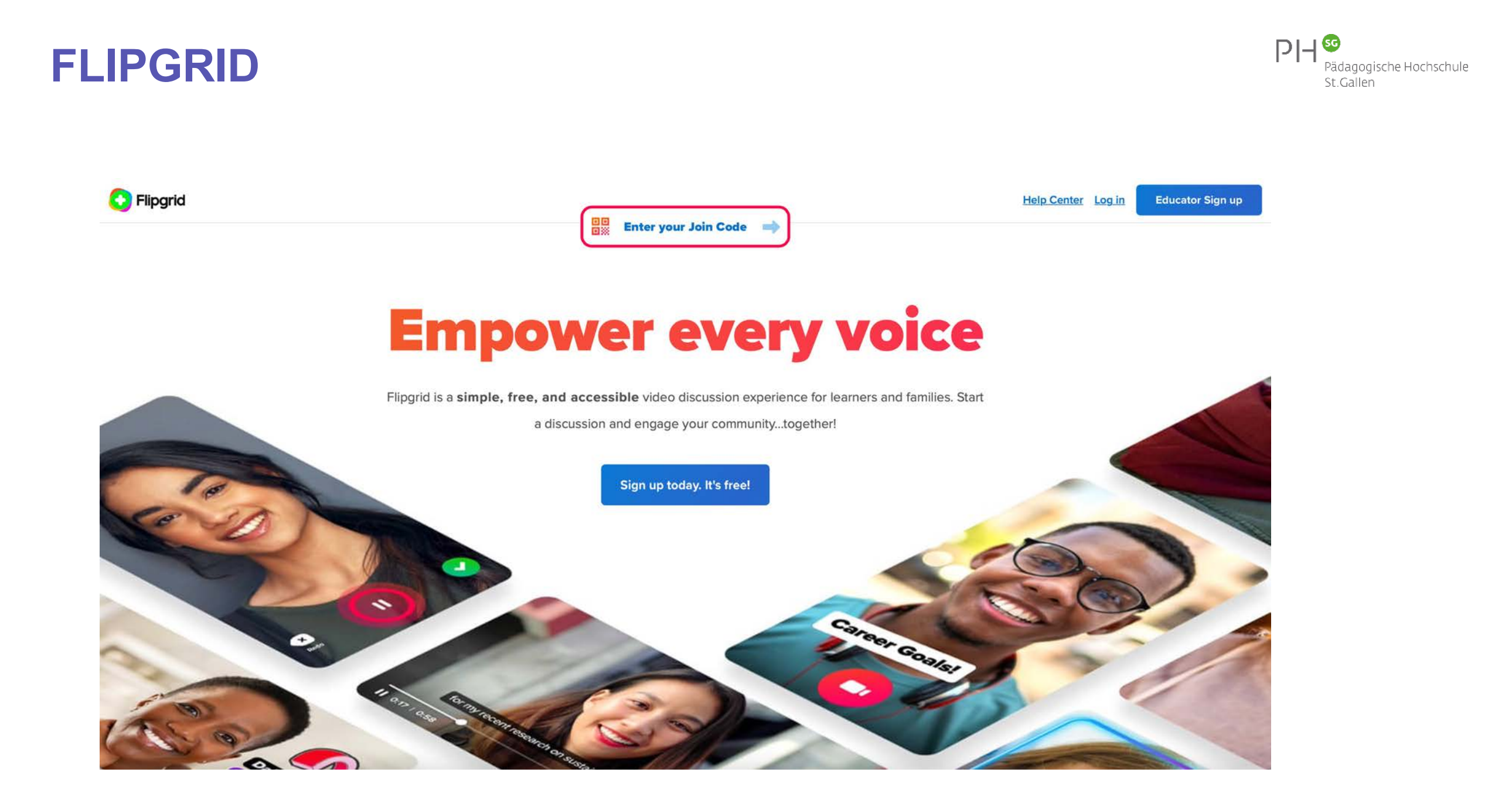

### https://info.flipgrid.com

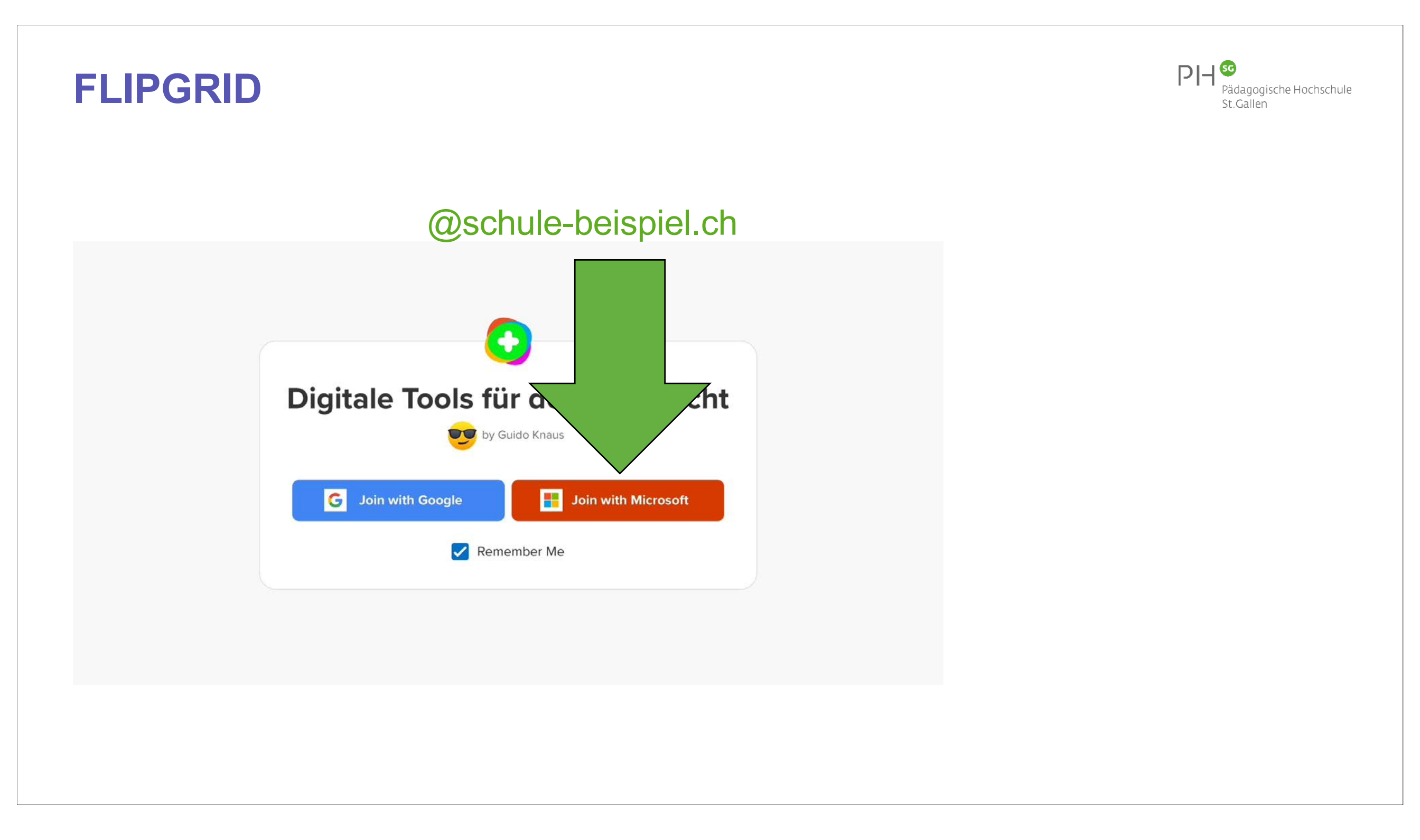

## «Kooperative Tools»

Classroomscreen Kinderweltreise Onilo Mentimeter (LP) – menti.com (SuS) | Mentimeter (Tutorial) Padlet | Padlet (Video-Tutorial) Board.net Geschichte 1 **Geschichte 2 Geschichte 3** Skizziere dein Highlight in Medien und Informatik Link zum Kooperativen Einzel- oder Gruppenauftrag Office 365 – Kooperatives Dokument (Video-Tutorial) Digitale Tools für den Unterricht (Word Online) Robotik-Tools – Welche Robotik-Tools würdest du einsetzen, wenn die nötigen Finanzen vorhanden sind? (GoogleDocs) Google Presentation | GooglePresentation (Tutorial) { Thymio (Bp. Google Presentation) Tricider Tricider – Welches Land ist für dich am schönsten? Miro | Miro (Tutorial) | Miro (Bp. Unterrichten mit digitalen Medien) | Miro (Test) Flipgrid | Flipgrid aus Schülersicht | Digitale Tools für den Unterricht – mein Favorit

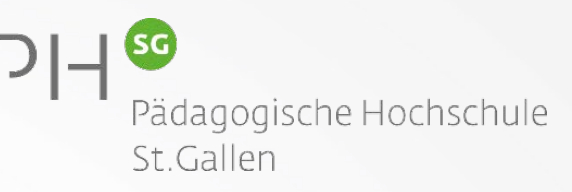

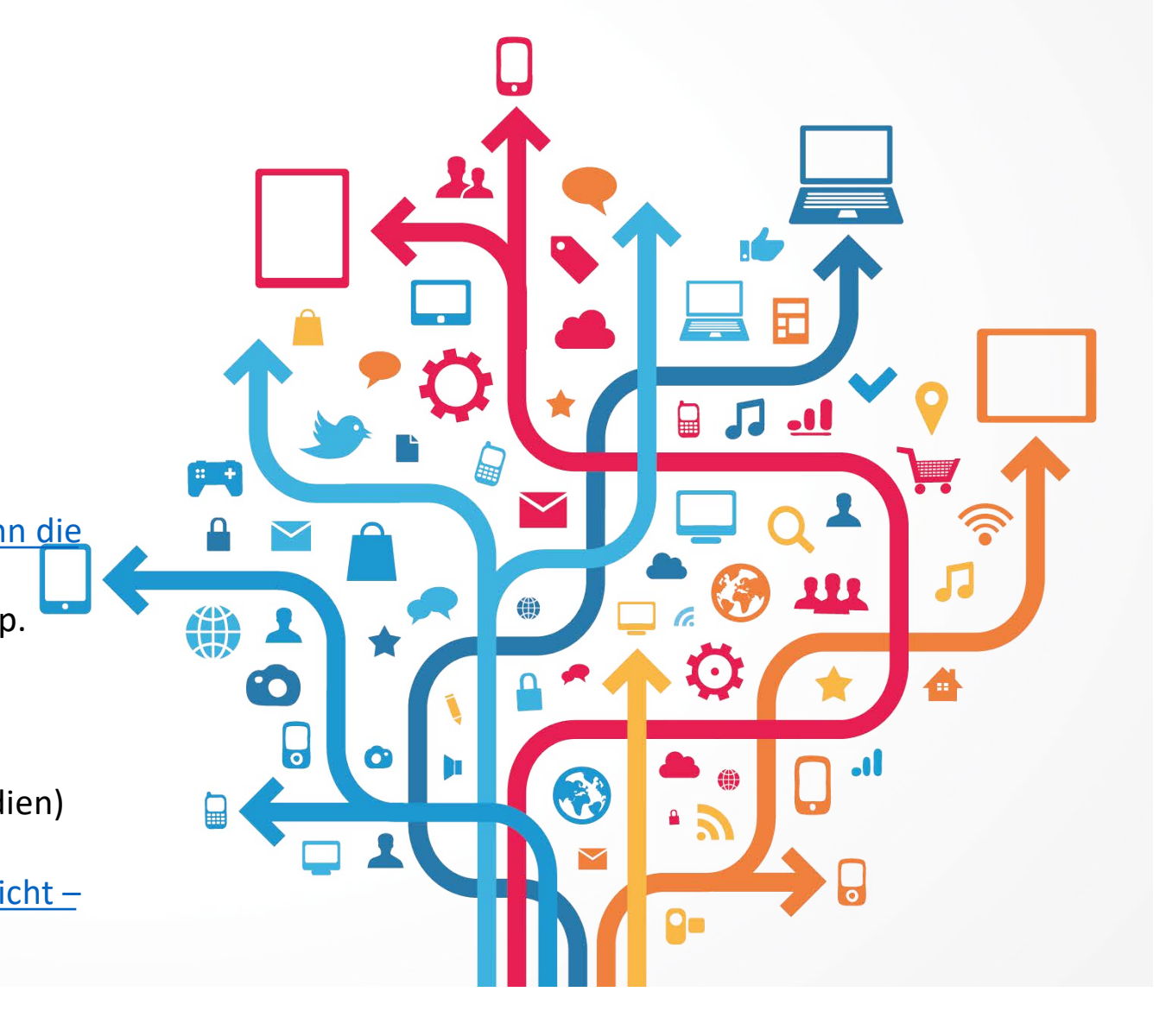

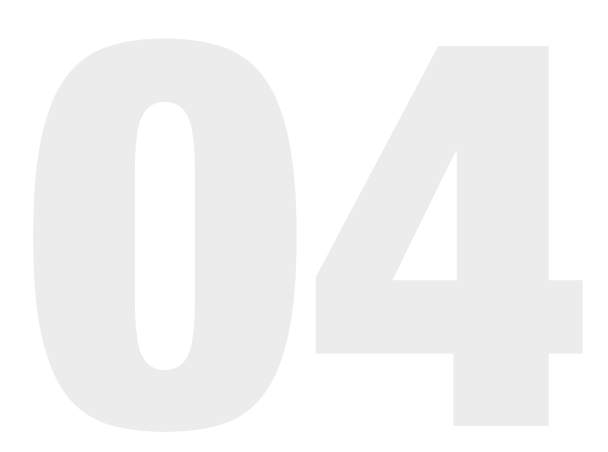

## Interaktive Tools

| LEARNING | Erlaubt oder nicht erlaubt?                                                                                                    |  |
|----------|----------------------------------------------------------------------------------------------------|--|
| MeBi-CLP | Cem ist im Umweltschutz engagiert und postet Auszüge aus interessanten Artikeln von Umweltschutzverbänden oder journalistischen Medien auf seinem Öko-Blog. Ist dies erlaubt? |  |
| ♡0 © 146 | A Nein!<br>B Ja!                                                                                                    |  |

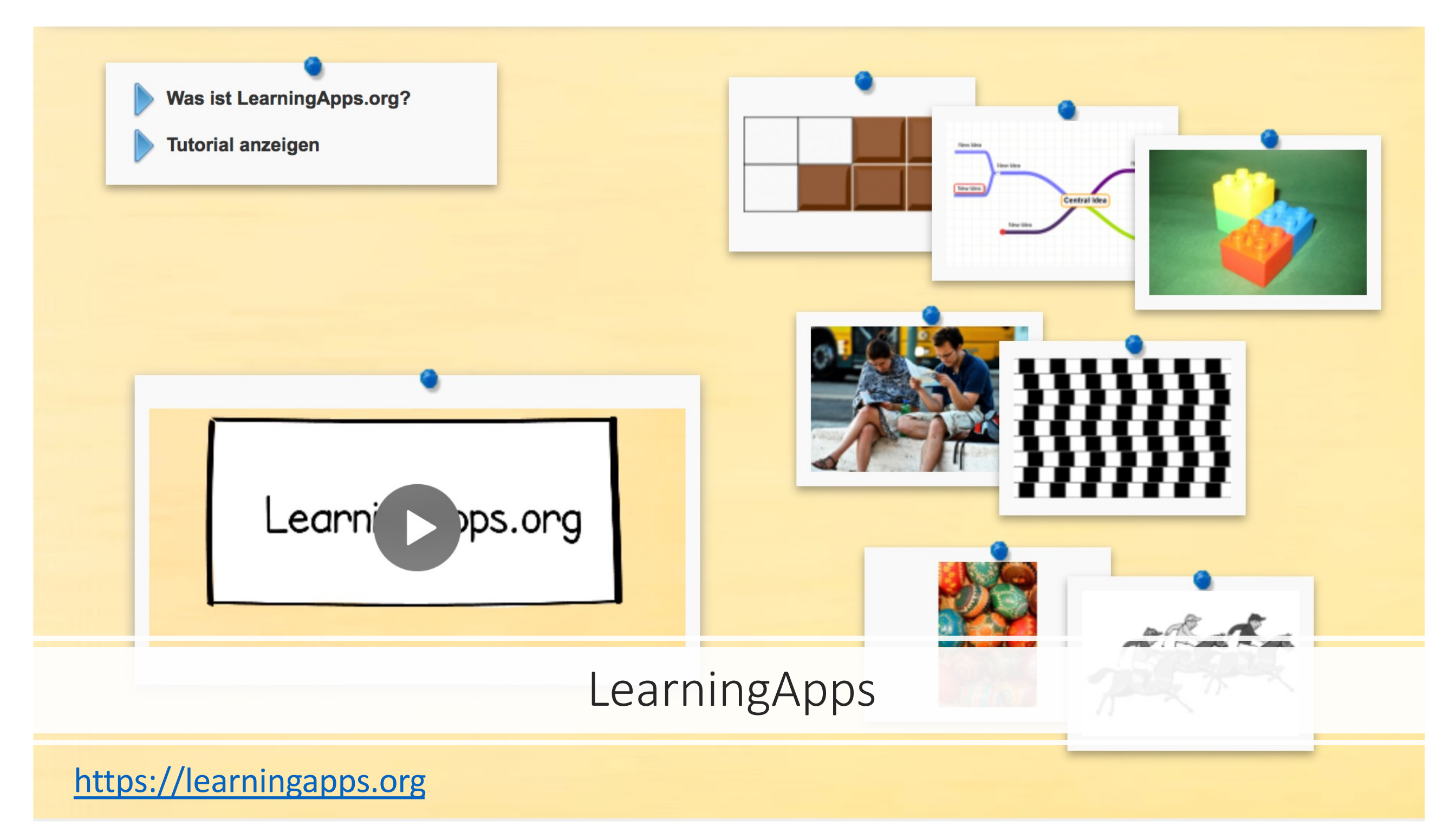

### LearningApps

#### Auftrag

- Auf LearningApps.org: Tutorial durcharbeiten
- Persönliches Login erstellen
- Einige Apps ausprobieren und dann App-Typ zum Bearbeiten auswählen

#### Ressourcen

- LearningApps Tutorial
- LearningApps Apps durchstöbern
- LearningApps App erstellen
- LearningApps Klassen verwalten

## Learning Apps.org

### **Learning App**

Löse die Learningapp!

### Welche Daten erachtest du als schützenswert? Welche Angaben sollte man nicht im Internet preisgeben?

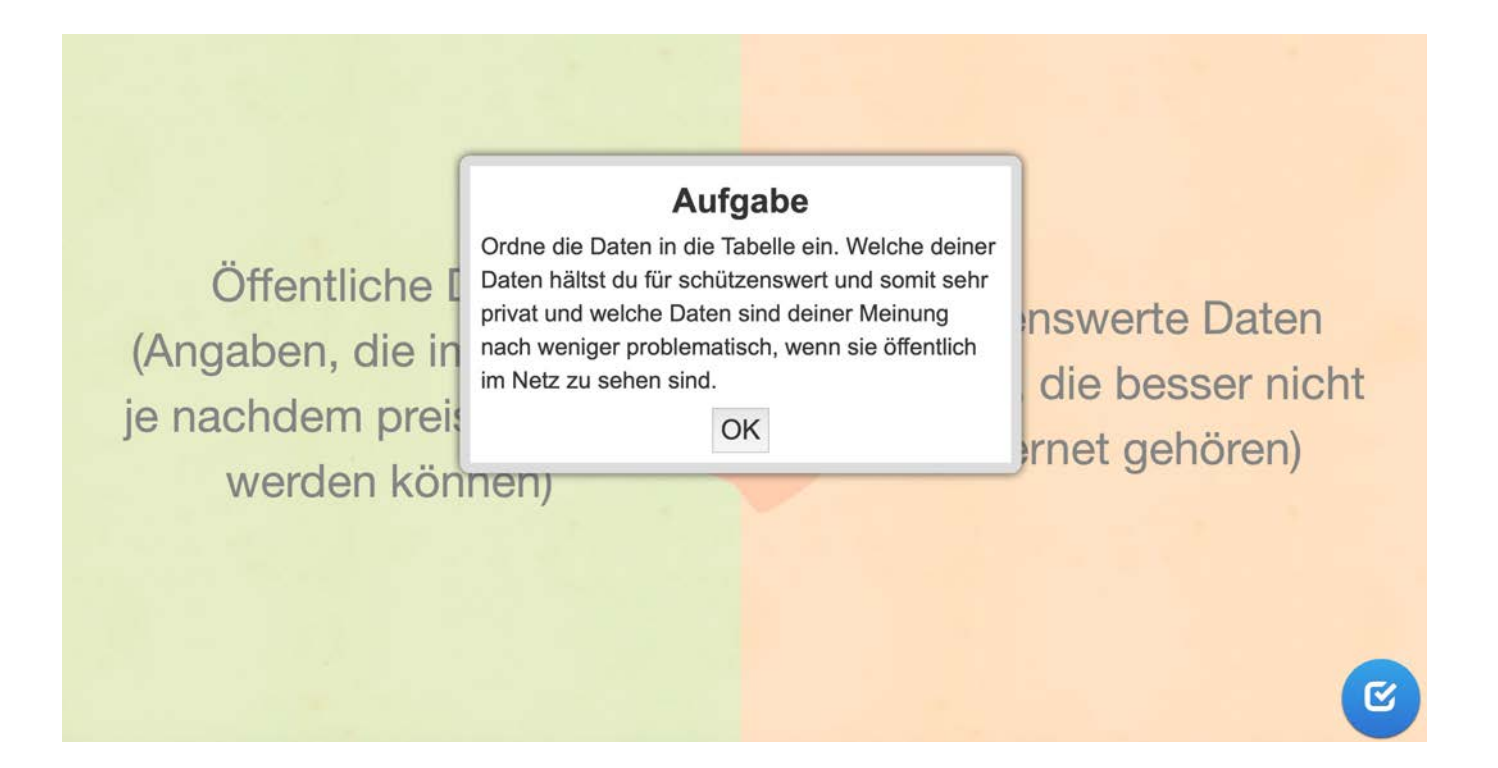

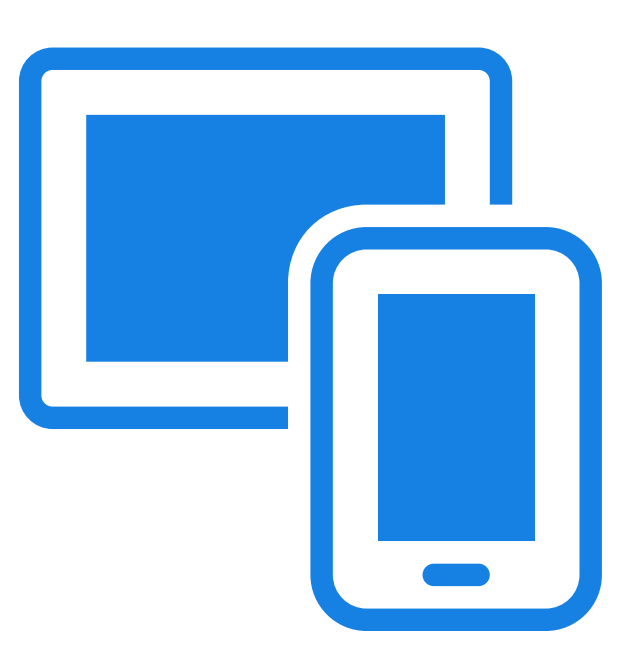

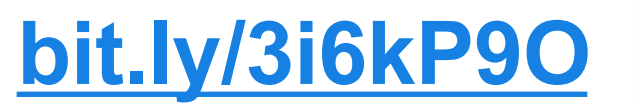

### **Learning App**

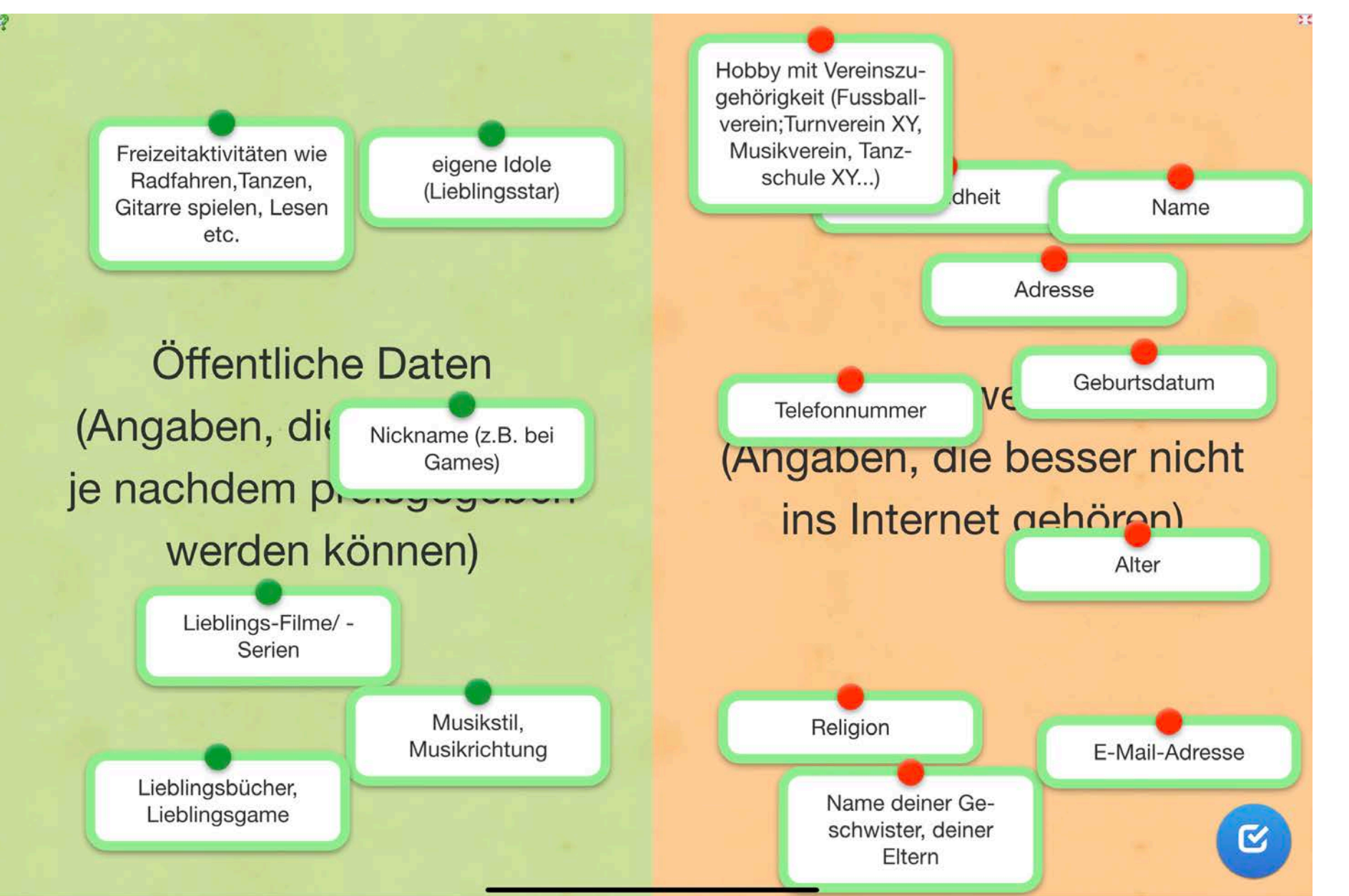

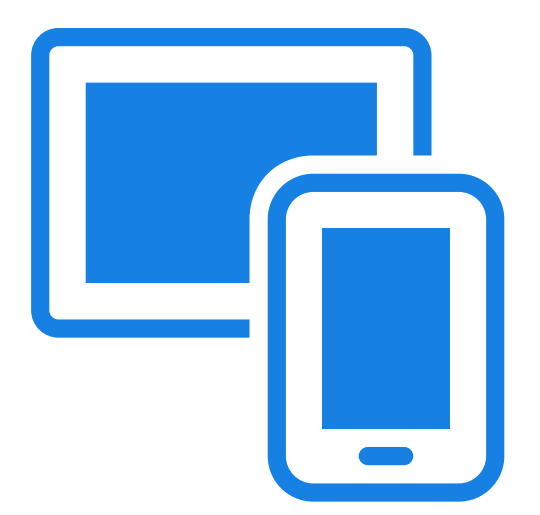

### THINGLINK

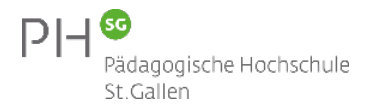

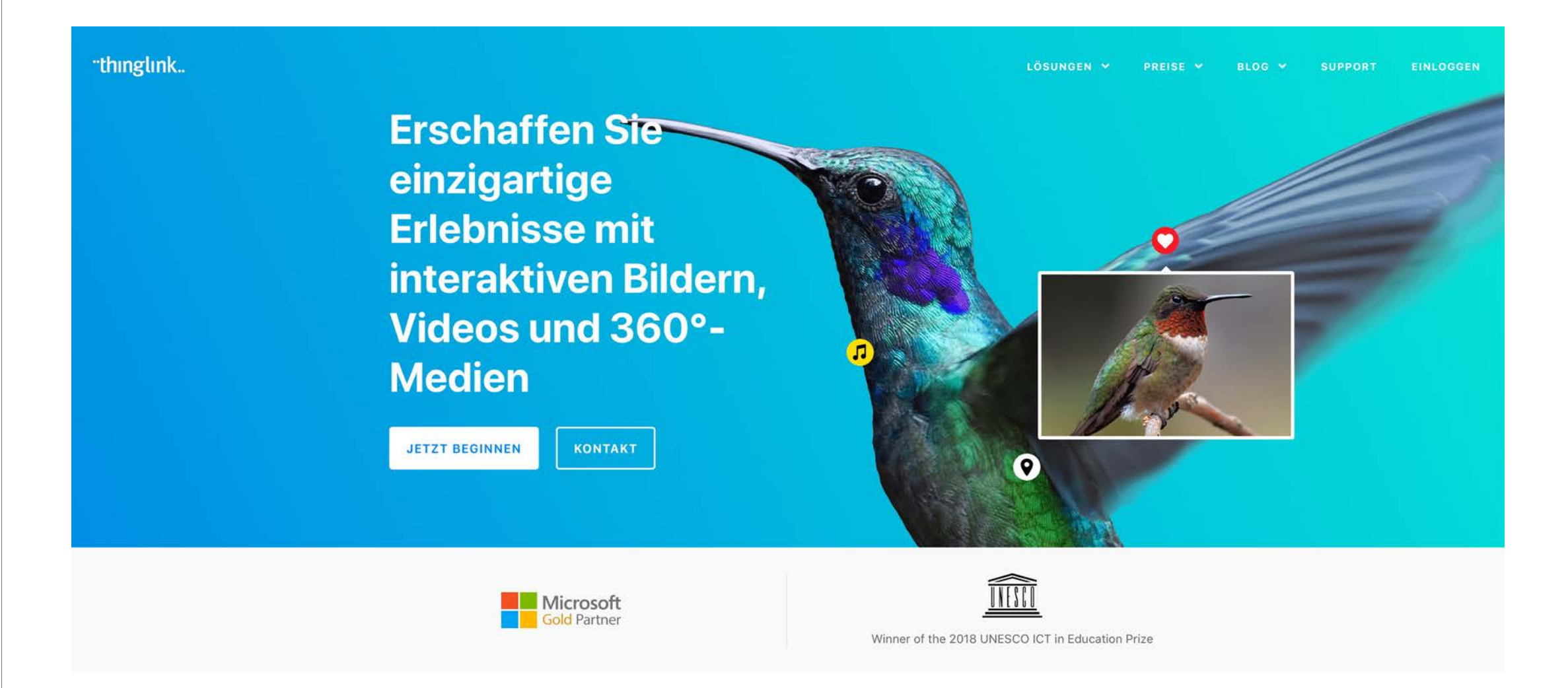

### https://www.thinglink.com

### THINGLINK – KANTON GLARUS (GLARNER HEIMATBUCH)

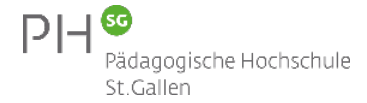

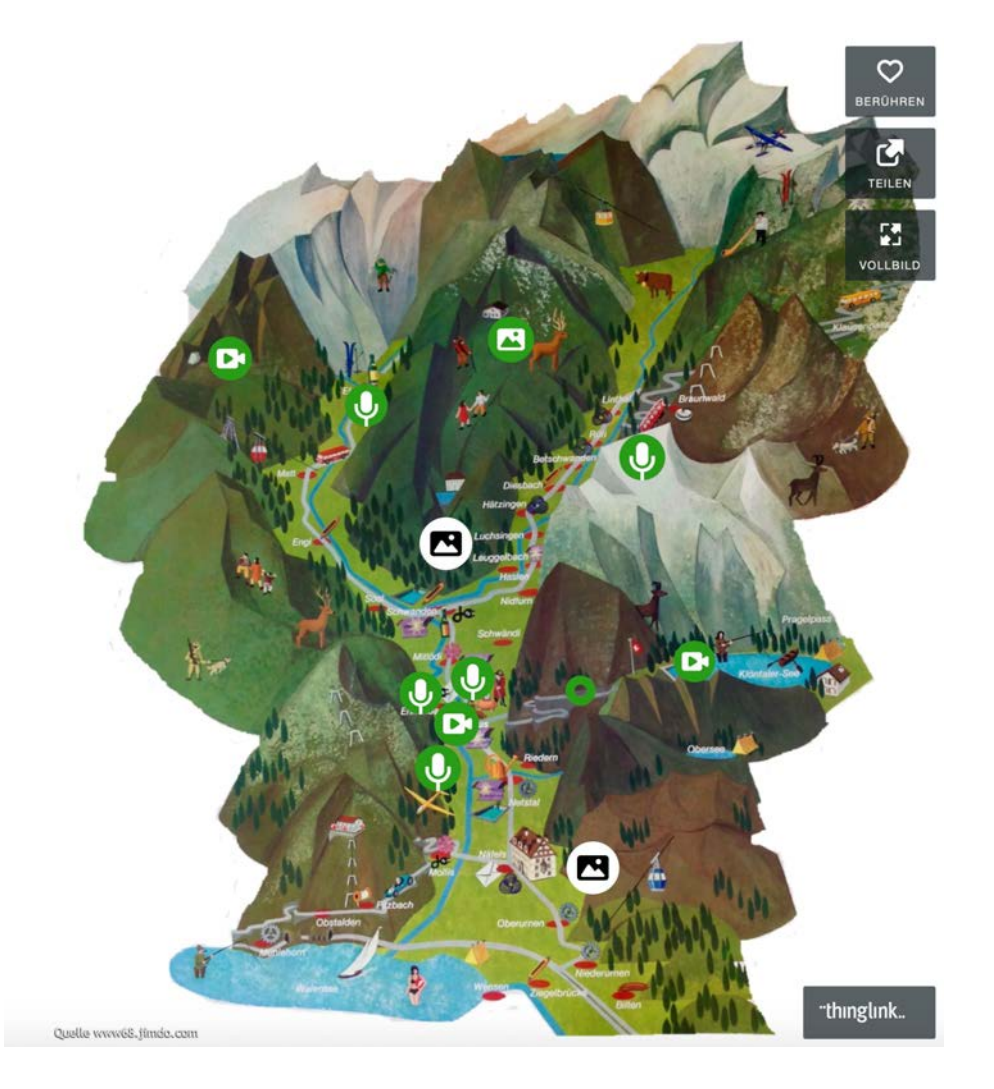

https://www.thinglink.com/fullscreen/663732677324570624

|                           |                                       |                                           | Learning Snacks Mein                     | e Snacks                                                                                                    |                                        |                                                                                                    |                           |
|---------------------------|---------------------------------------|-------------------------------------------|------------------------------------------|----------------------------------------------------------------------------------------------------|----------------------------------------|----------------------------------------------------------------------------------------------------|---------------------------|
|                           |                                       |                                           | 0                                        |                                                                                                    |                                        |                                                                                                    |                           |
| eueste Snacks             |                                       |                                           |                                          |                                                                                                    |                                        | ö                                                                                                    | ffnen >                   |
|                           |                                       |                                           | Î                                        | Ĩ                                                                                                    |                                        | Subsequent Additionation      Subsequent Additionation      Additional unclustered      Subsequent additional additional addite additional additional addititadditional additional addititadditit                                                                                                    |                           |
| ♡o ©3                     | ♡0 ◎7                                 | ♡0 <b>◎</b> 19                            | ♡1 ©11                                   | ♡0 © 26                                                                                                    | ♥0 <b>●</b> 11                         | ♡0 ⊚10                                                                                                    | 0                         |
| chtag 1                   | Chi                                   | Ökosysteme                                | Animales: Diferenciarlos con<br>imagenes | Deutsch,Mathe und Höflichkeit                                                                                                    | Theologische Motive für<br>Inklusion   | Buchungsregeln der<br>Bestandskonten                                                                                                    | WH: Einhei<br>Polarkoordi |
| ~°                        | ~                                     | <u> </u>                                  | ~                                        | ~                                                                                                    |                                        | ~                                                                                                    |                           |
| R Snacks                  |                                       |                                           |                                          |                                                                                                    |                                        | ö                                                                                                    | ffnen >                   |
| Q 171 © 47.7k             |                                       | <ul> <li>✓ 92</li> <li>✓ 14.7k</li> </ul> | 26 © 13k                                 | HAST OU NICHT<br>GESTERN GESRGT<br>OU WILLST MARL<br>OU WILLST MARL<br>OU WILLST MARL<br>OU WILLST MARL<br>OU WILLST MARL<br>OU WILLST MARL | Vas sind eigeneticn<br>Learningsnacks  | Finde die richtige Reihenfolge!<br>Jede Notenzeile wird zwei Mal gespielt!<br>A $ \frac{1}{2}t + \frac{1}{2}t + \frac{1}{2}t $ |                           |
| etten, DASS du DAS weißt? | Weihnachtsbräuche rund um<br>die Welt | Wie funktioniert der<br>Classroom?        | Das Fazit einer Erörterung               | Tschick-Check: Wie gut kennst<br>du Maik?                                                                                                   | Was sind eigentlich<br>Learningsnacks? | Rhythmusübung: Rhythmen<br>zuordnen                                                                                                    | Zeitform Pl               |
| ° °                       | ~° :                                  | ~ :                                       | ~ ÷                                      | ~ :                                                                                                    | <u>م</u> م :                           | ~ °                                                                                                    |                           |

https://www.learningsnacks.de

### Learningsnack Medienkurs

### Löse folgenden Learningsnack!

Schreibe anschliessend mindestens drei Tipps auf, die du im heutigen Medienkurs gelernt hast.

Hast du noch Fragen oder Unklarheiten? Schreibe auch diese auf!

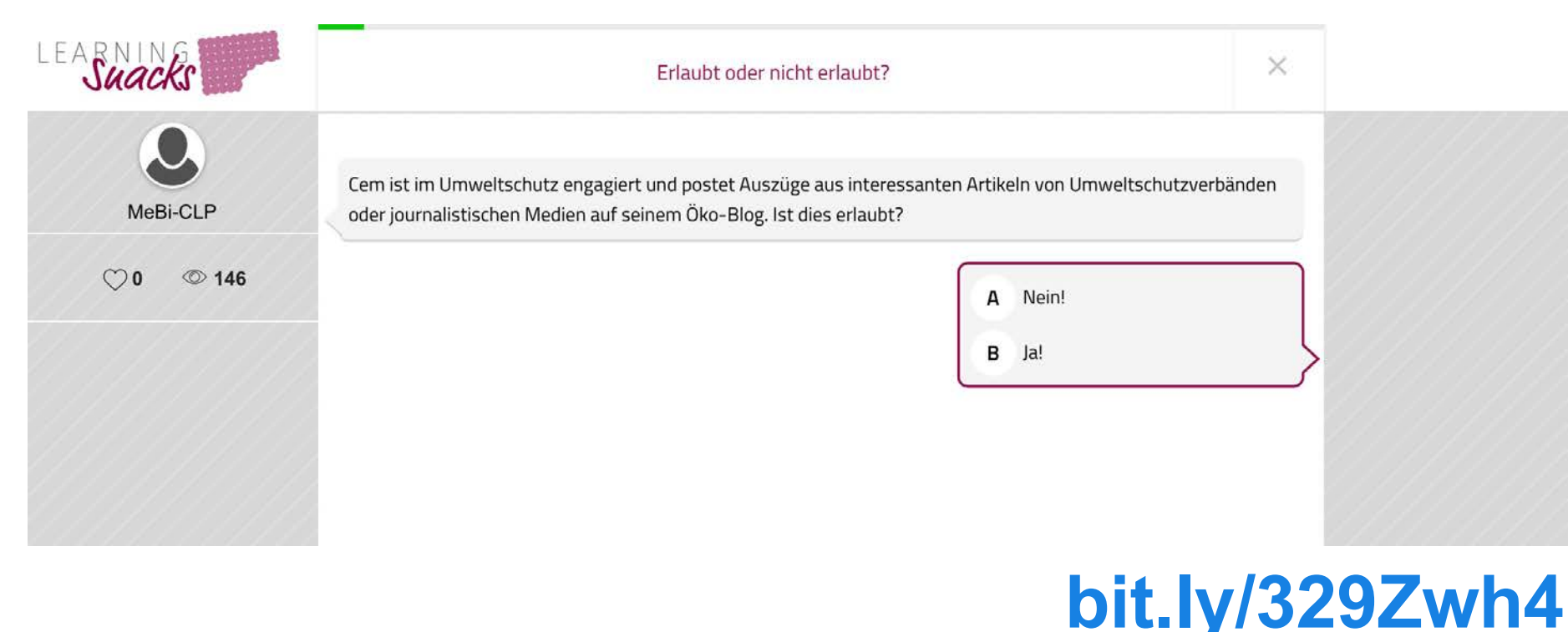

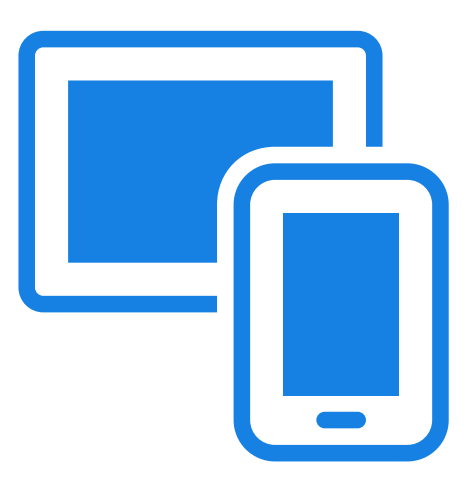

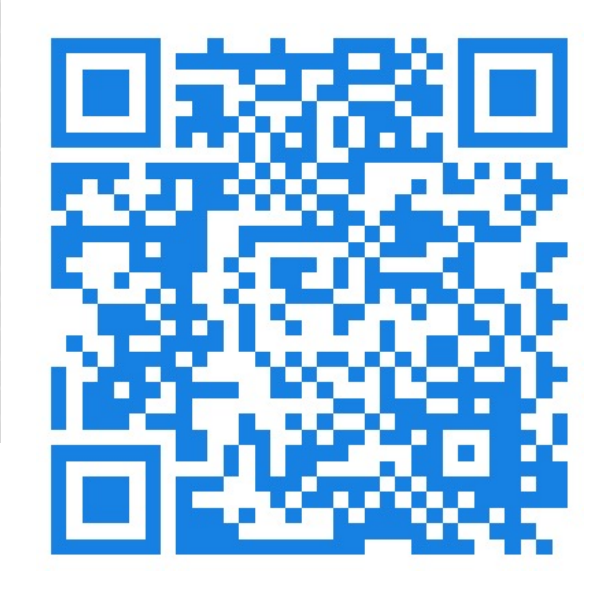

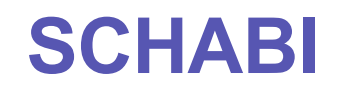

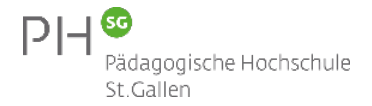

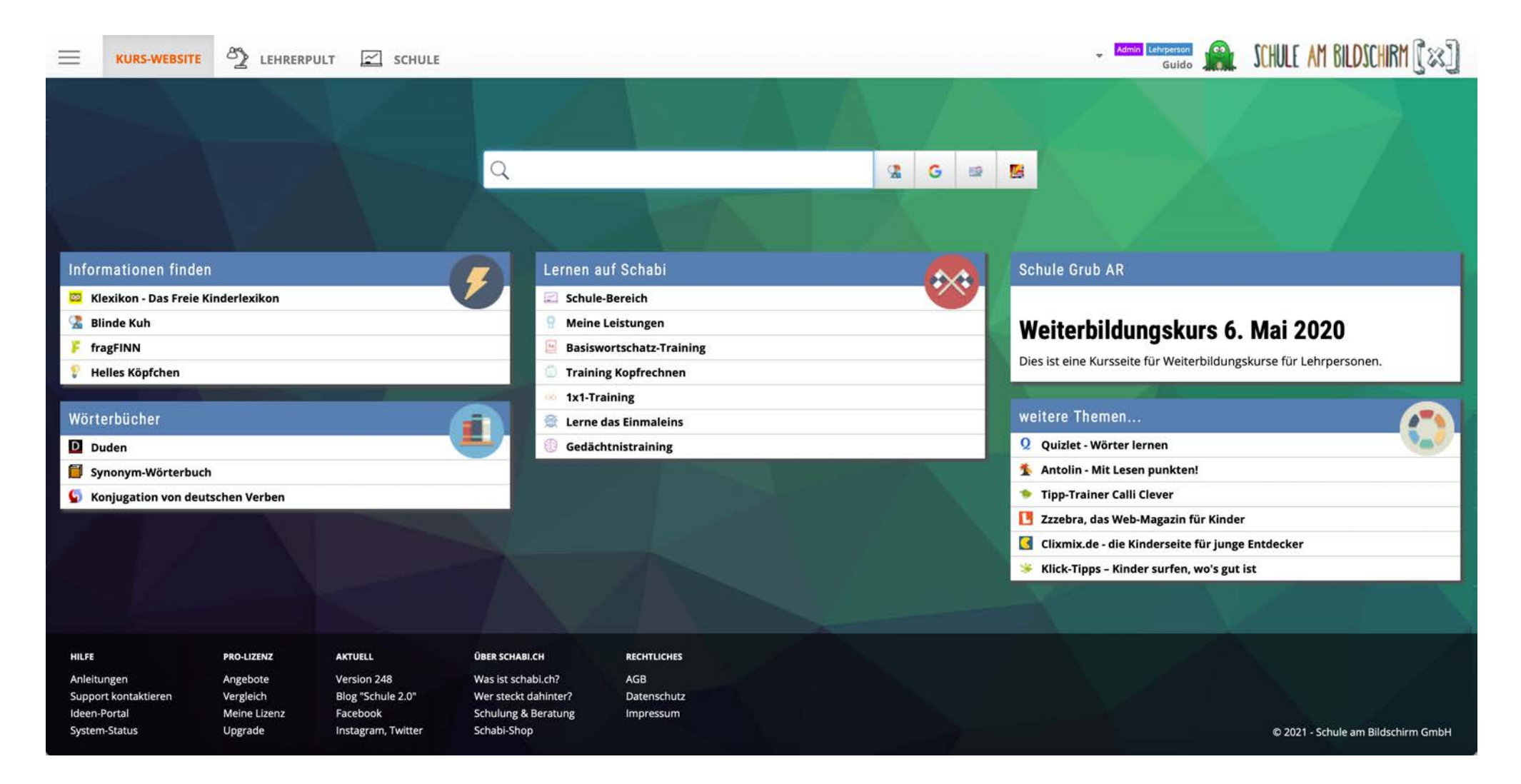

### https://www.schabi.ch

### WAKELET

MELDE DICH AN

CODE GEHÖRT

ANMELDUNG

Powered by wakelet

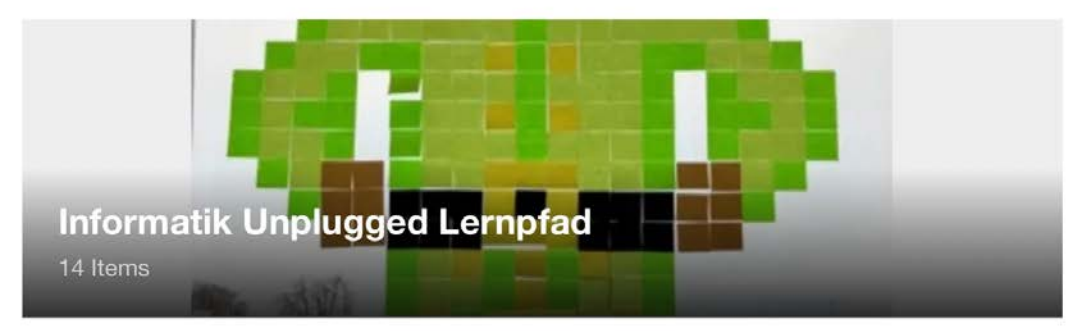

Lernpfad zu den Angeboten von CSUnplugged und weiteren handelnden Unterrichtsaktivitäten zum Verständnis von Grundlagen der Informatik ohne digitale Medien.

#### Warum Informatik ohne Stecker?

Für was denn Informatik ohne Stecker? Wieso Computational Thinking (Informatische Denkweisen)? In diesem Lernpfad lernen wir die Ideen und die Aktivitäten zu Informatik ohne Stecker kennen.

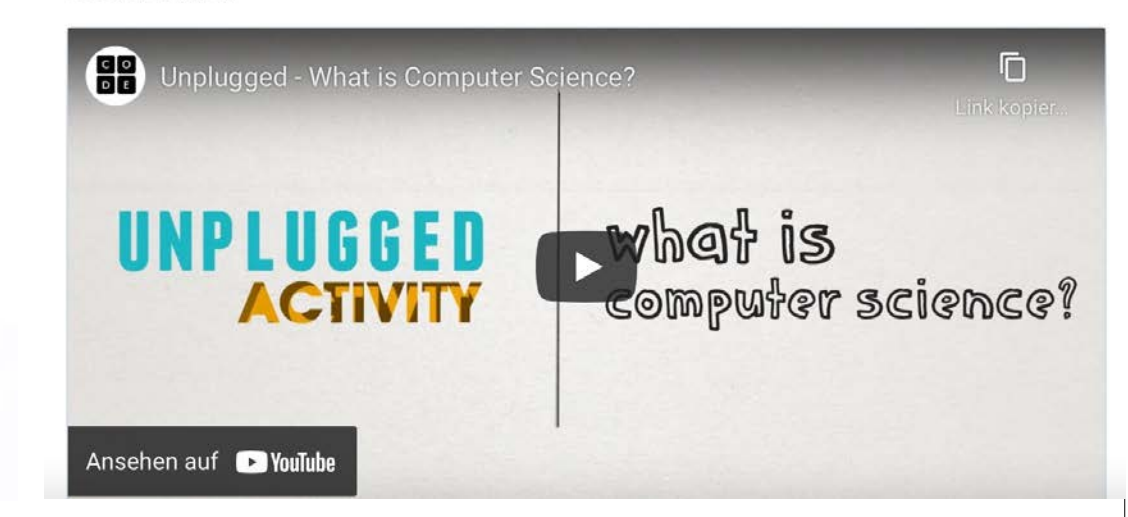

https://embed.wakelet.com/wakes/7hgNEuveAGO4BuDzIC6pG

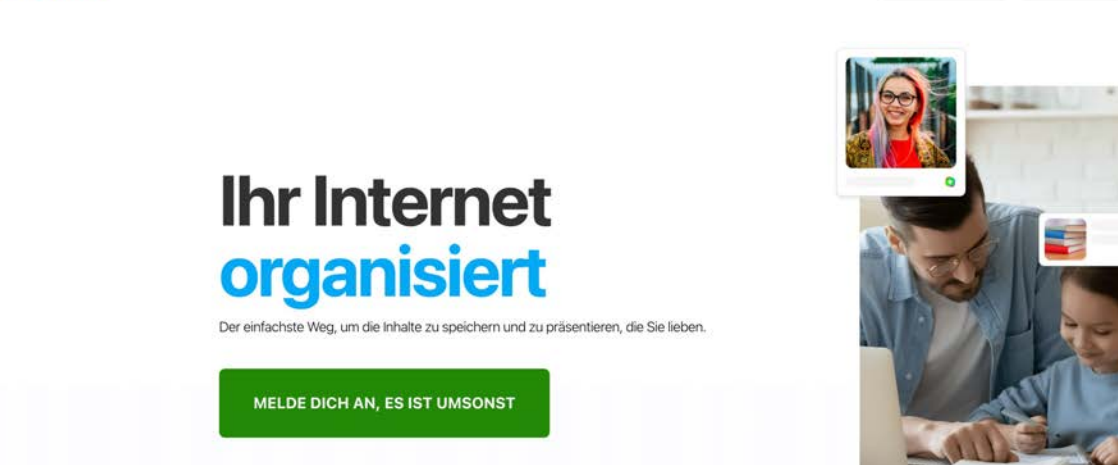

https://wakelet.com

wakelet

## «Interaktive Tools»

Pädagogische Hochschule St.Gallen

<u>LearningApps</u> | <u>Schützenswerte Daten</u> (Bp.)
<u>Thinglink |Thinglink</u> (Tutorial) | <u>Kanton Glarus (Glarner Heimtabuch)</u>
<u>LearningSnack | Medienkurs</u> (Bp.)
<u>Schabi</u> | <u>Schabi-Übersicht</u> (Tutorial)
<u>Wakelet</u> | <u>Wakelet</u> (Tutorial) | <u>Informatik Unplugged</u> (Bp.)

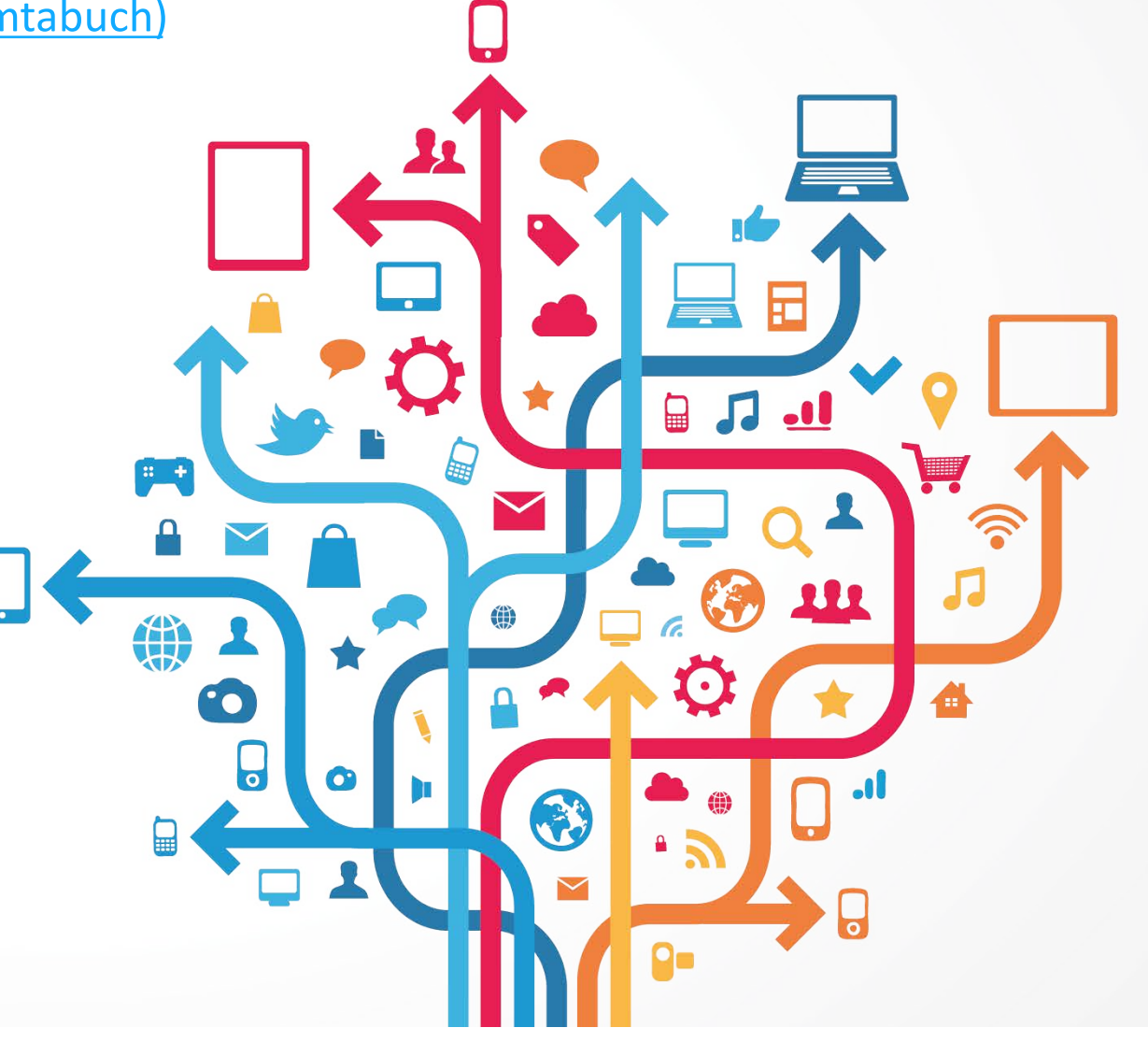

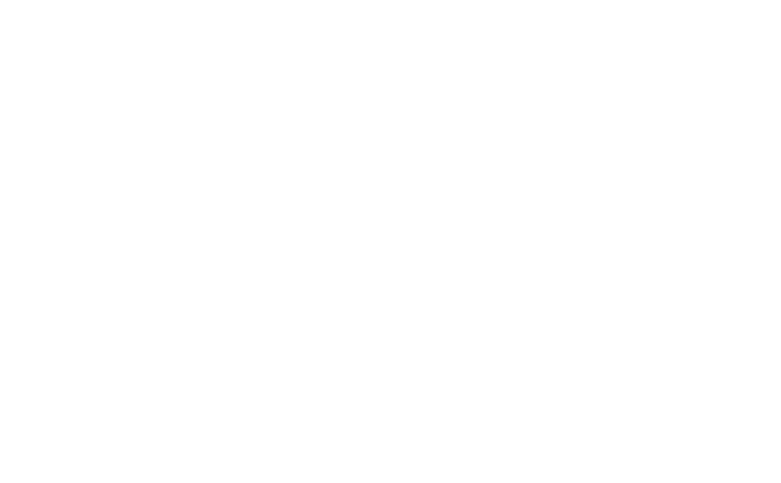

## Gamification

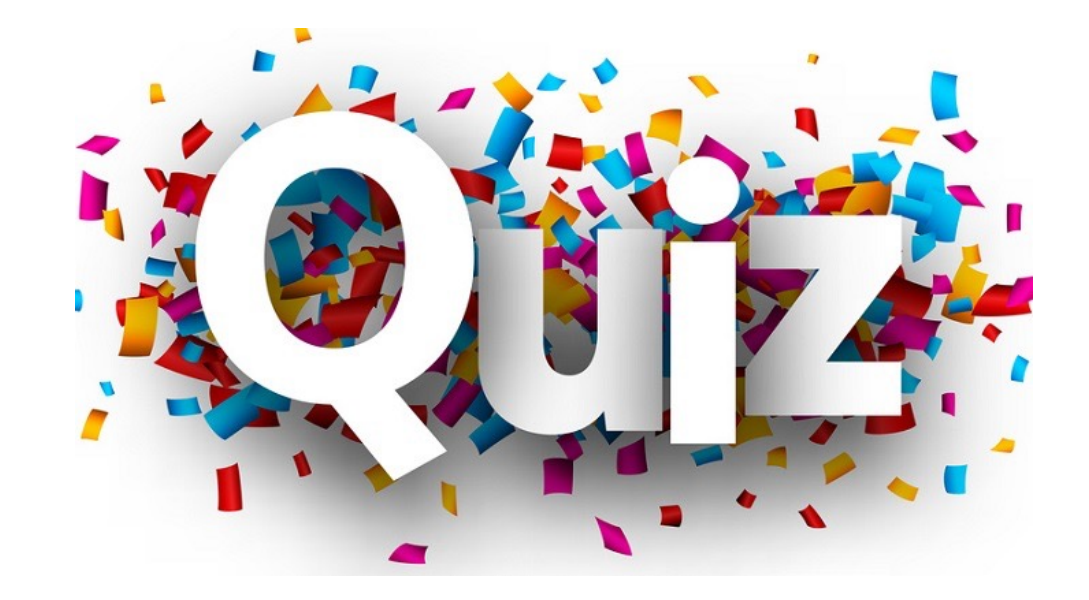

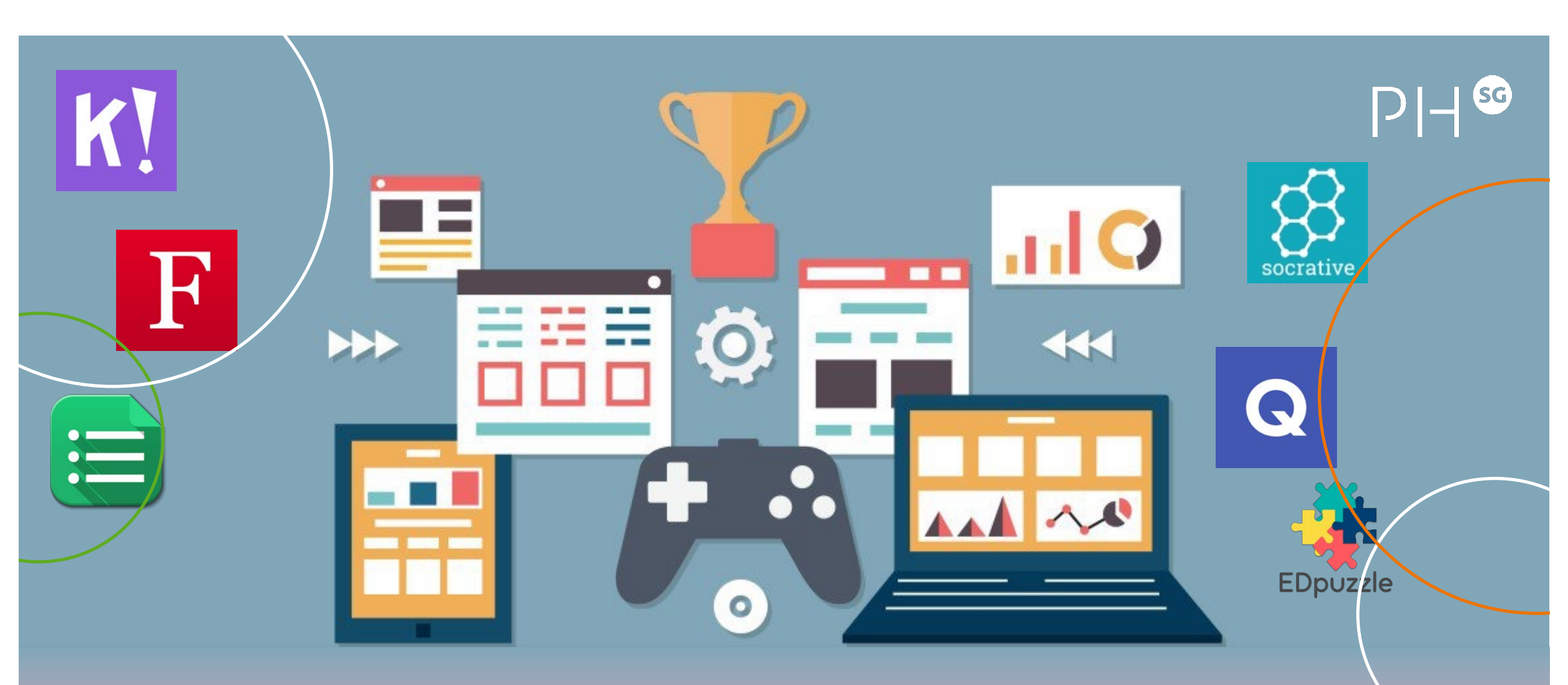

## Gamification

Guido Knaus – Pädagogische Hochschule St.Gallen

### GAMIFICATION

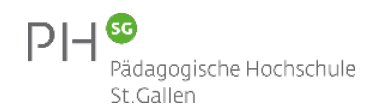

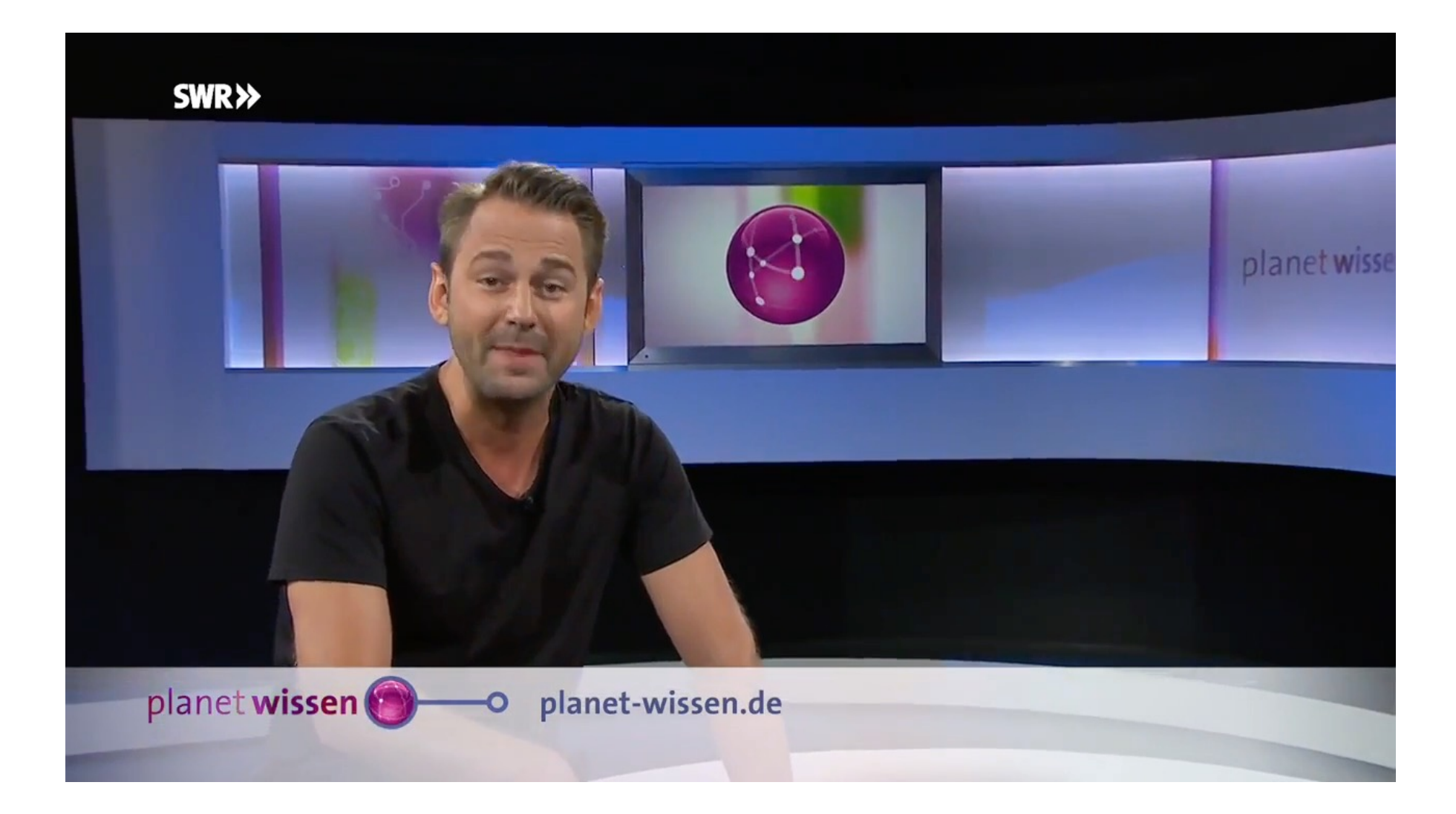

https://www.youtube.com/watch?time\_continue=2089&v=OOWIKIgak4c

### QUIZZIZ

Quizizz

## Quizizz

Log in

Sign up

(1-8)=-2

DELL

PH

Pädagogische Hochschule

St.Gallen

<section-header><section-header><text><text>

Join a game

Search guizzes

Used by more than 10 million teachers, students, and parents.

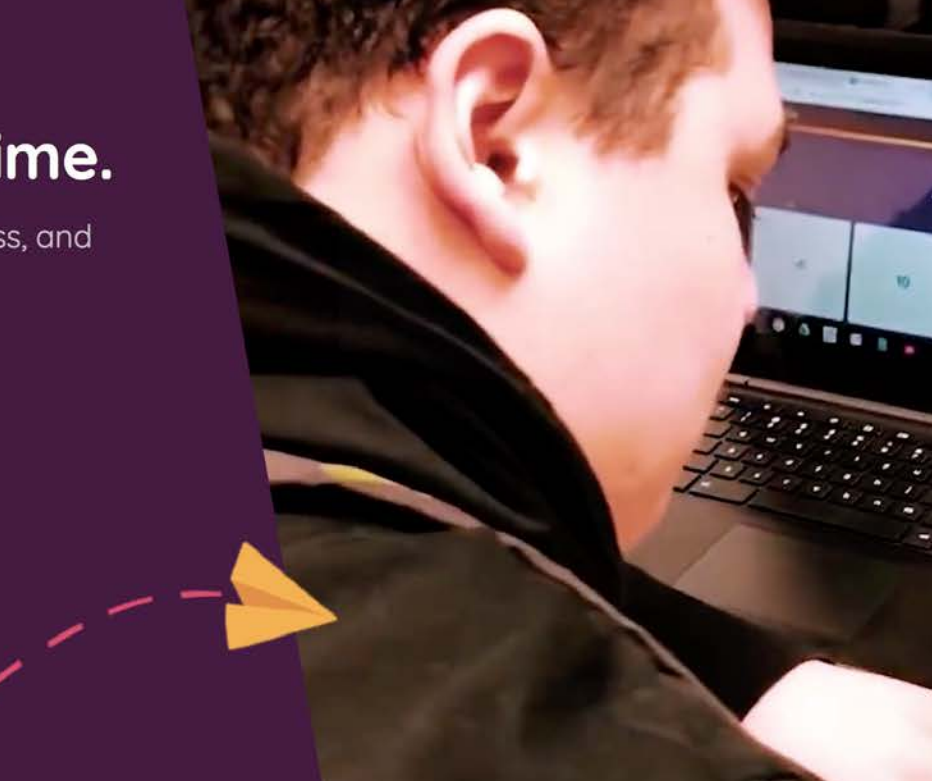

https://quizizz.com

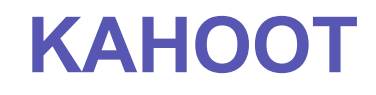

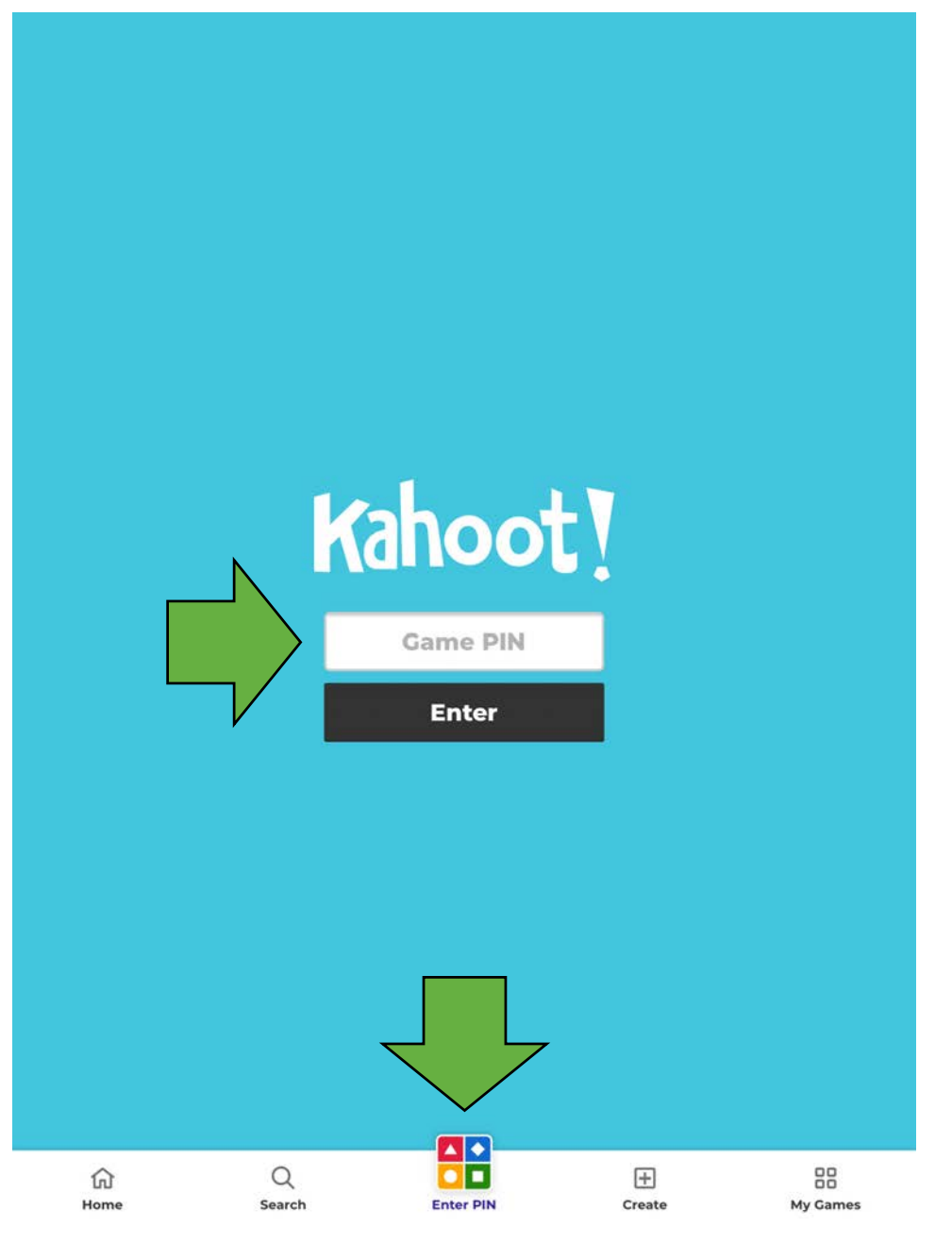

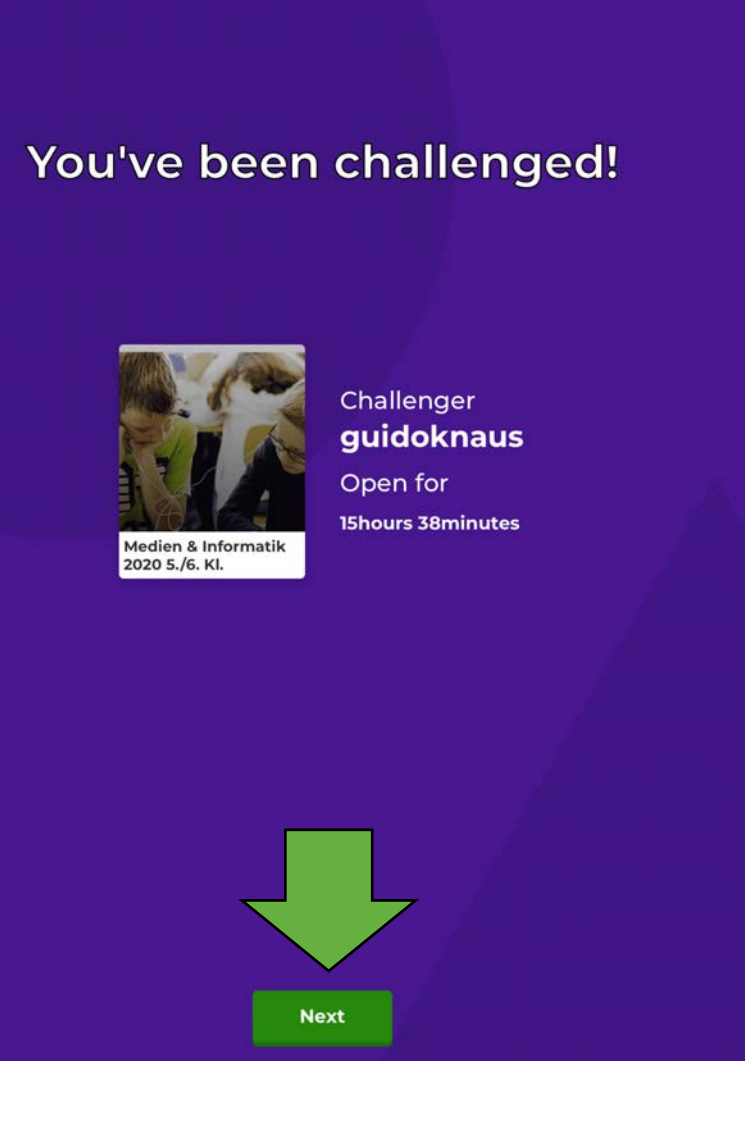

20:21 Donnerstag 26. März

PH So Pädagogische Hochschule St.Gallen

## Quiz erledigen bis 12.00 Uhr!

€ 100%

Nickname = Vorname

## App Kahoot: Code 0670095

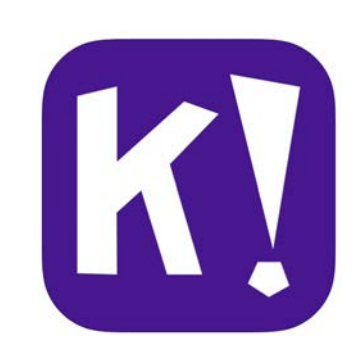

### Kahoot

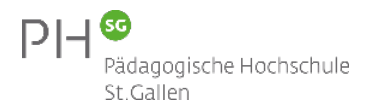

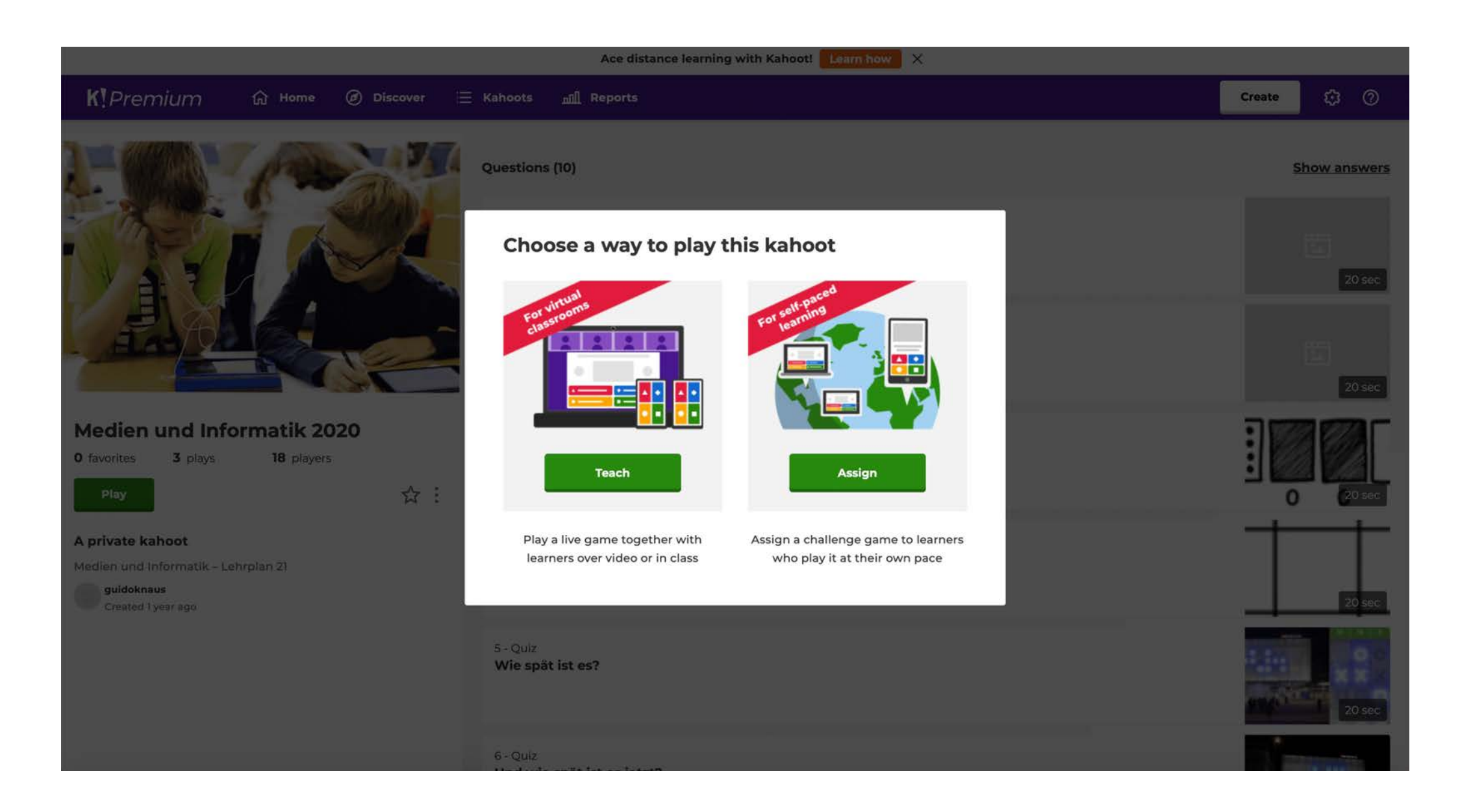

### **Quizlet Live**

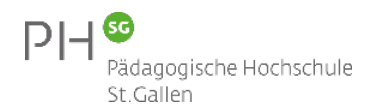

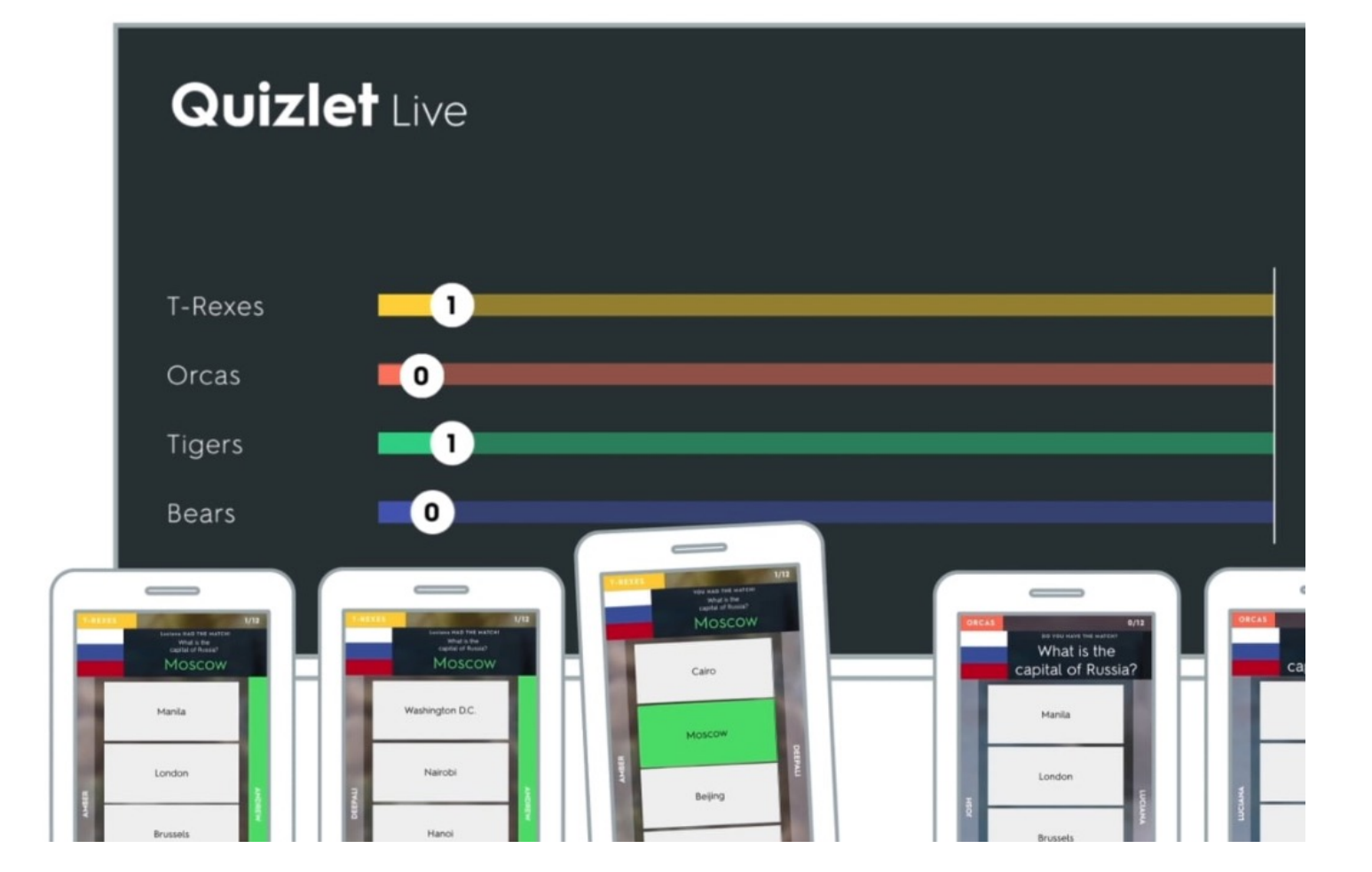

quizlet.com/live

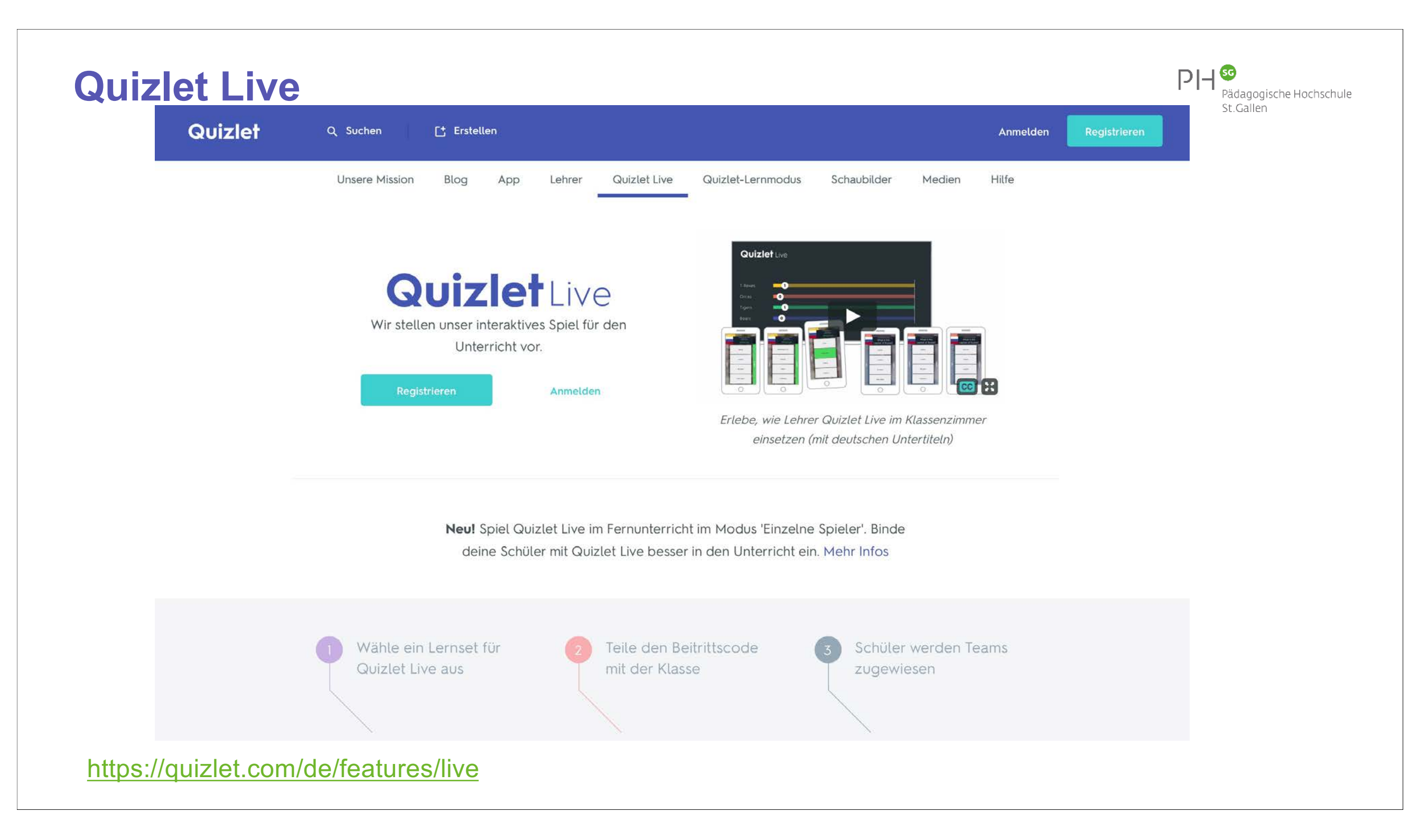

### **Quizlet Live**

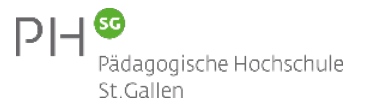

### QuizletLive

Gib den Code vom Spielleiter ein.

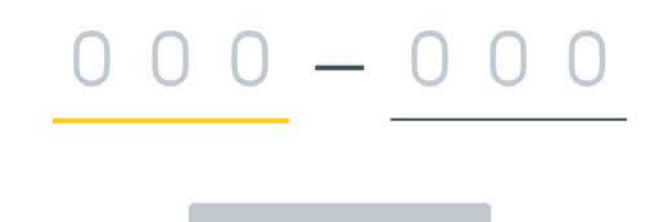

Weiter

quizlet.com/live

### **ED Puzzle**

🔗 edpuzzle

### Make any video your lesson

Choose a video, give it your magic touch and track your students' comprehension.

Get started

https://edpuzzle.com

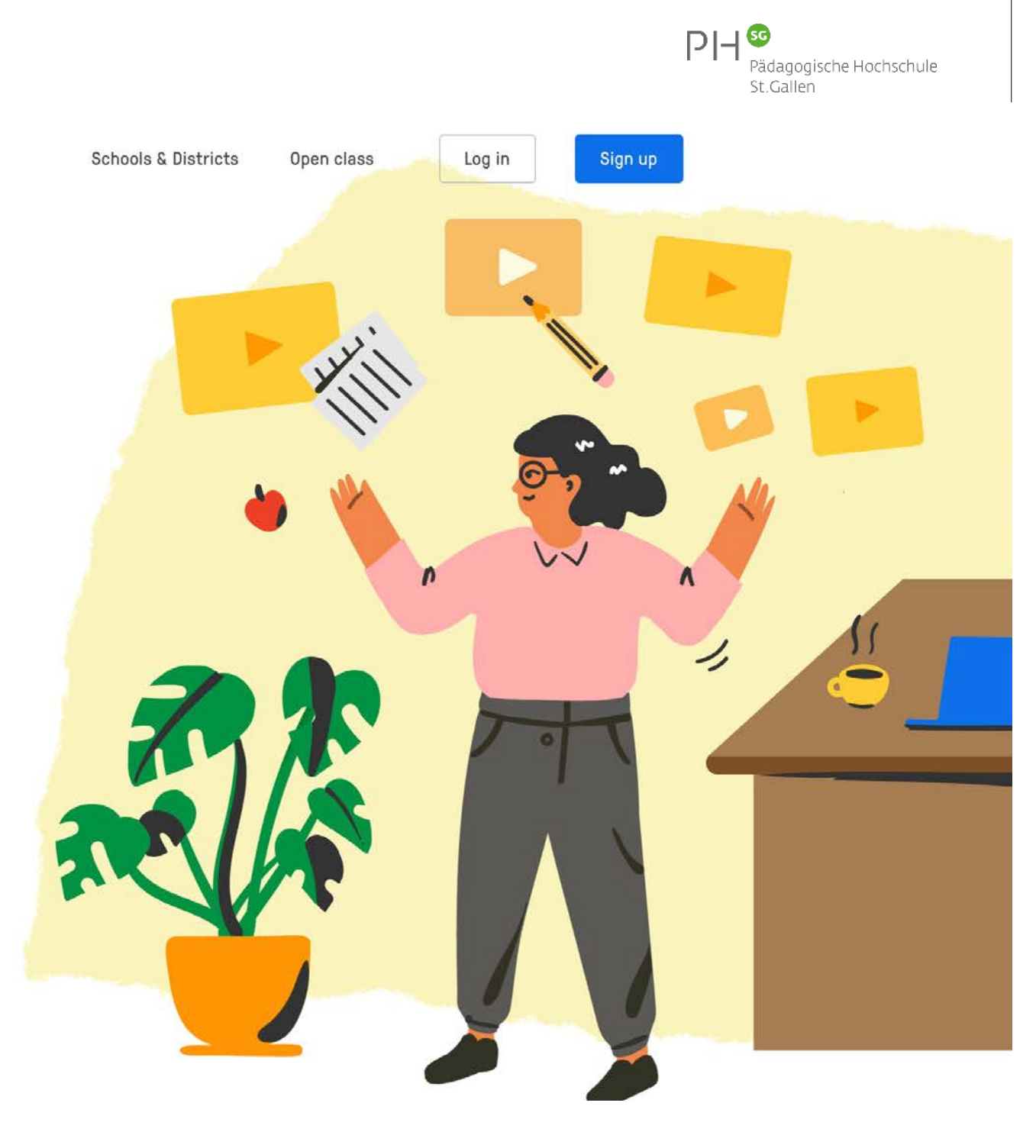

Content Gradebook My Classes 🕐 📲

Video events

02:08

03:32

Assign Edit Duplicate Share preview Delete

Public +

Multiple-choice

Multiple-choice 05:06 Multiple-choice

#### Wie funktioniert Wikipedia? | Frag Fred - SRF mySchool

Q

Guido Knaus

🤛 edpuzzle

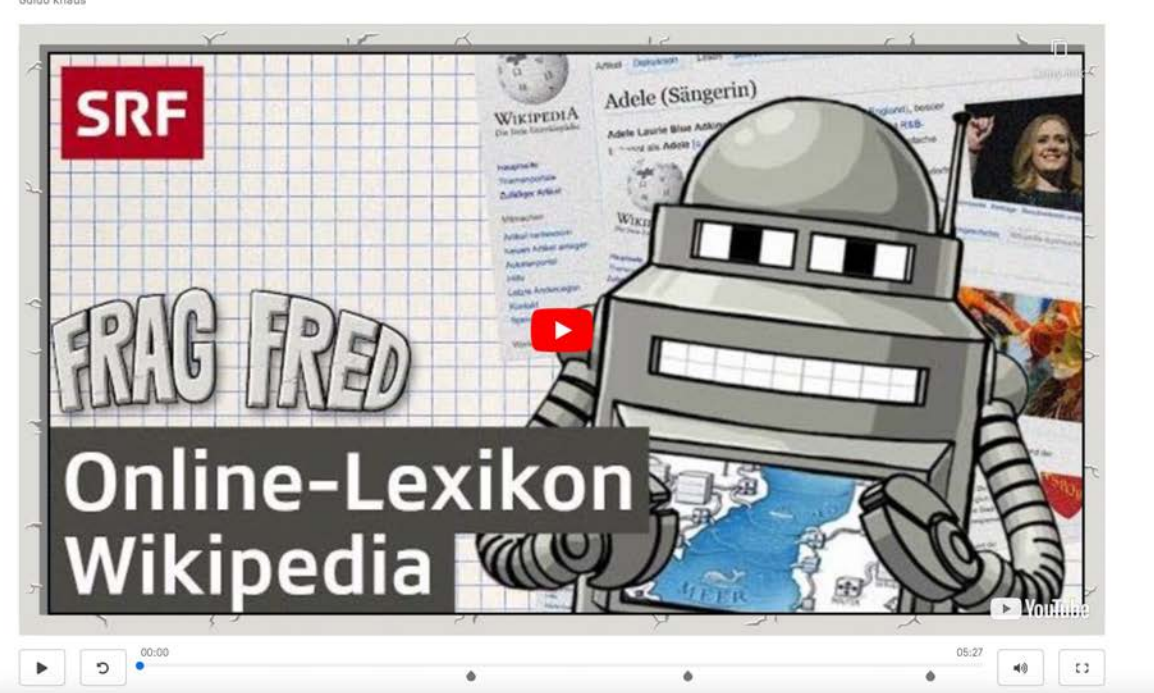

Skip

Wie funktioniert Wikipedia? | Frag Fred - SRF mySchool

**ED** Puzzle

Guido Knaus

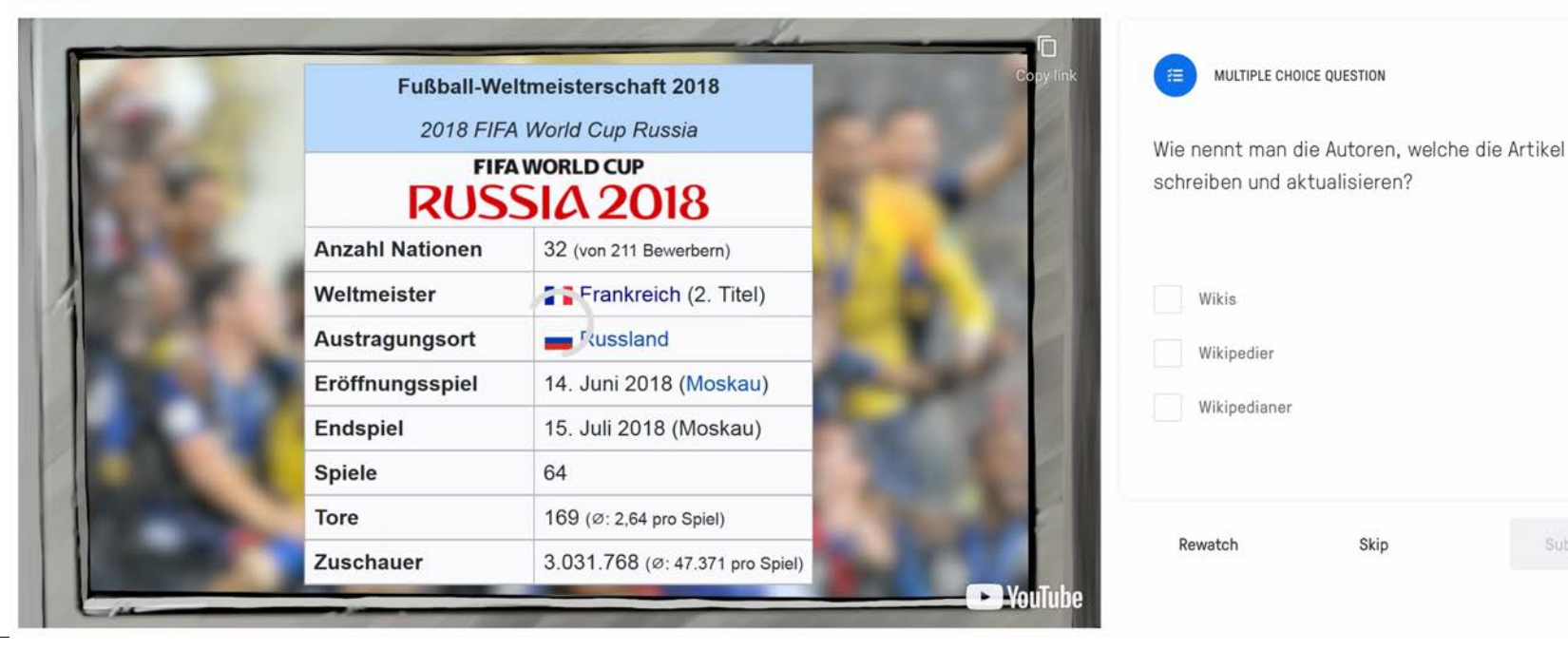

«GAMIFICATION / INTERACTIVE CLASSROOM»

- Socrative.com Quiz
- Quizlet live Interaktives Spiel
- Kahoot.it vs. Quizizz Quiz, Umfragen
- MicrosoftForms vs. GoogleForms Umfragen
- ED Puzzle Interaktive Erklärvideos

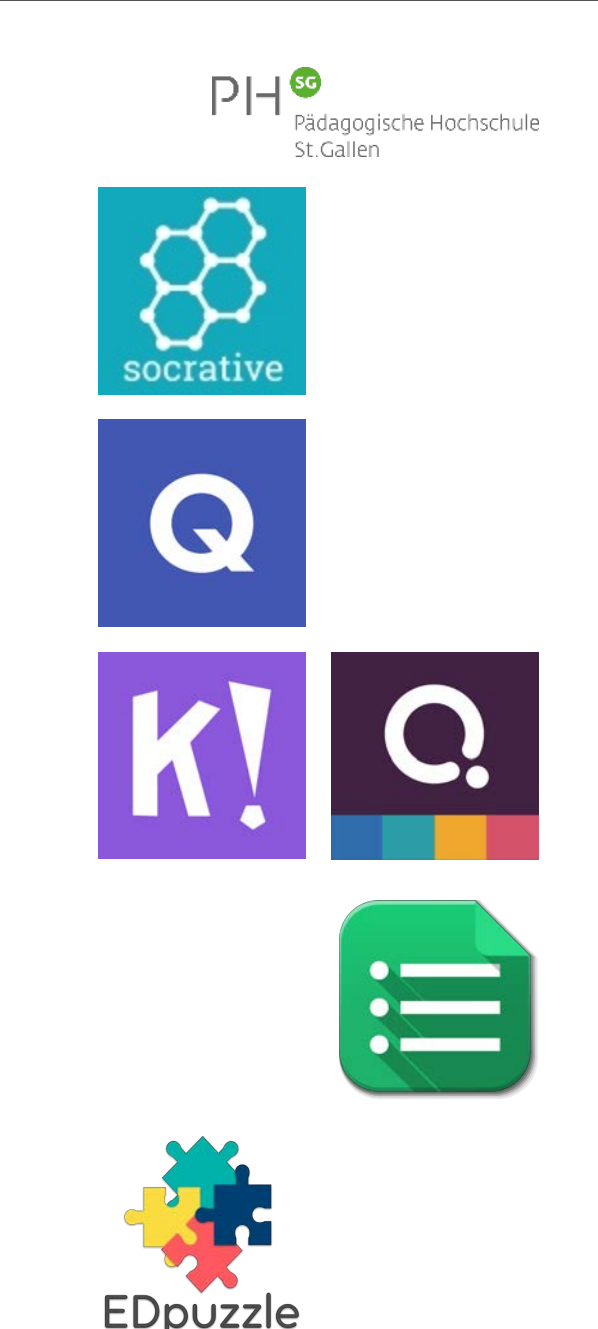

## **«GAMIFICATION»**

PH SG Pädagogische Hochschule St.Gallen

Socrative.com – Socrative Student | Tutorial Quizlet live – Interaktives Spiel | Quizlet für Lehrer | Quizlet (Study anything) Tutorials: Einführung Quizlet & Quizlet Live | Kurse erstellen & SuS einladen | Quizlet Live im Unterricht | Quizlet Tutorials engl. Kahoot.it – Quiz, Umfragen | Tutorial Quizizz – Quiz | Tutorial for Teachers Microsoft Forms | Erste Schritte mit Forms ED Puzzle | Tutorial

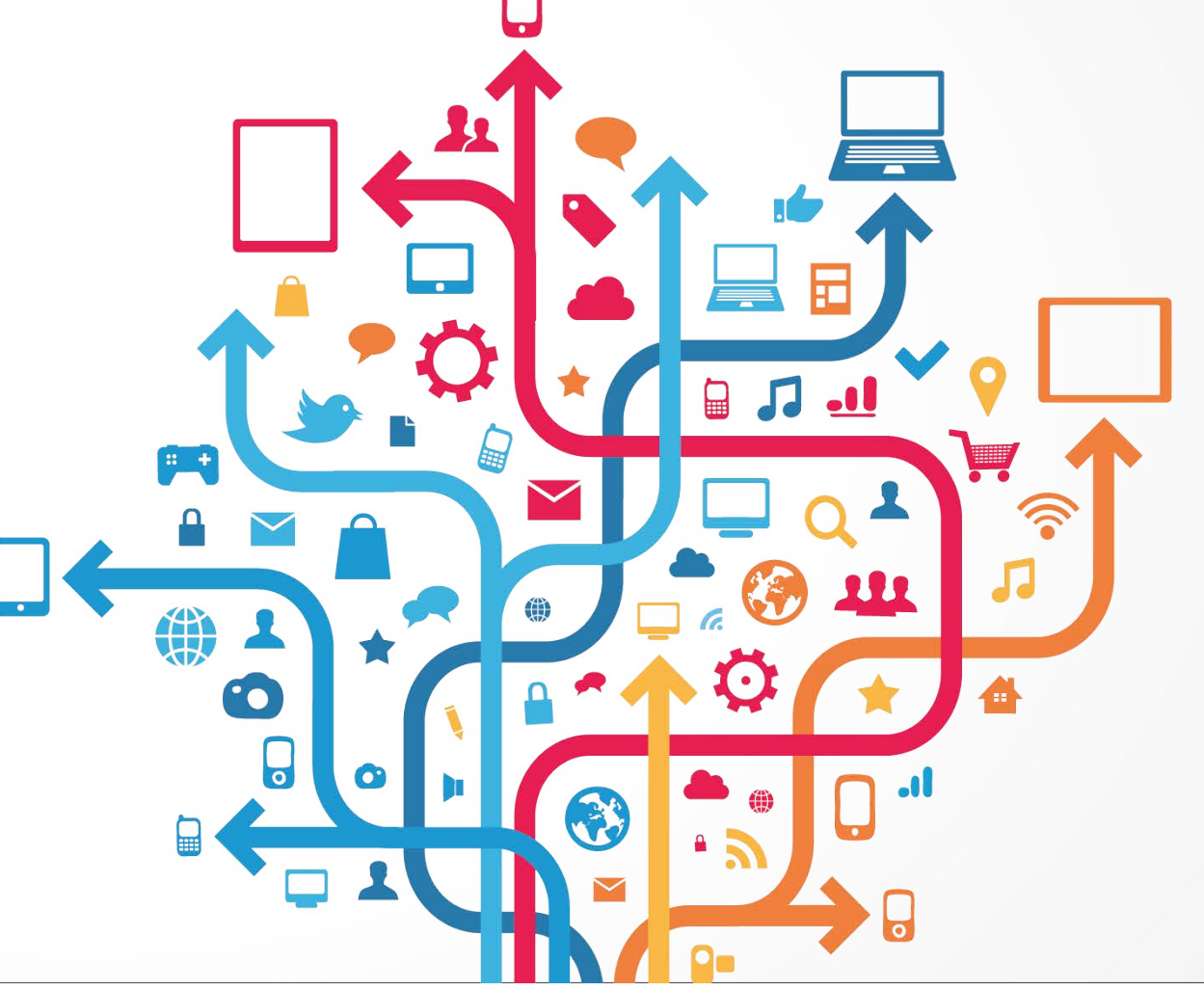

### **Einstieg in Geocaching**

Die Suche nach dem verforenen Schatz Ein Einstieg in Geocaching

Eine Schatzsuche hat schon immer junge und junggebliebene Menschen fasziniert. Mit Hilfe von diaitalen Medien und technischen Hightech-Geräten hast du die Möglichkeit, nach versteckten Kostbarkeiten in deiner näheren Umgebung oder an einem von dir gewählten Ort zu suchen.

Ulrike Höbarth. Msc E-Learning Koordination NMS Niederösterreich ulrike.hoebarth@lsr-noe.qv.at

#### Software

 http://www.geocaching.com als Datenbank f
ür die Schatzsuche

 http://www.aeocache.at oder http://www.aeocachina.at für allgemeine Informationen

optional eine geeignete Geocaching-App

#### Hardware

PC Smartphone oder GPS-Gerät

Die Schüler/innen lernen einen Ort mit Hilfe von Koordinaten zu besuchen.

#### Hinweise für den Einsatz

Wichtig erscheint es. zusätzlich den Sicherheitsaspekt zu erwähnen. Es wird empfohlen, die Schüler/innen darauf hinzuweisen, dass vor Antritt einer Schatzsuche jemand (z.B. Freund/innen, Eltern,...) informiert werden sollte, wohin die Reise gehen wird.

#### Am Beispiel einer Schnitzeljagd

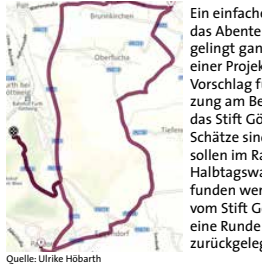

Ein einfacher Einstieg in das Abenteuer Geocachen gelingt ganz gut im Rahmen einer Proiektwoche. Hier ein Vorschlag für die Umsetzung am Beispiel "Rund um das Stift Göttweig". Drei Schätze sind versteckt und sollen im Rahmen einer Halbtagswanderung gefunden werden. Ausgehend vom Stift Göttweig wird eine Runde von ca 14 km zurückgelegt.

Vorbereitung durch die Lehrperson Für unser Beispiel richtest du, eventuell auch gemeinsam mit Kolleg/innen, drei Schätze her, die an folgenden Orten versteckt sind:

 Schatz 1: Felsengrotte N 48° 23.44, E 15° 38.40 Schatz 2: Predigtstuhl N 48° 21.58. E 15° 36.86 Schatz 3: Stift Göttweig N 48° 22.83, E 15° 36.70

An diesen Orten finden die Schüler/innen ieweils als Hinweis die Koordinaten für das nächste Versteck. Diese werden auf ein Blatt Papier notiert und in einem Plastikbehälter an den Plätzen versteckt.

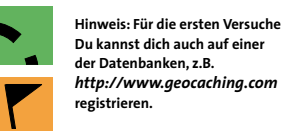

GEOCACHING.COM

Bei den ersten Versuchen ist es ratsam, die Postleitzahl des Heimatortes einzutragen Im Menüpunkt "Hide & Seek a Cache" (Verstecken und Suchen) werden nach Eingabe einer genauen Adresse oder einer Postleitzahl die versteckten Schätze aufgelistet.

#### Finde einen Geocache

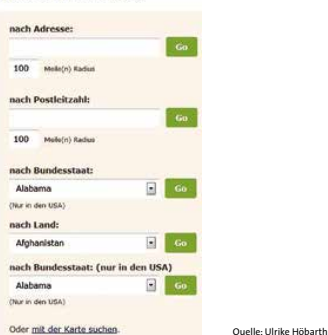

Ein Klick auf "Go" neben der Postleitzahl liefert eine Liste mit den versteckten Schätzen innerhalb der gewünschten Umgebung

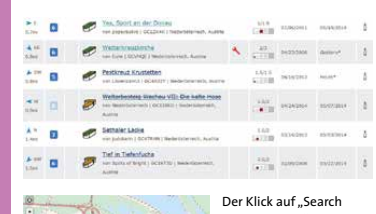

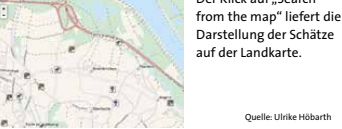

#### **Die Jagd beginnt**

che los

Vor Abmarsch gibst du die Koordinaten des ersten Schatzes, hier N 48° 23.44, E 15° 38.40, bekannt. Die Schüler/innen geben diese in ihre GPS-Geräte. Smartphones, etc. ein. Alternativ dazu können sie aber ebenso auf Papier notiert werden. Gemeinsam oder auch in Kleingruppen geht die Schatzsu-

Werden Gruppen gebildet, ist es ratsam, wenn zumindest ein Gruppenmitglied ein Smartphone mitnimmt.

#### Hinweis: Was ein/e Schatzsucher/in unbedingt wissen collt

Jeder Cache ist in einem Behältnis, z.B. einer Plastikbox versteckt und nie nur in der Erde vergraben. Es gibt unterschiedliche Cachetypen. Die zwei wichtigsten sind:

Traditional Cache: Der "originale" Cache 7 besteht mindestens aus einem Behälter. Multi-Cache-Diese Cache-Variante besteht aus zwei oder mehreren Stationen Ouelle: http://www.aeocachina.at

Die weiteren Typen und die genauen Beschreibungen können unter http://bit.ly/17V12Vk nachgelesen werden. Mit dem Symbol können die Koordinaten und die dazu passende Beschreibung auf das eigene GPS-Gerät gesen det werden. Wenn die dazu notwendige Software nicht installiert ist,

können die Koordinaten auch auf ein Blatt Papier notiert oder händisch in das GPS-Gerät eingegeben werden.

Bei der Felsengrotte in Schatz 1 finden die Schüler/innen die Koordinaten zu dem Versteck von Schatz 2.

Die Koordinaten in Schatz 2 geben den Hinweis wieder zurück zum Ausgangspunkt der Schatzsuche, in das Stift Göttweig.

#### Hinweis: Während deines Abenteuers

Das GPS-Gerät bringt jede/n sicher zu dem gesuchten Schatz, Es ist ratsam, dennoch vorher Kolleg/innen, Bekannten oder Freund/innen Bescheid zu geben, wohin man geht! Im Idealfall sollte die Schatzsuche sowieso gemeinsam als Gruppe in Angriff genommen werden.

#### Wieder zurück

Nach Auffinden der drei Schätze sind alle am Ziel angelangt. Gemeinsam können in einer Gesprächsrunde Erfahrungen ausgetauscht. Erlebnisse erzählt und eventuell auch Pläne für eine weitere Schnitzeljagd oder Schatzsuche gemacht werden.

#### Hinweis: Am Ziel angekommen

Nachdem der Schatz gefunden wurde, werden der Benutzer/innenname und das Datum in das Logbuch eingetragen, die Dose wieder gut verschlossen und wieder am selben Ort versteckt. In größeren Dosen gibt es oft auch Tauschgegenstände.

#### Hinweis:

Geocaching wird hier anhand eines Beispiels ohne Verwendung einer öffentlichen Datenbank erklärt und erprobt. Zu den einzelnen Schritten gibt es Tipps und Hinweise, die sich auf die Suche des Verstecks eines öffentlichen Schatzes beziehen und im Sinne der Geocaching-Gemeinschaft beachtet werden sollten.

#### `Q⁻ | deen für

Unterrichtsszenarien ...

o Der Schulwandertag einmal anders – Ziele suchen und finden o Schnitzeljagd mit dem Smartphone **o** Fachspezifischer Einsatz: ◊ GW: Lerne deine Heimat kennen! **o BSP: Orientierungslauf mit GPS ...** 

https://www.oebv.at/flippingbook/9783209089397/index.html#124

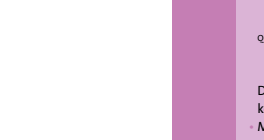

## Actionbound – Gestalte mobile Abenteuer und interaktive Guides für Smartphones und Tablets

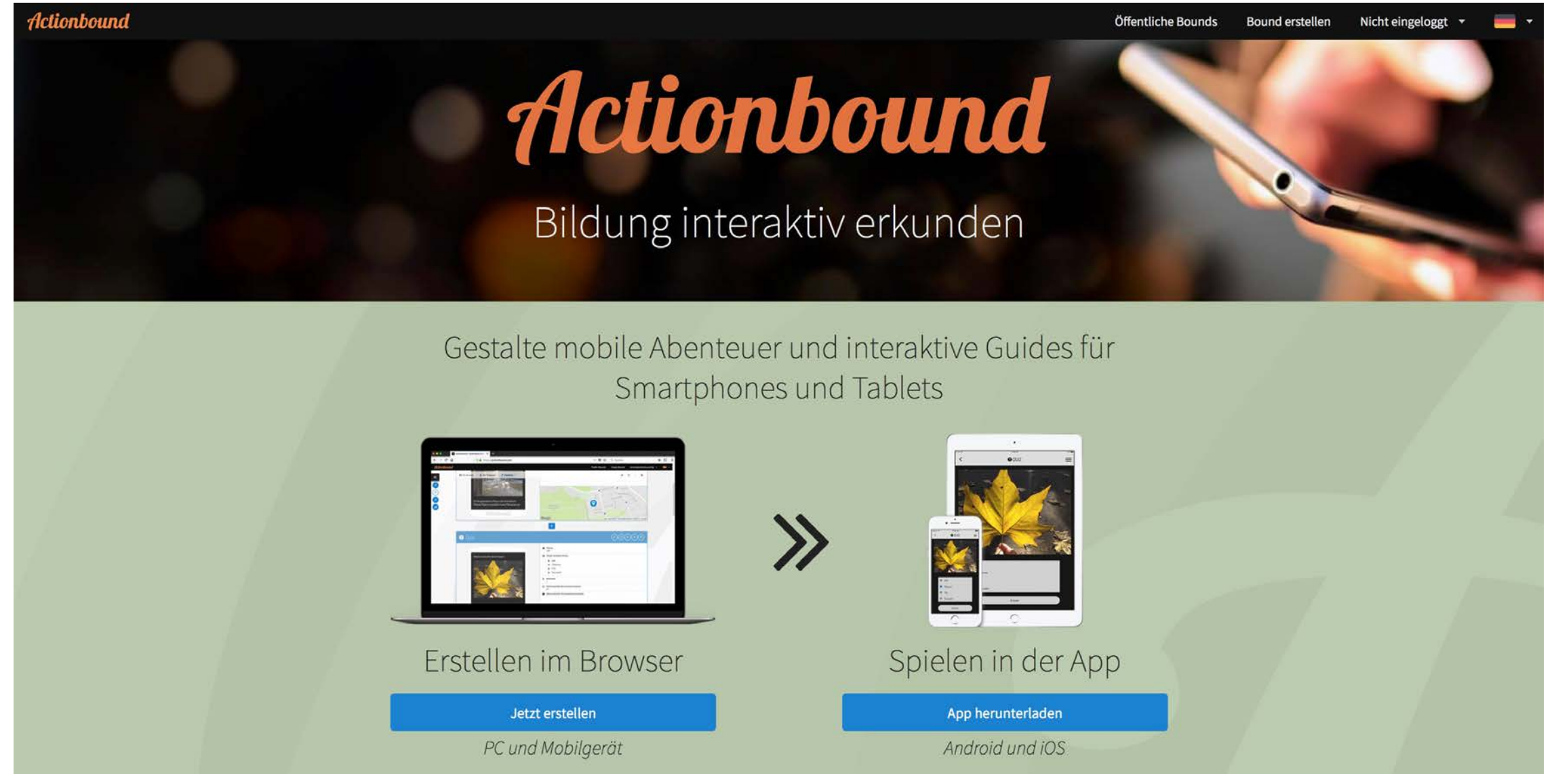

https://actionbound.com

### **Plickers**

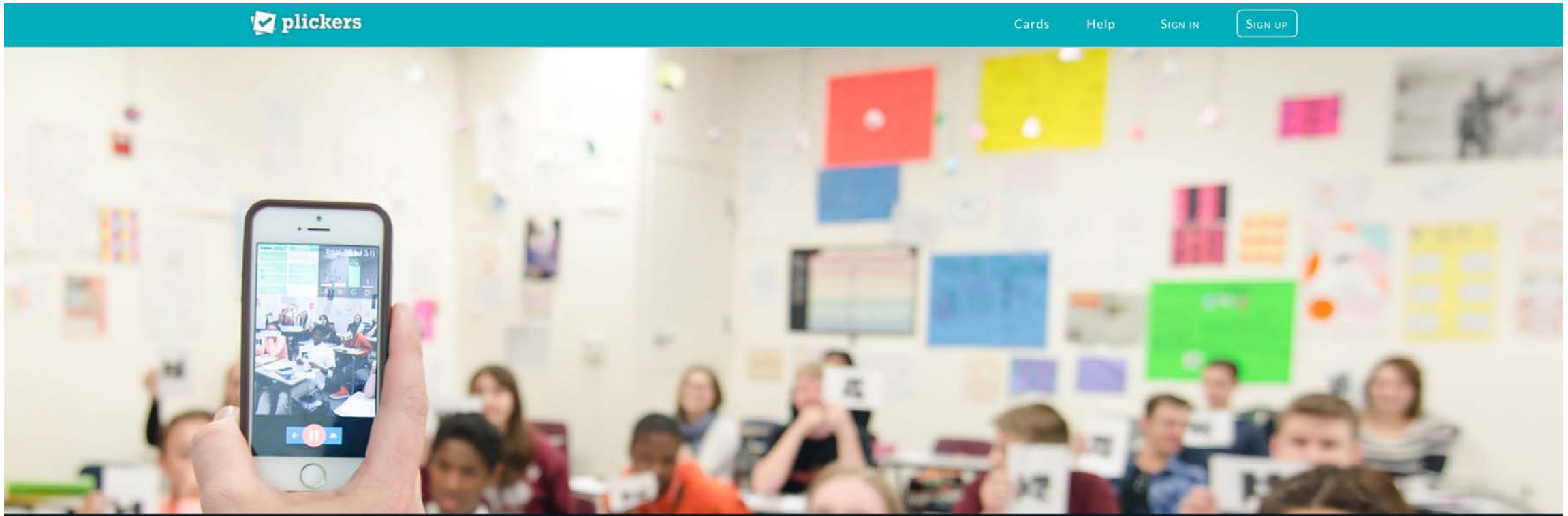

Plickers is a powerfully simple tool that lets teachers collect real-time formative assessment data without the need for student devices

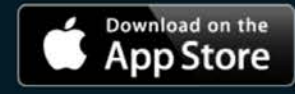

ANDROID APP ON Google play

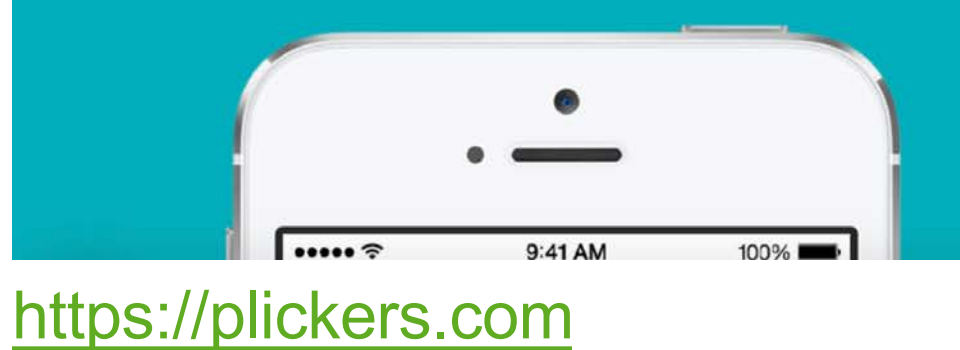

#### Tailor instruction with instant feedback

⑦ Hilfe

### DISTANCE LEARNING TOOLS

#### Fernunterricht – Distance Learning

| Kommunikations-Tools  |                                                                                                    |                                                   |
|-----------------------|----------------------------------------------------------------------------------------------------|---------------------------------------------------|
| Jitsi                 | Jitsi Meet                                                                                                    | Regeln digitaler Unterricht (pdf)                 |
| Switch Meet           | Switch Meet                                                                                                    |                                                   |
| Whereby               | Whereby                                                                                                    |                                                   |
|                       |                                                                                                    |                                                   |
| Klassen-Website       |                                                                                                    |                                                   |
| WordPress             | Handbuch   Tutorial                                                                                                    | Bp. 5./6. Kl.   Bp. Zyklus 1                      |
| WIX                   | Tutorials                                                                                                    |                                                   |
| Jimdo                 | Tutorial                                                                                                    |                                                   |
| Lernplattformen       |                                                                                                    |                                                   |
| Hazu                  | Hazu für deinen Untericht                                                                                                 | Mit Hazu Lektionen erstellen                      |
| Hello Class           |                                                                                                    | Video                                             |
| LearningView          | Videos<br>Anleitung                                                                                                    | Das Lernen organisieren                           |
| Lernpfad              | Lernpfad für Lehrende (Login<br>erforderlich)                                                                             |                                                   |
| Padlet                | Padlet SuS                                                                                                    | Fernlernen mit der digitalen<br>Pinnwand "Padlet" |
| Schabi                | Video-Anleitung (Schabi)<br>Anleitungen/Tutorials (Digital-<br>classroom)<br>Mit Loom einfach Aufträge per<br>Video geben | Virtuelles Klassenzimmer                          |
| YouType – Klassenblog | YouType – Erste Schritte                                                                                                  |                                                   |

#### Quiz / Umfragen

| Kahoot.it                          | Tutorial                                                                                                    | Kahoot für den Fernunterricht                                                                                                 |
|------------------------------------|----------------------------------------------------------------------------------------------------|----------------------------------------------------------------------------------------------------|
| Mentimeter                         | Mentimeter                                                                                                    |                                                                                                    |
| Microsoft Forms                    | Erste Schritte mit Forms                                                                                                    | Lernkontrollen in FORMS / in<br>TEAMS einbinden<br>Video in STREAM hochladen / Ka-<br>näle einrichten / in TEAMS<br>einbinden |
| Quizizz                            | Tutorial for Teachers                                                                                                    |                                                                                                    |
| Quizlet Live<br>Quizlet für Lehrer | Einführung Quizlet & Quizlet Live<br>Kurse erstellen & SuS einladen<br>Quizlet Live im Unterricht<br>Quizlet Tutorials engl. | Video (Quizlet Live)<br>Video (Quizlet)                                                                                       |
| Socrative.com – Student            | Tutorial                                                                                                    |                                                                                                    |
| ED Puzzle                          | Tutorial                                                                                                    | EDpuzzle – lernen mit<br>Erklärvideos                                                                                         |
| Online Zeichenbrett                |                                                                                                    |                                                                                                    |
| draw.chat                          | Tutorial                                                                                                    | Shortcuts                                                                                                    |
| AWW App                            | Videotutorial                                                                                                    |                                                                                                    |
| Etherpad – Kooperativ<br>schreiben |                                                                                                    |                                                                                                    |
| Board.net                          |                                                                                                    |                                                                                                    |
| /oPad                              |                                                                                                    |                                                                                                    |
|                                    |                                                                                                    |                                                                                                    |

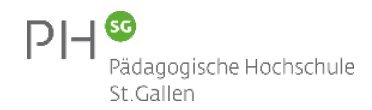

### MI 1. 4 MIT MEDIEN KOMMUNIZIEREN UND KOOPERIEREN

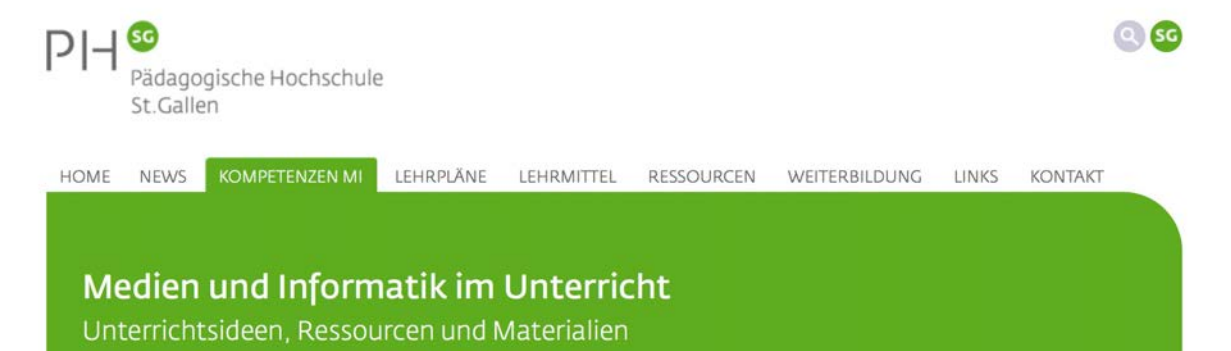

Die Schülerinnen und Schüler...

#### Kompetenzen MI

#### 4 Mit Medien kommunizieren und kooperieren

Kompetenzraster | Jahresplanung

#### Mit Medien kommunizieren und koopeneren

∃ 1 | Medien

Die Schülerinnen und Schüler können Medien interaktiv nutzen sowie mit anderen kommunizieren und kooperieren. Pädagogische Hochschule

St.Gallen

1 Leben in der
 Mediengesellschaft

2 Medien und Medienbeiträge verstehen

3 Medien und Medienbeiträge produzieren

4 Mit Medien kommunizieren und kooperieren

- 🗄 a Kontakte
- B Gemeinsames Arbeiten & Meinungsaustausch
- 🗉 c Kommunikation

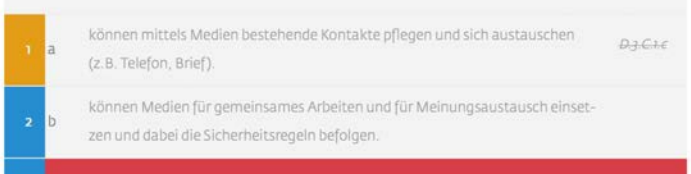

können mittels Medien kommunizieren und dabei die Sicherheits- und Verhaltensregeln befolgen.

http://blogs.phsg.ch/ict-kompetenzen/medien-und-informatik/1-medien/4-kommunikation-kooperation/

| Wow cos                                                                                                    | oli internet internet internet internet internet internet internet internet internet internet internet internet                                                                                                    |
|----------------------------------------------------------------------------------------------------|----------------------------------------------------------------------------------------------------|
| <u>R</u>                                                                                                    |                                                                                                    |
|                                                                                                    | Fillet du's mal auschocken?                                                                                                    |
| w vv                                                                                                    | ilist du s mai duschecken?                                                                                                    |
| <b>@</b>                                                                                                    |                                                                                                    |
| <u> </u>                                                                                                    |                                                                                                    |
| Beschreibung                                                                                                    | e                                                                                                    |
| Beschreibung<br>Magen der Können für Anlagen 1 alterer Gint<br>Anlagen der Können für Anlagen 1 alterer Gint<br>Gene Ortegeschlichen für Auflächerbeiter Arbeiter inder<br>Mingen Region für die Auflächerbeiter Arbeiter inder                                                                                                    | Zentrale Ziele                                                                                                    |
| Beschreibung<br>Machael Beschreibung<br>Machael Beschreibung<br>Machael Beschreibung<br>Machael Beschreiberter der Aufbare<br>Machael Beschreiberter der Aufbare<br>Machael Be | Zentrale Ziele<br>1 Share har ever burner an fan a fan ar barrader                                                                                                    |
| Beschreibung<br>- Aggint Reitzer der Anfragen 1 seiner Cod<br>- Angelint Fraktister der Anfragen 1 seiner Cod<br>- Mangelint für der Anstender der Besch<br>- Stehen Frage bereiten<br>- Stehen Frage bereiten                       | Zentrale Ziele<br>1 States are unstange is had als hereden<br>1 States are unstanged in the data in the states<br>1 States are unstanged in the states are unstanged in the states are unstanged in the state are unstanged in the state are unstate are unstate are unstat |

andre showed married

| Lehrplanbezug                                          |                                                                                                    |
|--------------------------------------------------------|----------------------------------------------------------------------------------------------------|
| Kompelanzalufen                                        |                                                                                                    |
| Die Schülerinnen und Schüler                           | Zeitbedorf                                                                                                    |
|                                                        | 3 Lektionen                                                                                                    |
| können Medlen zum Erstellen und Prösentieren ihrer     |                                                                                                    |
| Arbeiten einsetzen (z.B. Klossenzeitung, Klossenblog,  | Metario/Infrastruktur                                                                                                  |
| Hörspiel, Videoclip). [MI.13.c]                        | PC/Toblet mit Internet.orgong, Plattform our kallaborstiven<br>Erstellung eines Dokumentes (inkl. entaprechende Zugöng |
| können Medien für gemeinsomes Arbeiten und für         |                                                                                                    |
| Meinungsoustousch einsetzen und dabei die Sicherheits- | Versusselaungen                                                                                                    |
| regeln befolgen. [Mi.1.4.b]                            | keine                                                                                                    |
| können mittals Medien kommunizieren und dobei die      | Autor                                                                                                    |
| Sicherheits- und Verholtensrepein befolgen. [MI.1.4.c] | Armin Lüchinger                                                                                                    |

inform@21 it Latenittetuering Scholare 47

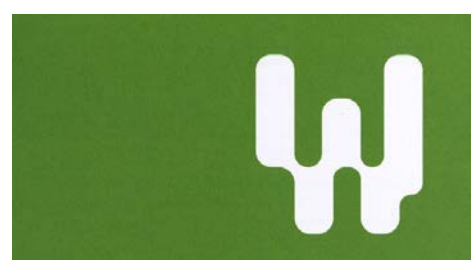

#### Wahlangebote

+1 Erklärvideos mit Pfiff +2 Gemeinsom Geschichten schreiben +3 Einparkieren leicht gemacht +4 Vom Rohstoff zum Computer

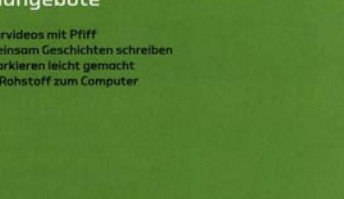

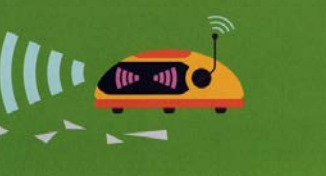

connected

inform@21

#### @{¥▲→/•¿-alles klar?

Es gibt viele Möglichkeiten und Wege, jemondem etwas mitzuteilen. Du lernat, welche Vor- und Nachteile diese Wage habin. Du refhist, wie mon Missverstandnisse beim Schreiben von Briefen. E. Molis oder Chat-Nachrichten und Fehler bei der Datenübertragung vermeiden kann und wie wichtig das für unseren Alltag Ist.

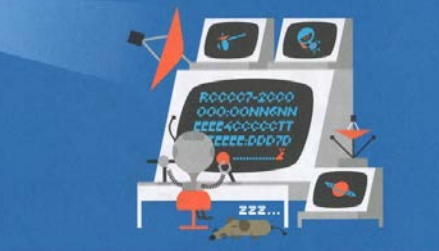

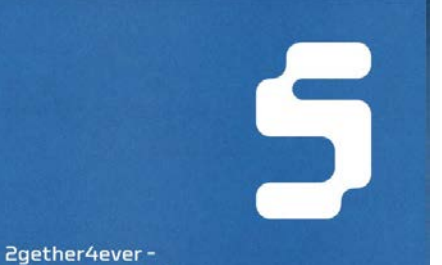

#### we're connected

Computer und Internet unterstützen uns beim Zusommen-arbeiten. Wir können gemeinsam Dokumente bearbeiten und diese im Internet abspelchern, sodass alle Zugriff hoben. Damit das ohne Probleme klappt, muss man ober einige Regeln befolgen. Das gilt auch, wenn du mit anderen zusammen programmierst.

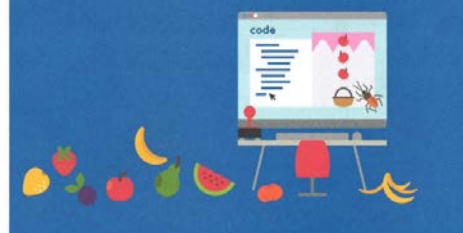

P|-| <sup>so</sup>

## VIEL SPASS MIT DIGITALEN TOOLS IM UNTERRICHT

GUIDO KNAUS guido.knaus@phsg.ch